Instruções de operação

# Calibrador portátil de processo, modelo CPH7000

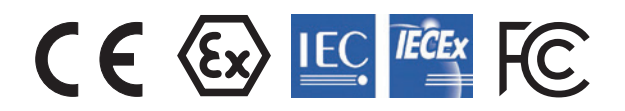

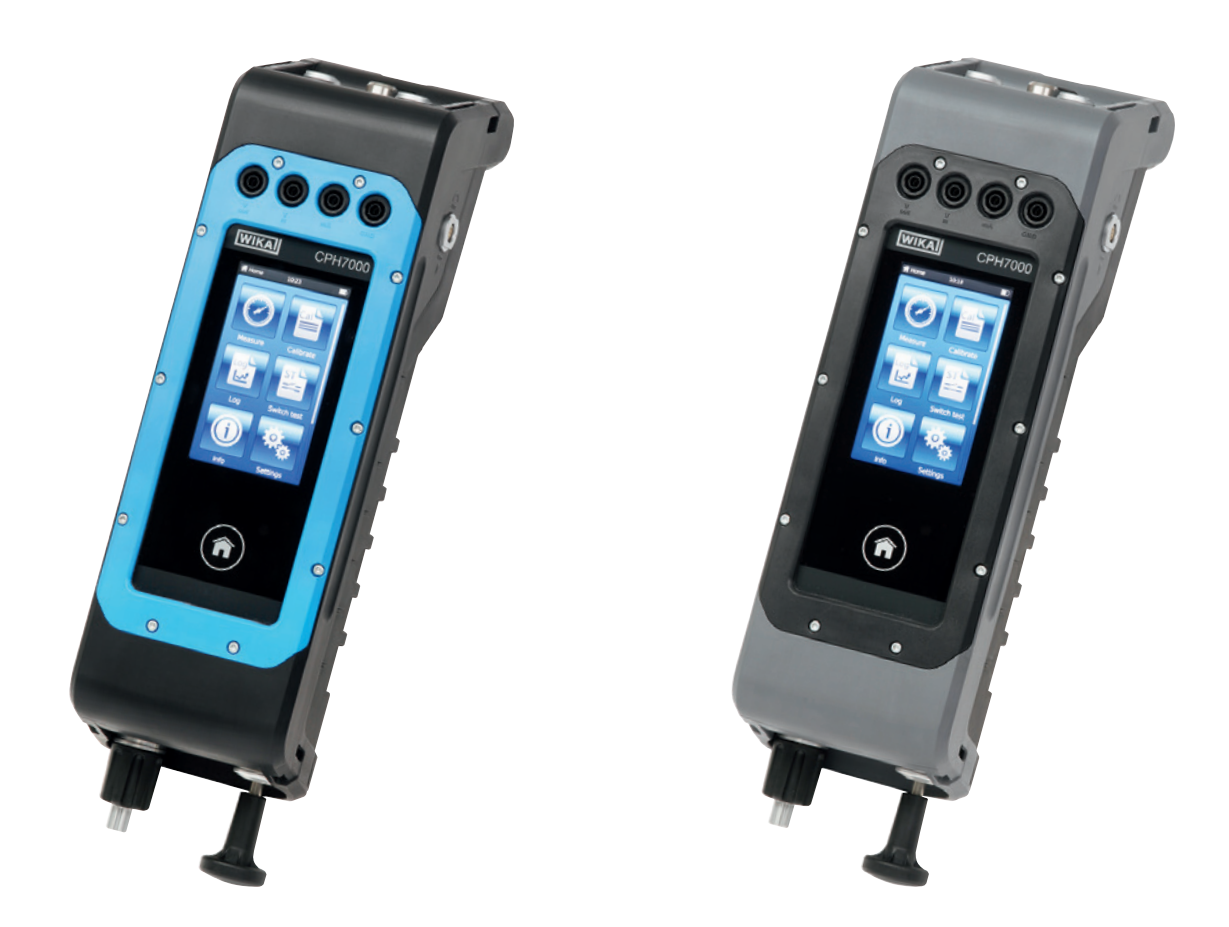

Calibrador portátil de processo modelo CPH7000 com bomba manual opcional. Fig. esquerda: para as áreas classificadas Fig. direita: versão padrão

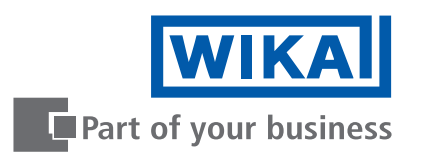

# PT Instruções de operação modelo CPH7000 Página 3 - 64

# Outros idiomas podem ser encontrados em www.wika.com.

© 02/2017 WIKA do Brasil Ind. e Com. Ltda. Todos os direitos reservados. WIKA® é uma marca registrada em vários países.

Antes de iniciar o trabalho, leia o manual de instruções! Guardar para uso posterior!

# Índice

| 1. | Informações gerais                                                              | 6   |
|----|---------------------------------------------------------------------------------|-----|
|    | 1.1 Acordo de licença de software                                               | . 6 |
| 2. | Breve visão geral                                                               | 7   |
|    | 2.1 Visão geral                                                                 | . 7 |
|    | 2.2 Descrição                                                                   | . 8 |
|    | 2.3 Escopo de fornecimento                                                      | . 8 |
|    | 2.4 Identificação completa do produto                                           | . 8 |
| 3. | Segurança                                                                       | 10  |
|    | 3.1 Explicação de símbolos                                                      | 10  |
|    | 3.2 Uso previsto                                                                | 10  |
|    | 3.3 Uso impróprio                                                               | 11  |
|    | 3.4 Responsabilidade do usuário                                                 | 12  |
|    | 3.5 Qualificação pessoal                                                        | 12  |
|    | 3.6 Identificação com as marcações de segurança                                 | 12  |
|    | 3.6.1 Etiqueta de produto para calibrador de processo modelo CPH7000            | 12  |
|    | 3.6.2 Etiqueta de produto para o sensor de pressão de referência modelo CPT7000 | 13  |
|    | 3.7 Marcação Ex                                                                 | 13  |
|    | 3.7.1 Condições especiais de uso (condições X)                                  | 14  |
|    | 3.7.2 Operação de rede                                                          | 14  |
|    | 3.8 Valores característicos relacionados à segurança                            | 14  |
|    | 3.8.1 Conexões do sensor EXT1 e EXT2                                            | 14  |
|    | 3.8.2 Conector para módulo ambiental AMB RTD                                    | 15  |
|    | 3.8.3 Conector V <sub>OUT</sub>                                                 | 15  |
|    | 3.8.4 Conexões V <sub>IN</sub> e mA                                             | 15  |
|    | 3.8.5 Alimentação por bateria                                                   | 16  |
|    | 3.8.6 Temperatura ambiente                                                      | 16  |
| 4. | Características e funcionamento                                                 | 16  |
|    | 4.1 Projeto                                                                     | 16  |
|    | 4.2 Conexões elétricas                                                          | 17  |
|    | 4.3 Conexão mecânica                                                            | 18  |
|    | 4.4 Bomba                                                                       | 18  |
|    | 4.5 Fonte de tensão                                                             | 18  |
|    | 4.5.1 Bateria recarregável                                                      | 19  |
|    | 4.5.2 Fonte de alimentação                                                      | 19  |
|    | 4.5.3 Carregamento                                                              | 20  |
|    | 4.6 Barômetro                                                                   | 20  |
|    | 4.7 Sensor de pressão de referência modelo CPT7000                              | 20  |
|    | 4.8 Sistema de transporte                                                       | 21  |
|    | 4.9 Display                                                                     | 22  |
|    | 4.9.1 Aplicações (apps)                                                         | 22  |
|    | 4.9.2 Símbolos da barra de status                                               | 23  |
|    | 4.9.3 Símbolo da bateria                                                        | 24  |

|    | 4.10 Funções e transferência de dados com o software de calibração WIKA-Cal       | 24 |
|----|-----------------------------------------------------------------------------------|----|
|    | 4.10.1 Configuração do WIKA-Cal (também disponível com a versão de demonstração). | 25 |
|    | 4.10.2 WIKA-Cal - Cal-Template.                                                   | 27 |
|    | 4.10.3 WIKA-Cal - Log-Template                                                    | 28 |
|    | 4.10.4 WIKA-Cal - timbrados de teste de pressostato.                              | 29 |
| 5. | Transporte, embalagem e armazenamento                                             | 29 |
|    | 5.1 Transporte                                                                    | 29 |
|    | 5.2 Embalagem e armazenamento                                                     | 29 |
|    | 5.3 Bateria recarregável                                                          | 30 |
| 6. | Comissionamento, operação                                                         | 31 |
|    | 6.1 Montagem elétrica                                                             | 31 |
|    | 6.2 Operação                                                                      | 31 |
|    | 6.2.1 Tecla ON/OFF                                                                | 31 |
|    | 6.2.1.1 Ligando                                                                   | 31 |
|    | 6.2.1.2 Bloqueando a tela                                                         | 32 |
|    | 6.2.1.3 Desligando                                                                | 32 |
|    | 6.2.2 Aplicação [Settings] / [Configurações]                                      | 32 |
|    | 6.2.3 Aplicação [Info] / [Informação]                                             | 35 |
|    | 6.2.4 Aplicação [Remote] / [Remota]                                               | 35 |
|    | 6.2.5 Aplicação [Service] / [Serviço]                                             | 35 |
|    | 6.2.6 Mais configurações                                                          | 36 |
|    | 6.2.6.1 Memória                                                                   | 36 |
|    | 6.2.6.2 Bateria recarregável                                                      | 36 |
|    | 6.2.6.3 Alterando a tarefa da aplicação                                           | 36 |
|    | 6.3 Medição                                                                       | 37 |
|    | 6.3.1 Configuração da função "Medição"                                            | 37 |
|    | 6.3.1.1 Configurando item de teste 1                                              | 37 |
|    | 6.3.1.2 Configurando itens de teste 2 e 3                                         | 38 |
|    | 6.3.2 Funções com símbolo e significado                                           | 38 |
|    | 6.3.3 Medindo o sensor de pressão de referência externo no canal 1 ou no canal 2  | 39 |
|    | 6.3.4 Medindo a sonda de temperatura externa                                      | 40 |
|    | 6.3.5 Medindo corrente                                                            | 41 |
|    | 6.3.6 Medindo a corrente com fonte de tensão simultânea DC 24 V                   | 41 |
|    | 6.3.7 Medindo tensão                                                              | 42 |
|    | 6.3.8 Medindo a tensão com fonte de tensão simultânea DC 24 V                     | 42 |
|    | 6.3.9 Simulando a corrente                                                        | 43 |
|    | 6.3.10 Simulando a corrente com fonte de tensão simultânea DC 24 V                | 43 |
|    | 6.3.11 Captura do valor de pressão manual                                         | 44 |
|    | 6.4 Calibração                                                                    | 44 |
|    | 6.4.1 Preparando a calibração                                                     | 44 |
|    | 6.4.1.1 Selecionando o item de teste                                              | 44 |
|    | 6.4.1.2 Selecionando a referência                                                 | 46 |
|    | 6.4.1.3 Determinando os pontos de calibração                                      | 47 |
|    | 6.4.2 Executando a calibração                                                     | 47 |
|    | 6.4.3 Concluindo a calibração                                                     | 48 |
|    | 6.4.4 Representação dos resultados da calibração                                  | 48 |
|    | 6.4.5 Repetindo uma calibração                                                    | 48 |
|    | 6.4.6 Eliminando uma calibração                                                   | 49 |

| 6.5 Logger                                                                   | 9        |
|------------------------------------------------------------------------------|----------|
| 6.5.1 Preparando um processo de logger                                       | 9        |
| 6.5.1.1 Configurando item de teste 1                                         | 9        |
| 6.5.1.2 Configurando item de teste 2                                         | 0        |
| 6.5.1.3 Configurando item de teste 3                                         | 0        |
| 6.5.1.4 Configurando os parâmetros do logger                                 | 0        |
| 6.5.2 Representação dos resultados do logger                                 | 1        |
| 6.5.3 Analisando ou repetindo um processo de logger                          | 2        |
| 6.5.4 Eliminando o logger                                                    | 2        |
| 6.6 Teste de pressostato                                                     | 3        |
| 6.6.1 Teste de pressostato com fonte de tensão externa                       | 3        |
| 6.6.2 Teste de pressostato com fonte de tensão DC 24 V por meio do CPH7000 5 | 3        |
| 6.6.3 Preparando o teste de pressostato                                      | 4        |
| 6.6.3.1 Selecionando o item de teste                                         | 4        |
| 6.6.3.2 Selecionando a referência                                            | 5        |
| 6.6.4 Executando e concluindo o teste de pressostato                         | 6        |
| 6.6.5 Analisando ou repetindo um teste de pressostato                        | 6        |
| 6.6.6 Eliminar teste de pressostatos                                         | 7        |
| 7. Falhas 5                                                                  | 7        |
| 8. Manutenção, limpeza e recalibração 55                                     | 8        |
| 8.1 Manutenção                                                               | 8        |
| 8.2 Limpeza                                                                  | 8        |
| 8.3 Recalibração                                                             | 8        |
| 9. Devolução e descarte 55                                                   | 9        |
| 9.1 Devolução.                                                               | 9        |
| 9.2 Descarte.                                                                | 9        |
| 10 Especificações                                                            | n        |
| 10.1 Calibrador digital de processo modelo CPH7000                           | 0        |
| 10.2 Fonte de alimentação modelo FW7530 ou FW8030/12                         | 2        |
| 10.3 Sonda de temperatura Pt100                                              | 2        |
| 10.4 Módulo atmosférico                                                      | 2        |
| 10.5 WIKA-Wireless                                                           | 2        |
| 10.6 Sensor de pressão de referência modelo CPT7000.                         | 3        |
| 10.7 Aprovações                                                              | 5        |
| 10.8 Certificados                                                            | 5        |
| 10.9 Patentes, direitos de propriedade                                       | 5        |
| 10.10 Dimensões em mm [polegadas].                                           | 6        |
| 11 Acessórios                                                                | 7        |
| Apêndice: Declaração de conformidade da LIE para modelo CPH7000              | <b>0</b> |
| Apendice: Declaração de conformidade da UE para modelo OFT7000 0             | 7        |
| Apendice: Declaração de conformidade da UE para modelo CP 17000 //           | U        |

# 1. Informações gerais

- O calibrador de processo modelo CPH7000 descrito nas instruções de operação foi projetado e fabricado utilizando tecnologia de ponta. Todos os componentes foram sujeitos ao mais rigoroso controle de qualidade e de ambiente durante sua produção. Nosso sistema de gestão da qualidade é certificado pelas normas ISO 9001 e ISO 14001.
- Esta instrução de operação contém informações importantes relativas à utilização do instrumento. O cumprimento de todas as instruções de segurança e de trabalho é condição essencial para garantir um trabalho seguro.
- Observe atentamente as normas de prevenção de acidentes e os regulamentos gerais de segurança apropriados para a faixa de uso deste equipamento.
- As instruções de operação fazem parte do instrumento e devem ser mantidas nas suas imediações, estando facilmente acessível aos técnicos responsáveis. Entregue as instruções de operação ao próximo usuário ou ao proprietário do instrumento.
- Profissionais especializados tem de ter lido cuidadosamente e compreendido as instruções antes de dar início a qualquer trabalho.
- Os termos e condições gerais contidos na documentação de venda devem ser considerados.
- Sujeito a alterações técnicas.
- Calibrações de fábrica / calibrações DKD/DAkkS seguem padrões internacionais.

#### Para mais informações:

| - Página da Internet:        | www.wika.com.br        |
|------------------------------|------------------------|
| - Folha de dados aplicáveis: | CT 15.51               |
| - Engenharia de aplicação:   | Tel.: +55 15 3459-9700 |
|                              | Fax: +55 15 3266-1196  |
|                              | vendas@wika.com.br     |

# 1.1 Acordo de licença de software

Este produto contém propriedade intelectual, ou seja, programas de software cuja licença foi obtida para uso por parte do usuário final/cliente (doravante designado "usuário final").

A licença não inclui a venda da propriedade intelectual. O usuário final não pode copiar, desmontar ou recompilar o programa de software.

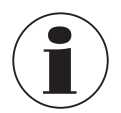

O programa de software será fornecido ao usuário final "como está", sem qualquer garantia, de forma expressa ou implícita, incluindo, entre outras, garantias de comercialização e adequação ao propósito. O risco total da qualidade e desempenho do programa de software pertence ao usuário final.

A WIKA e seus fornecedores não são responsáveis por eventuais danos ao usuário final (incluindo, entre outros, danos gerais, especiais, consequentes ou incidentais, o que abrange perda de lucros, interrupção de atividades, perda de informações comerciais, etc.) resultantes ou associados à entrega, ao uso ou ao desempenho do programa de software.

O software incluído neste produto é regido por direitos autorais, e está licenciado sob a GPL/LGPL. Este pacote do produto inclui uma cópia dos textos da licença. Podemos lhe fornecer a totalidade do código da Fonte Correspondente pelo período de três anos após nossa última remessa deste produto e/ou de suas peças sobressalentes, o que não deve ocorrer antes de 01/01/2030, pela taxa de 10 €. Utilize nosso formulário de contato em CTServiceteam@wika.com e escreva "Corresponding Source for CPH7000" (Fonte Correspondente para o CPH7000) na linha de assunto. Esta oferta é válida para qualquer pessoa que receba estas informações.

# 1. Informações gerais / 2. Breve visão geral

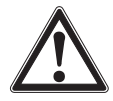

#### AVISO!

A instalação no produto de versões modificadas de componentes do software de uma fonte aberta implicará a anulação da garantia. Os serviços de suporte e atualização do software também serão cancelados. Siga sempre as precauções de segurança contidas nas instruções de operação. O acesso indevido ao instrumento pode danificá-lo.

# 2. Breve visão geral

# 2.1 Visão geral

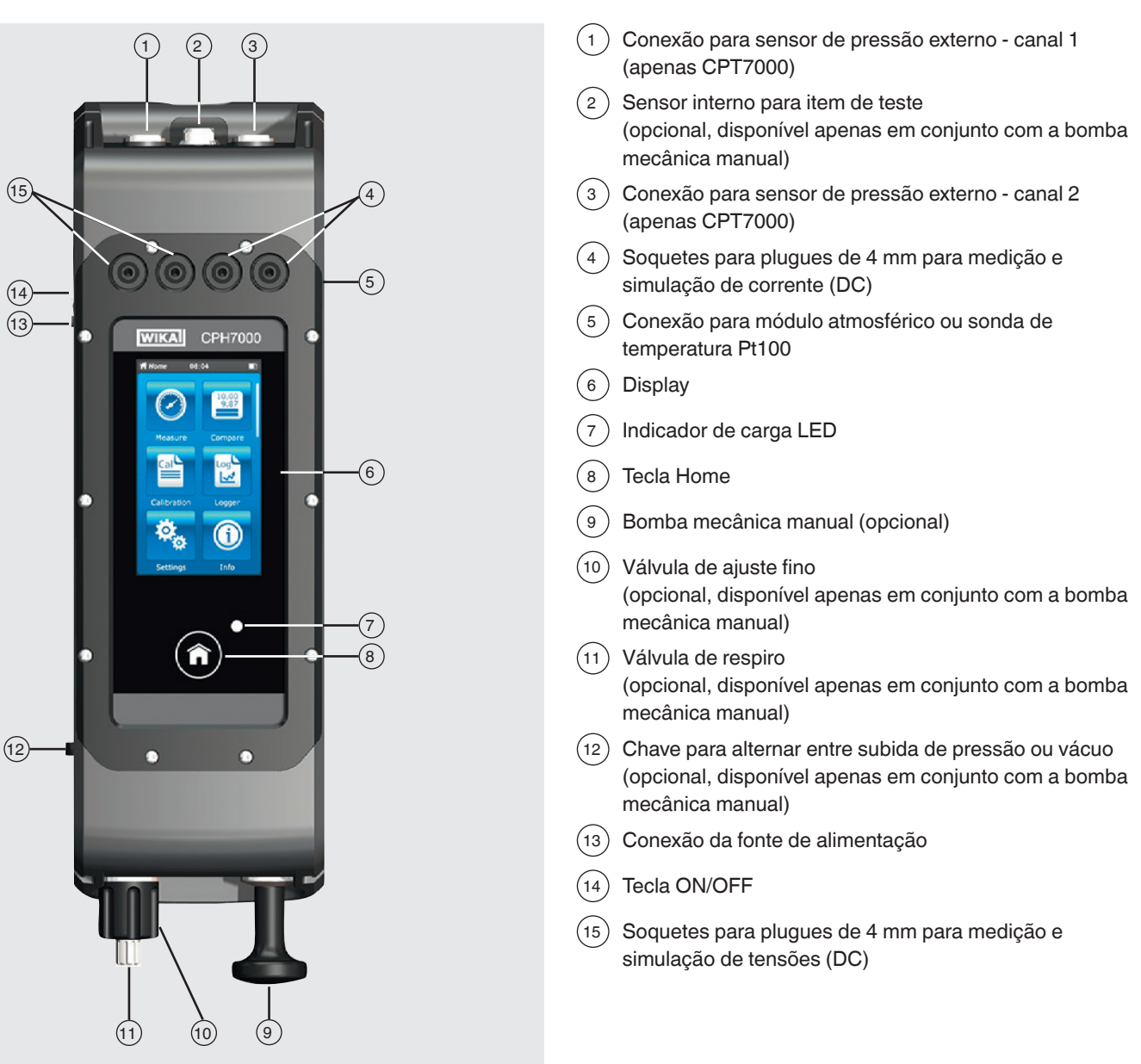

01/2020 PT based on 10/2019 EN/DE

# 2.2 Descrição

O calibrador de processo modelo CPH7000 é um calibrador preciso e portátil, movido a bateria, para a calibração e checagem de instrumentos analógicos para medição de pressão, transmissores de pressão e transmissores de processo, no local. Além disso, pressostatos podem ser verificados e o ponto de chaveamento determinado. Com o CPH7000, não é apenas possível verificar transmissores, mas também podem ser simulados e testados.

A bomba manual integrada (opcional) permite gerar uma pressão de até 25 bar [360 psi]. Essa pressão pode ser medida por meio de um sensor de pressão integrado (opcional, disponível apenas em conjunto com a bomba). Para faixas de pressão de -1 ... 10.000 bar [-14,5 ... 145.000 psi], encontra-se disponível o transmissor de pressão externo modelo CPT7000, de alta precisão. Em conjunto com o data logger, também é possível executar um teste de vazamento, de uma forma bastante simples.

#### 2.3 Escopo de fornecimento

- Calibrador digital de processo modelo CPH7000
- Fonte de alimentação
- Instruções de operação
- Maleta de serviço com 2 cabos conectores (plugues 4 mm)
- Certificado de calibração

Comparar material fornecido com a nota de entrega.

#### 2.4 Identificação completa do produto

A identificação completa do produto é uma solicitação via web onde várias informações sobre um instrumento podem ser obtidas por meio da introdução do número de série alfanumérico com 11 dígitos. Ele inclui, por exemplo, a configuração do instrumento, o número de artigo, as instruções de operação, a folha de dados ou os certificados de calibração. A identificação completa do produto pode ser obtida na página do produto ou diretamente no aplicativo correspondente da web (https://portal.wika.com/serial/).

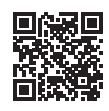

#### Solicitação via web

#### Número de série inteligente

O número de série inteligente e a solicitação via web é a ferramenta principal onde todas as informações necessárias de um instrumento específico podem ser encontradas.

| × 🕫 | Kanvertieren • @Auswahles<br>WDCA. Germany | 10 Português •                                                                                                    | WIKAI |
|-----|--------------------------------------------|----------------------------------------------------------------------------------------------------|-------|
|     | Bee<br>topse<br>Out it                     | n-vindo ao aplicativo número de série WIKA<br>en vinere de alde de un interneuest de meligie vine.<br>Internet de alde acod esté poconstate<br>Internet<br>Cores abler o sónere de alde |       |

Depois de inserir (1) o número de série inteligente na página de solicitação via web, são informadas todas as características especiais da versão fabricada.

# 2. Breve visão geral

Veja em 2 "Ficha técnica", todas as informações adicionais do instrumento tais como, faixa de medição, exatidão, conexão ao processo, data de fabricação, etc., podem ser recuperadas. Você também pode fazer o download de certificados (calibração) neste local.

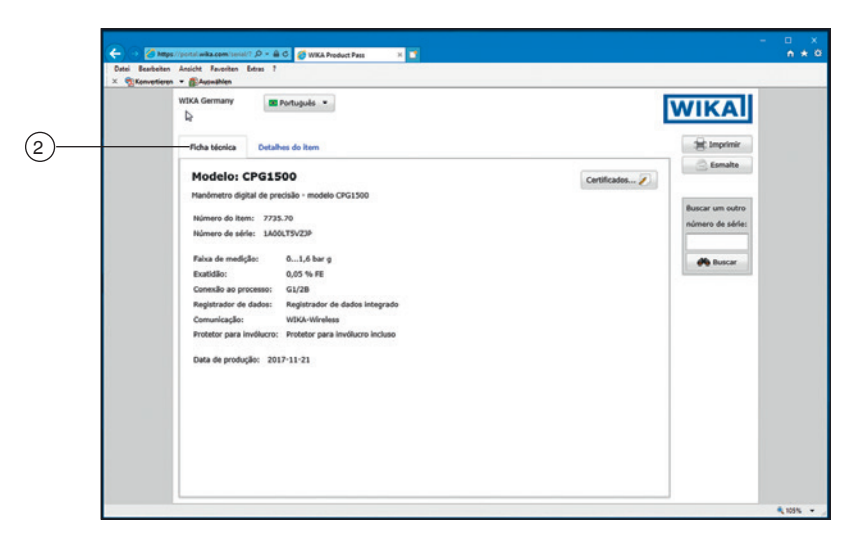

Veja em 3 "Detalhes do item", mais detalhes do artigo estão listados, e também documentações como, por exemplo, a folha de dados atual 6 e as instruções de operação atuais 7.

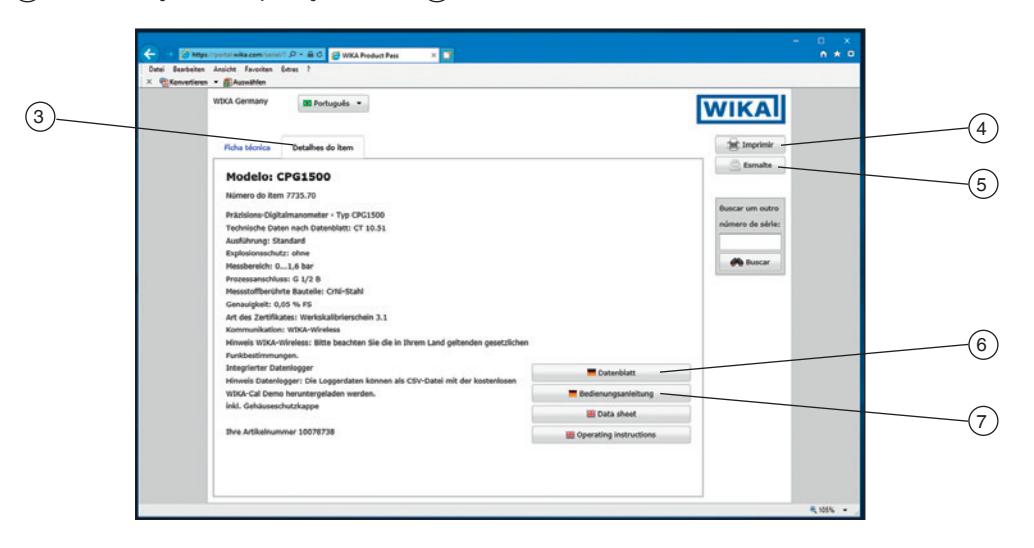

Dessa forma, a informação pode ser impressa via ④ **[Imprimir]**. Além disso, clicando em ⑤ **[E-mail]**, um e-mail com o número de série inteligente do instrumento é aberto e este pode ser enviado a qualquer destinatário; mas também ser usado para reenviar as especificações para o seu contato da WIKA, solicitando um outro instrumento com as mesmas características.

# 3. Segurança

# 3.1 Explicação de símbolos

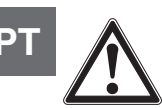

# PERIGO!

... indica uma situação potencialmente perigosa em uma área de risco resultando em ferimentos graves ou morte caso não seja evitada.

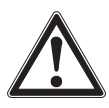

# AVISO!

... indica uma situação potencialmente perigosa que, se não for evitada, pode resultar em lesão grave ou até a morte.

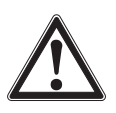

# CUIDADO!

... indica uma situação de perigo em potencial que pode resultar em ferimentos leves, danos ao equipamento ou meio ambiente, caso não seja evitada.

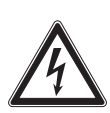

# PERIGO!

... indica perigo causado pela corrente elétrica. Se as instruções de segurança não forem seguidas, existe risco de danos graves ou fatais.

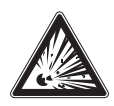

# PERIGO!

... indica uma situação potencialmente perigosa em uma área de risco e que pode resultar em ferimentos graves ou morte caso não seja evitada.

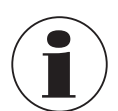

# Informação

... aponta dicas úteis, recomendações e informações para utilização eficiente e sem problemas.

# 3.2 Uso previsto

O calibrador de processo modelo CPH7000 é um multicalibrador portátil para calibração de diversos instrumentos de medição. Uma bomba mecânica manual integrada (opcional) permite gerar pressões de até 25 bar [360 psi] e um módulo elétrico integrado também permite que você alimente transmissores ou sensores com uma corrente máx. de 30 mA (tensão (em aberto) = DC 24 V), além da medição típica de sinais de corrente e tensão.

O calibrador de processo pode ser usado para realizar e documentar todo um processo de calibração. Além das funções de exibição, medição e calibração, também estão disponíveis as funções logging e teste de pressostato. A utilização do software WIKA-Cal também permite uma documentação completa.

O instrumento foi projetado e produzido exclusivamente para ser utilizado para finalidade aqui descrita.

As especificações técnicas destas instruções de operação devem ser observadas. O manuseio e a operação inadequada do instrumento fora de suas especificações técnicas exige que o mesmo seja retirado imediatamente de uso e inspecionado pelo serviço de engenharia autorizado pela WIKA.

Utilize instrumentos de medição de precisão com o cuidados adequados (proteja-o de umidade, impactos, fortes campos magnéticos, eletricidade estática e temperaturas extremas, não insira quaisquer objetos no instrumento ou orifícios). Plugues e conectores devem ser protegidos contra contaminação.

O fabricante não será responsável por qualquer reclamação baseado no uso contrário ao uso pretendido.

# 3.3 Uso impróprio

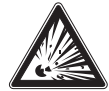

# PERIGO!

Perigo à vida de explosão!

- O uso indevido do calibrador de processo acarreta risco de explosão, podendo causar a morte.
- O calibrador de processo não deve ser queimado, pois a bateria embutida pode explodir.

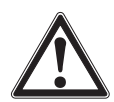

# AVISO!

Ferimentos, danos materiais e ambientais devidos à utilização incorreta do calibrador de processo!

- A utilização inadequada do calibrador de processo representa um perigo de morte iminente.
   Não mergulhe o calibrador de processo na água, pois isto pode originar a destruição do circuito de construição do calibrador de processo na água, pois isto pode originar a destruição do circuito de construição do calibrador de processo na água, pois isto pode originar a destruição do circuito de construição do calibrador de processo na água, pois isto pode originar a destruição do circuito de construição do circuito de construição do calibrador de construição do circuito de construição do calibrador de construição do circuito de construição do circuito de construição do construição do construição do construição do construição do construição do construição do construição do construição do construição do co
  - segurança, a produção de calor, ignição, formação de misturas gasosas de oxigênio e hidrogênio ou corrosão e liberação de eletrólitos.
- A sobrecarga, o carregamento reverso e correntes de carga muito altas podem causar incêndio ou a formação excessiva de gases.
- A utilização de unidades de fonte de alimentação incorretas e impróprias pode originar o sobreaquecimento, incêndios e a destruição da bateria recarregável.
- A trituração causada por danos mecânicos pode causar a fuga de eletrólitos, um curto-circuito interno, aquecimento ou um incêndio.

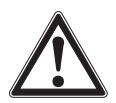

01/2020 PT based on 10/2019 EN/DE

# AVISO!

# Ferimentos devido uso impróprio

Uso impróprio do instrumento pode resultar situações perigosas e ferimentos.

- Evitar modificações não autorizadas no instrumento.
- Não utilize o instrumento em áreas classificadas.
- ▶ Não pode existir qualquer pressão externa sobre o CPH7000.
- ▶ Não utilize o CPT7000 em meios abrasivos ou viscosos.
- Utilize apenas ar seco e limpo como meio para o CPH7000.
- É proibido abrir o instrumento.
- Não abra a aba de manutenção da parte traseira. Apenas os fabricantes têm permissão para abri-la.
- Não utilize uma tensão maior do que a tensão especificada para o instrumento. Ver capítulo 10 "Especificações".
- Certifique-se de que as sondas de teste nunca fiquem em contato com uma fonte de tensão quando os cabos estiverem conectados aos terminais.
- Não utilize o CPH7000 quando danificado. Antes da utilização do calibrador de processo, verifique se o instrumento possui trincas ou se falta alguma peça de plástico na caixa. Tome cuidado com a isolação dos conectores.
- Selecione a função e a faixa de medição correta para a medição.
- ▶ Ao usar o módulo elétrico, configure antes o tipo de medição, e em seguida conecte os cabos.
- Aperte a válvula de dreno apenas manualmente, pois se trata de uma válvula de agulha. O uso de excesso de força ao apertá-la pode danificar a válvula de agulha ou a vedação.
- Inspecione os cabos de teste para danos na isolação ou metais expostos. Verifique a continuidade dos cabos. Cabos de teste danificados devem ser substituídos antes da utilização do calibrador de processo.
- Durante a utilização de sondas de teste, mantenha os dedos longe dos contatos da sonda de teste. Mantenha seus dedos atrás da proteção de dedos do sensor de teste.
- Primeiro conecte o condutor neutro e depois o condutor de fase. Quando desconectando, remova o condutor de fase primeiro.
- ▶ Desconecte os cabos de teste antes de mudar para outra função de medição ou de fonte.
- Quando as luzes indicadoras da bateria se acenderem em vermelho, carregue a bateria recarregável do CPH7000, para evitar um display incorreto ou a perda de dados.
- Para evitar danos ao calibrador de processo ou ao equipamento de inspeção, utilize sempre o cabo de conexão adequado, bem como a função e a área certas para a respectiva aplicação de medição.
- A válvula de comutação pode ser alternada da pressão positiva para o vácuo, ou do vácuo para a pressão positiva, apenas no estado despressurizado.
- ▶ Use apenas os acessórios especificados e autorizados pela WIKA.
- > Se houver aplicação de pressão por um período prolongado, a bomba poderá ficar danificada.
- Utilize exclusivamente sensores de pressão do modelo CPT7000! A utilização de outros sensores de pressão pode resultar na avaria do instrumento de medição e do sensor de pressão.
- Certifique-se de que o sensor interno não seja sobrecarregado pela bomba.

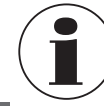

ΡΤ

O módulo elétrico pode gerar um máx. de 30 mA e DC 24 V e medir um máx. de 30 mA e DC 30 V. A bomba integrada permite gerar pressões de -0,85 ... +25 bar [-12,3 ... +360 psi].

Todo o uso além ou diferente do uso pretendido é considerado como uso impróprio.

#### 3.4 Responsabilidade do usuário

Este instrumento é dedicado a utilização em aplicações industrias. Portanto o usuário é responsável pelo cumprimento das obrigações legais referente a segurança no local de trabalho.

As instruções de segurança nesta instrução de operação, assim como a prevenção de acidentes e regulamentos para proteção ambiental para a área de aplicação devem ser atendidas.

O usuário é obrigado de manter a marcação de produto em condição legível.

#### 3.5 Qualificação pessoal

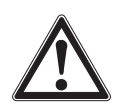

#### AVISO!

#### Risco de danos se a qualificação for insuficiente

Utilização inadeguada pode resultar em ferimentos e danos ao equipamento. As atividades descritas nestas instruções de operação somente podem ser executadas por pessoal qualificado que possuem as qualificações necessárias descritas abaixo.

#### **Profissional qualificado**

Pessoal qualificado, autorizado pelo operador, pode ser entendido como o pessoal que, baseado em seu treinamento técnico, tem conhecimento de medição e tecnologia de controle, e na experiência e conhecimento das especificidades técnicas e normas regulamentadoras de seu país de atuação, padrões e diretrizes atuais, é capaz de executar o trabalho descrito e reconhecer de forma autônoma perigos potenciais.

Operações em condições especiais requerem mais conhecimento específico, por exemplo, sobre meios e substâncias agressivas.

# 3.6 Identificação com as marcações de segurança

# 3.6.1 Etiqueta de produto para calibrador de processo modelo CPH7000

A etiqueta de produto está localizada na parte traseira superior do instrumento.

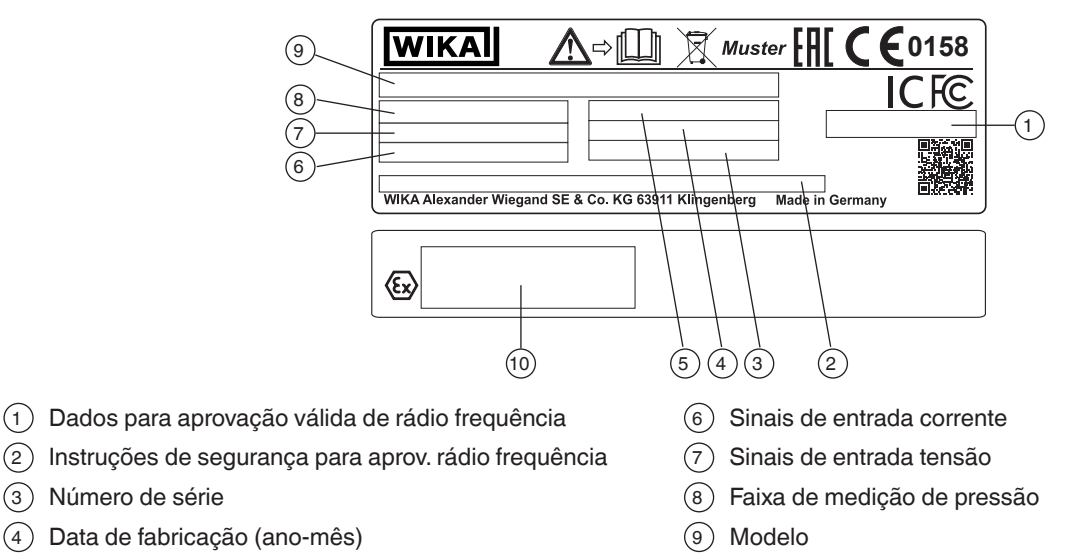

5 Exatidão

(3) Número de série

(10) Dados relacionados com a aprovação para aprovação ATEX e IECEx (somente no CPH7000-IS-P)

# 3. Segurança

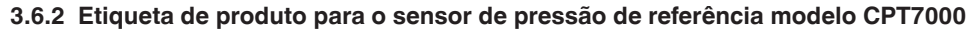

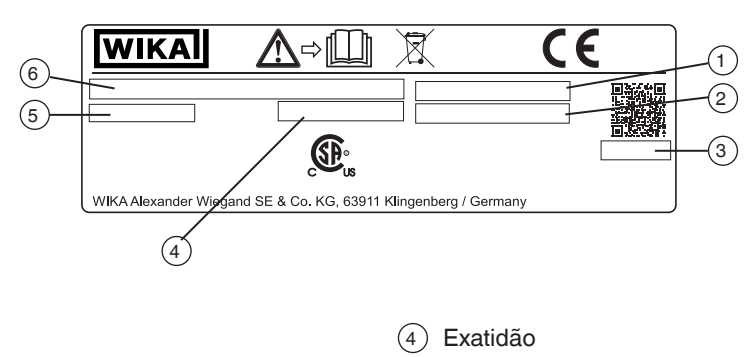

5 Faixa de medição de pressão

Modelo

- 1 Número de série
- 2 Número de série do sensor externo
- (3) Data de fabricação (ano-mês)

# Símbolos

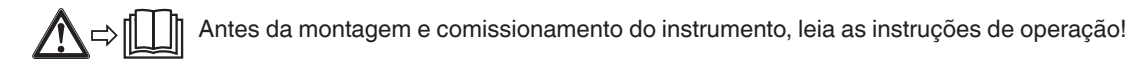

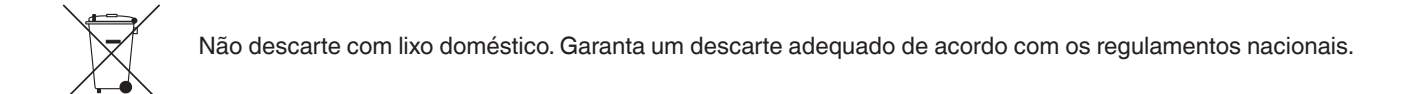

#### 3.7 Marcação Ex

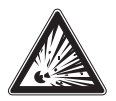

# PERIGO!

#### Perigo à vida devido perda da proteção contra explosão

O não cumprimento desta instrução de operação e de seu conteúdo pode resultar na perda da proteção à excluir explosão.

- Observar as instruções de segurança neste capítulo e outras instruções contra explosão nestas instruções de operação.
- Observe as informações constantes no certificado do equipamento e nos regulamentos específicos de cada país para instalação e uso em atmosferas potencialmente explosivas (por exemplo, ABNT NBR IEC 60079-14, NEC, CEC).
- ▶ Utilize apenas sensores de pressão de referência do modelo CPT7000!

Verifique se a classificação está adequada para a aplicação. Observe as relevantes diretrizes nacionais.

Para aplicações que exijam instrumentos da categoria 2G (atmosferas de gás potencialmente explosivas), as seguintes classificações de classe de temperatura e de faixas de temperatura ambiente são aplicáveis:

| Marcação                                          |                    | Classe de   | Faixa de temperatura       | Números de certificado                    |  |
|---------------------------------------------------|--------------------|-------------|----------------------------|-------------------------------------------|--|
| ATEX                                              | IECEx              | temperatura | ambiente (T <sub>a</sub> ) |                                           |  |
| Calibrador de processo modelo CPH7000-IS          |                    |             |                            |                                           |  |
| ll 2G                                             | Ex ib IIC T4 Gb    | T1 T4       | -20 +50 °C                 | IECEx BVS 19.0023X<br>BVS 19 ATEX E 021 X |  |
| Sensor de pressão de referência modelo CPT7000-IS |                    |             |                            |                                           |  |
| ll 1G                                             | Ex ia IIC T4 Ga    | T1 T4       | -20 +80 °C                 | IECEx BVS 18.0062X<br>BVS 18 ATEX E 072 X |  |
| ll 1/2G                                           | Ex ia IIC T4 Ga/Gb |             |                            |                                           |  |

ΡТ

# Somente válido para os sensores de pressão de referência do modelo CPT7000-IS

Para aplicações que exigem instrumentos da categoria 2D (atmosferas de poeira potencialmente explosivas), as seguintes faixas de temperatura ambiente são aplicáveis:

|                                                   | Marcação |                         | Faixa de temperatura       | Números de          |  |
|---------------------------------------------------|----------|-------------------------|----------------------------|---------------------|--|
|                                                   | ATEX     | IECEx                   | ambiente (T <sub>a</sub> ) | certificado         |  |
| Sensor de pressão de referência modelo CPT7000-IS |          |                         |                            |                     |  |
|                                                   | ll 1D    | Ex ia IIIC T135°C Da    | -20 +80 °C                 | IECEx BVS 18.0062X  |  |
|                                                   | ll 1/2D  | Ex ia IIIC T135°C Da/Db |                            | BVS 18 ATEX E 072 X |  |

# 3.7.1 Condições especiais de uso (condições X)

- A faixa de temperatura ambiente está limitada de -20 °C a +50 °C (somente aplicável para CPH7000-IS).
- A faixa de temperatura ambiente durante o carregamento fora da área classificada está limitada de 0 °C a +40 °C.
- Quando os conectores V<sub>IN</sub> e mA são usados fora de áreas classificadas, o valor máximo de DC 60 V não deve ser excedido, por ex., através da conexão exclusiva ao circuito SELV conforme EN 60079-14.
- As condições para uso seguro e as faixas de temperatura do sensor externo devem ser consideradas. As condições mais restritas devem ser consideradas.
- A caixa de serviço e o cinto com bolsa para acessórios não devem ser usados em áreas classificadas.

#### Caixas de transporte e armazenamento

A caixa de plástico disponível opcionalmente não está aprovada para a utilização em áreas classificadas! A caixa deve ser sempre guardada fora da área classificada.

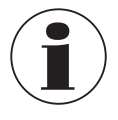

O sistema de transporte fornecido com o calibrador de processo pode ser utilizado em áreas classificadas.

#### 3.7.2 Operação de rede

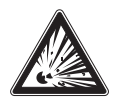

# PERIGO!

#### Perigo à vida devido perda da proteção contra explosão

O não cumprimento desta instrução de operação e de seu conteúdo pode resultar na perda da proteção à prova de explosão.

- ▶ Use somente fontes de alimentação modelo FW7530/12 ou FW8030/12!
- Não é permitida a operação com uma fonte de alimentação externa em áreas perigosas!
- Não é permitido o carregamento da bateria integrada em áreas classificadas!

#### 3.8 Valores característicos relacionados à segurança

#### 3.8.1 Conexões do sensor EXT1 e EXT2

Somente para conexão com tipo de sensor CPT7000 certificado

| Parâmetros                | Conexões EXT1 e EXT2      |
|---------------------------|---------------------------|
| Tensão de saída máx.      | U <sub>o</sub> = DC 5,4 V |
| Corrente de saída máx.    | I <sub>o</sub> = 36 mA    |
| Potência de saída máx.    | P <sub>o</sub> = 242 mW   |
| Capacitância externa máx. | C <sub>o</sub> = 65 nF    |
| Indutância externa máx.   | L <sub>o</sub> = 406 μH   |

# 3.8.2 Conector para módulo ambiental AMB RTD

Módulo ambiental para temperatura e umidade; Nº de peça: 14121907 Termorresistência Pt100 para CPH7000; Nº de peça: 14113648

| Parâmetros                |                          |
|---------------------------|--------------------------|
| Tensão de saída máx.      | U <sub>o</sub> = DC 14 V |
| Corrente de saída máx.    | I <sub>o</sub> = 39 mA   |
| Potência de saída máx.    | $P_0 = 92 \text{ mW}$    |
| Capacitância externa máx. | C <sub>o</sub> = 630 nF  |
| Indutância externa máx.   | $L_0 = 28 \text{ mH}$    |

# 3.8.3 Conector VOUT

Somente para alimentação de um instrumento passivo externo (por ex. transmissor)

| Parâmetros                |                            |  |  |
|---------------------------|----------------------------|--|--|
| Tensão de saída máx.      | U <sub>o</sub> = DC 28,9 V |  |  |
| Corrente de saída máx.    | l <sub>o</sub> = 97 mA     |  |  |
| Potência de saída máx.    | P <sub>o</sub> = 705 mW    |  |  |
| Capacitância externa máx. | C <sub>o</sub> = 63 nF     |  |  |
| Indutância externa máx.   | $L_0 = 340 \ \mu H$        |  |  |

# 3.8.4 Conexões V<sub>IN</sub> e mA

# Circuito de entrada VIN e mA para GND

| Parâmetros                   | Conector V <sub>IN</sub>   | Conector mA                |
|------------------------------|----------------------------|----------------------------|
| Tensão máxima de entrada     | U <sub>i</sub> = DC 30 V   | U <sub>i</sub> = DC 30 V   |
| Corrente de entrada máx.     | -                          | l <sub>i</sub> = 100 mA    |
| Potência de entrada máx.     | -                          | P <sub>i</sub> = 800 mW    |
| Capacitância interna efetiva | C <sub>i</sub> = 12 nF     | C <sub>i</sub> = 12 nF     |
| Indutância interna efetiva   | L <sub>i</sub> desprezível | L <sub>i</sub> desprezível |

Sob condições de falha, são definidos os seguintes parâmetros de saída:

| Parâmetros                | Conector V <sub>IN</sub>  | Conector mA               |
|---------------------------|---------------------------|---------------------------|
| Tensão de saída máx.      | U <sub>o</sub> = DC 9,6 V | U <sub>0</sub> = DC 9,6 V |
| Corrente de saída máx.    | l <sub>o</sub> = 0,02 mA  | $I_0 = 3 \text{ mA}$      |
| Potência de saída máx.    | $P_0 = 1 \text{ mW}$      | $P_0 = 10 \text{ mW}$     |
| Capacitância externa máx. | $C_0 = 3.6 \ \mu F$       | $C_0 = 3.6 \ \mu F$       |
| Indutância externa máx.   | L <sub>o</sub> = 100 mH   | L <sub>o</sub> = 100 mH   |

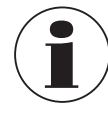

Os valores são válidos para áreas classificadas. Um valor máximo de DC 60 V não deve ser excedido na área segura, por ex., através da conexão exclusiva ao circuito SELV conforme EN 60079-14.

#### 3.8.5 Alimentação por bateria

| Parâmetros                  |                          |
|-----------------------------|--------------------------|
| Capacidade nominal          | 4.000 mAh                |
| Tensão nominal              | 7,2 V                    |
| Tensão máx. de carregamento | U <sub>m</sub> = DC 60 V |

#### 3.8.6 Temperatura ambiente

ΡТ

| Parâmetros                                                              |                                            |
|-------------------------------------------------------------------------|--------------------------------------------|
| Faixa de temperatura ambiente                                           | -20 °C $\leq$ T <sub>a</sub> $\leq$ +50 °C |
| Faixa de temperatura ambiente de carregamento fora da área classificada | $0 \circ C \le T_a \le +40 \circ C$        |

# 4. Características e funcionamento

O calibrador de processo modelo CPH7000 é um calibrador preciso e portátil, movido a bateria, para a calibração e checagem de instrumentos analógicos para medição de pressão, transmissores de pressão e transmissores de processo, no local. Além disso, pressostatos podem ser verificados e o ponto de chaveamento determinado. Com o CPH7000, não é apenas possível verificar transmissores, mas também podem ser simulados e testados.

O CPH7000 pode ser controlado através de um touchscreen bem estruturado. A bateria recarregável integrada permite que o CPH7000 seja utilizado diariamente em campo.

#### 4.1 Projeto

Opcionalmente, o CPH7000 pode ser equipado com um sensor de pressão de referência integrado, e também uma geração de pressão manual (o sensor de pressão só fica disponível em conjunto com a geração de pressão), o que permite gerar pressões de -0,85 ... +25 bar [-12,3 ... +360 psi].

A conexão de pressão permite que o item de calibração (item de teste) seja conectado ao sensor de pressão de referência, bem como à geração de pressão interna do CPH7000. A bomba integrada (opcional) permite gerar diferentes avaliações de pressões, e assim executar uma calibração.

Assim, não é necessário usar uma geração de pressão externa separada de até 25 bar [360 psi].

Os sinais de saída do transmissor podem ser medidos simultaneamente por meio de um módulo elétrico, o que permite a exibição simultânea do valor de referência e do item de teste na tela. Assim, é possível efetuar uma calibração completa do transmissor usando apenas o CPH7000.

Além do sensor integrado, também é possível conectar até dois sensores de pressão de referência externos ao CPH7000, possibilitando a medição de pressão também em outras faixas, bem como a pressão diferencial. A comunicação entre o CPH7000 e os sensores de pressão é digital.

A pressão atmosférica ambiente é medida por meio de uma referência barométrica integrada, que opcionalmente pode ser integrada na caixa. Assim, os sensores de pressão relativa podem ser convertidos em sensores de pressão absoluta. As condições ambientais (temperatura e umidade) podem ser medidas por meio de um módulo atmosférico externo adicional. Na conexão para o módulo atmosférico, também é possível conectar uma sonda de temperatura Pt100.

#### 4.2 Conexões elétricas

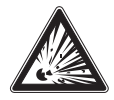

# PERIGO!

Perigo à vida devido perda da proteção contra explosão

O não cumprimento desta instrução de operação e de seu conteúdo pode resultar na perda da proteção à prova de explosão.

Quando os conectores V<sub>IN</sub> e mA são usados fora de áreas classificadas, o valor máximo de DC 60 V não deve ser excedido, por ex., através da conexão exclusiva ao circuito SELV conforme EN 60079-14.

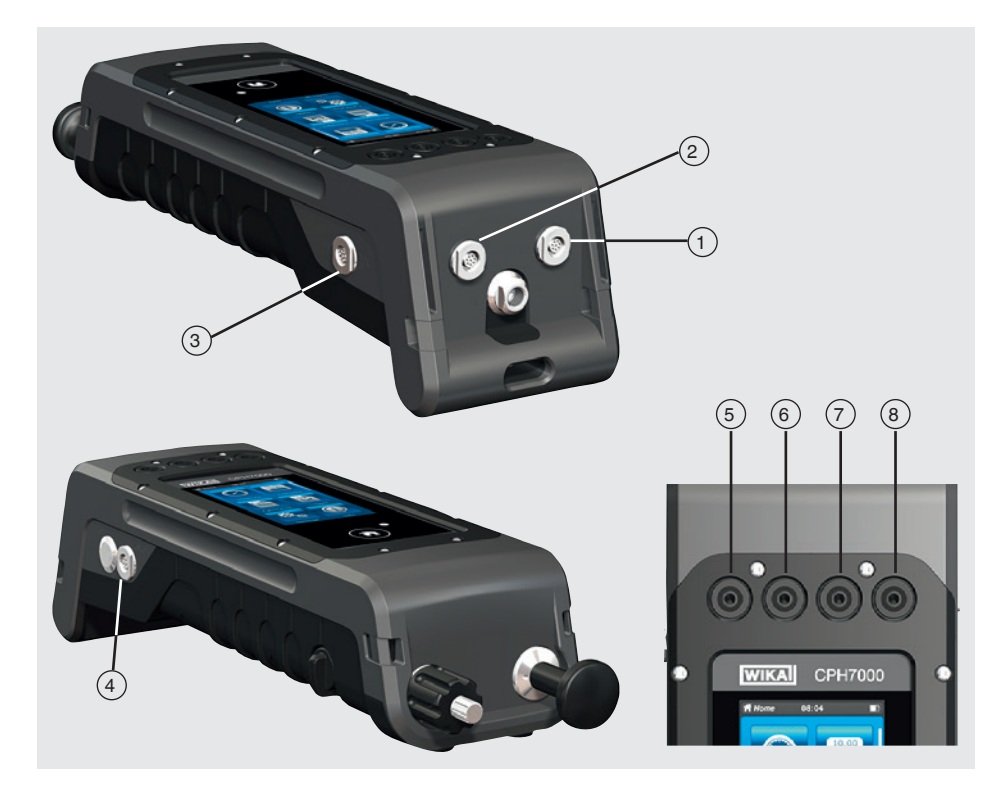

- (1) Conexão para sensor de pressão externo de modelo CPT7000 com o canal 1 (EXT 1)
- 2 Conexão para sensor de pressão externo de modelo CPT7000 com o canal 2 (EXT 2)
- (3) Conexão para módulo atmosférico (AMB) ou sonda de temperatura Pt100 (RTD)
- 4 Conexão da fonte de alimentação
- 5 VOUT Soquetes para plugues de 4 mm: conexão para alimentação de DC 24 V
- 6 VIN Soquetes para plugues de 4 mm: conexão para medição de tensões (DC 30 V) (V\_IN)
- (7) mA Soquetes para plugues de 4 mm: conexão para medição e simulação de corrente (30 mA) (mA)
- 8 GND Conexão aterrada (GND)

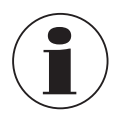

Todos os circuitos externos conectados a este instrumento devem ser protegidos contra choques elétricos através de isolação adicional ou aprimorada contra tensões ativas potencialmente perigosas.

#### 4.3 Conexão mecânica

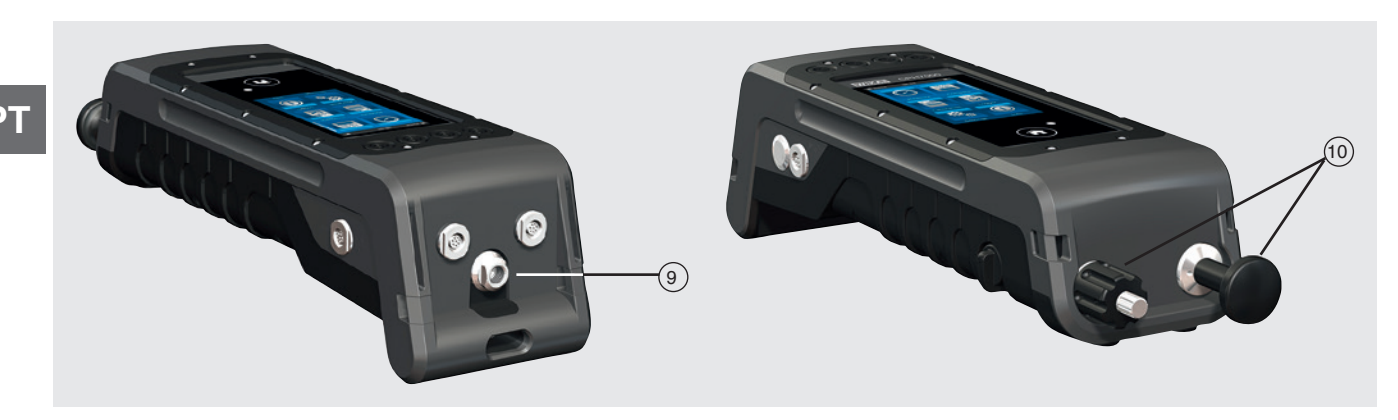

#### (9) Rosca fêmea G 1/8

Opcionalmente, pode ser utilizada apenas em conjunto com a bomba manual (INT).

(10) Unidade de bombeamento

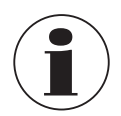

Para não exercer tensão sobre a caixa, recomenda-se prender a conexão de pressão do CPH7000 com a ajuda de uma chave de boca.

As conexões do CPH7000 sem unidade de bombeamento são fornecidas com plugues. Para se manter a classe de proteção IP, esses plugues não devem ser removidos.

#### 4.4 Bomba

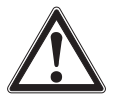

# CUIDADO!

#### Ferimentos, danos ao patrimônio e ao meio ambiente

- O manuseio incorreto da bomba pode danificar o calibrador de processo.
- Não utilize a bomba, quando desligada.

A bomba é uma peça consumível. Recomenda-se fazer a manutenção regular da bomba após 100.000 ciclos, no máximo. Em condições de uso normais, isto equivale a uma vida útil de 2 anos.

#### Procedimento recomendado na faixa de vácuo

- 1. Sempre puxe a haste do pistão para fora, até que ela pare.
- 2. Espere 5 segundos.
- 3. Aplique outro bombeamento até que a pressão desejada seja alcançada.

#### 4.5 Fonte de tensão

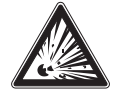

# PERIGO!

#### Perigo à vida devido perda da proteção contra explosão

O não cumprimento desta instrução de operação e de seu conteúdo pode resultar na perda da proteção à prova de explosão.

- Use somente fontes de alimentação modelo FW7530/12 ou FW8030/12!
- Não é permitida a operação com uma fonte de alimentação externa em áreas classificadas!
- Não é permitido o carregamento da bateria integrada em áreas classificadas!
- A faixa de temperatura ambiente durante o carregamento fora da área classificada está limitada de 0 °C a +40 °C.

A bateria de íon de lítio interna, que pode ser carregada facilmente com o carregador de bateria fornecido, funciona como fonte de tensão do instrumento.

Para carregar as baterias recarregáveis do CPH7000, o plugue de alimentação elétrica da unidade de fonte de alimentação deve estar sempre conectado a um soquete de alimentação elétrica e encontrar-se em um local acessível, de forma que seja sempre possível retirá-lo facilmente do soquete de alimentação elétrica.

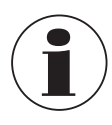

Quando se utiliza o módulo elétrico, é possível alcançar melhores resultados se a bateria não estiver sendo carregada durante a medição.

Para evitar medições incorretas, recarregue a bateria assim que o indicador de bateria piscar. Se a carga da bateria ficar muito fraca, o CPH7000 será desligado automaticamente.

A bateria dura até 8 horas em operação contínua (sem iluminação de fundo, WIKA-Wireless desativado e o módulo elétrico sem tensão/corrente de alimentação).

No canto superior direito do display, existe um símbolo para a capacidade da bateria. Para obter instruções sobre as baterias, veja o capítulo 4.9.3 "Símbolo da bateria").

# 4.5.1 Bateria recarregável

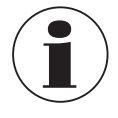

A bateria de íon de lítio integrada está sujeita aos requisitos da Diretiva de Mercadorias Perigosas. Para o transporte, têm de ser observados requisitos especiais de embalagem e identificação. Um especialista em mercadorias perigosas tem de ser consultado ao preparar a embalagem. Não transporte o CPH7000 se a bateria recarregável estiver danificada ou defeituosa. Observe os diferentes requisitos relativos às mercadorias perigosas aplicáveis em cada um dos modos de transporte e qualquer outro regulamento nacional.

A bateria recarregável está instalada de modo permanente no calibrador de processo do modelo CPH7000. A bateria só pode ser carregada usando a unidade de fonte de alimentação incluída no escopo de fornecimento.

# 4.5.2 Fonte de alimentação

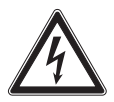

# PERIGO!

#### Perigo à vida por corrente elétrica

Ao contato com partes vivas, existe perigo direto à vida.

- ▶ Use somente a unidade da fonte de alimentação da WIKA, fornecida com o instrumento!
- ▶ Não utilize a unidade de fonte de alimentação se existirem danos visíveis na caixa ou no cabeamento!
- Nunca instale nem armazene a unidade de fonte de alimentação nos locais abaixo indicados, pois tal poderá originar uma falha durante a operação:
  - Locais com muita umidade ou condensação
  - Exterior
- Desconecte a unidade de fonte de alimentação da alimentação elétrica se previr que esta não será utilizada durante um longo período.
- A unidade de fonte de alimentação não requer qualquer manutenção. Ela não pode ser aberta (perigo de choque elétrico).
- Antes de efetuar a limpeza, desconecte a unidade da fonte de alimentação da alimentação elétrica. Não efetue a limpeza com produtos de limpeza químicos. Utilize somente um pano seco para a limpeza.
- A unidade da fonte de alimentação só pode ser utilizada a uma temperatura ambiente de 0 ... 40 °C [32 ... 104 °F] (umidade: até 90 % de umidade relativa, sem condensação).

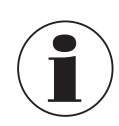

Para evitar incertezas de medição, use o CPH7000 apenas sem uma unidade de fonte de alimentação conectada.

O instrumento é entregue com nível de carga de 25 ... 50 %, e deve ser totalmente carregado antes de ser usado pela primeira vez.

O nível de capacidade da bateria (estado de carga em %) é apresentado brevemente depois de ligar o instrumento.

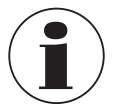

Quando a unidade da fonte de alimentação está conectada ao CPH7000, a bateria é carregada mesmo que o CPH7000 esteja desligado.

O tempo de carregamento normal da bateria recarregável é < 7 horas.

- Se a unidade da fonte de alimentação já não estiver sendo utilizada, o plugue de alimentação elétrica deverá ser desconectado do soquete de alimentação elétrica. Não deixe a bateria recarregável conectada à unidade da fonte de alimentação por um período superior a um dia, pois um carregamento excessivo poderá encurtar a vida útil da bateria.
- Se a bateria recarregável ainda não estiver completamente carregada após 24 horas, contate o fabricante. Quando não está sendo utilizada, uma bateria completamente carregada vai perdendo a carga com o passar do tempo.
- Temperaturas extremas têm um efeito adverso sobre o carregamento da bateria. Como resultado, é possível que a bateria tenha que ser resfriada ou aquecida previamente.
- Quando a bateria está quase completamente descarregada, a mensagem "low BAT" aparece no display. Para evitar uma perda de dados, o instrumento tem de ser carregado imediatamente.

#### 4.5.3 Carregamento

A faixa de temperatura na qual a bateria de íon de lítio pode ser carregada é de 0 ... 40 °C [32 ... 104 °F]. Não carregue a bateria de íon de lítio fora desta faixa de temperatura. Isto pode causar aquecimento ou destruição. Além disso, o desempenho da bateria de íon de lítio pode ficar afetado e a vida útil da bateria reduzida.

#### 4.6 Barômetro

O sensor barométrico é um sensor de pressão absoluta bastante estável, de alta precisão, projetado para medir a pressão atmosférica diária.

Pode ser usado para simular a pressão relativa utilizando-se um sensor de pressão absoluta, ou para simular a pressão absoluta utilizando um sensor de pressão relativa. Para a simulação de uma pressão absoluta sem interrupção, recomendase uma faixa de medição bidirecional, com início da faixa em -1 bar [-14,5 psi].

# 4.7 Sensor de pressão de referência modelo CPT7000

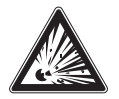

# PERIGO!

# Perigo à vida devido perda da proteção contra explosão

O não cumprimento desta instrução de operação e de seu conteúdo pode resultar na perda da proteção à prova de explosão.

- ▶ Utilize apenas sensores de pressão de referência do modelo CPT7000-IS (na versão Ex)!
- As condições para uso seguro e as faixas de temperatura do sensor externo devem ser consideradas. As condições mais restritas devem ser consideradas.

Para o calibrador de processo CPH7000, estão disponíveis diversos sensores de pressão de referência com faixas de 250 mbar a 10,000 bar [4 a 145,000 psi], e sensores de pressão de vácuo com exatidão de 0,025 % FS. Esses sensores podem ser substituídos no instrumento de forma bastante rápida, sem qualquer ferramenta. Quando o calibrador de processo é ligado, o sensor de pressão de referência conectado é automaticamente detectado.

#### Conexão do sensor de pressão de referência modelo CPT7000

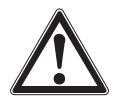

# CUIDADO!

# Ferimentos, danos ao patrimônio e ao meio ambiente

Se forem utilizados sensores de pressão de referência de terceiros, estes podem danificar o calibrador de pressão e o sensor de pressão de referência.

- Utilize apenas sensores de pressão de referência do modelo CPT7000!
- Quando se liga o CPH7000, o sensor de pressão de referência CPT7000 deve estar montado na posição em que as medições serão feitas, e não pode estar sob pressão, que não seja a pressão atmosférica.
- Utilize sempre o cabo de conexão original da WIKA durante a operação dos sensores de pressão de referência CPT7000.

#### Conexão elétrica do sensor de pressão de referência CPT7000 com o CPH7000

Para conectar eletricamente um sensor de pressão de referência do modelo CPT7000, o plugue do cabo correspondente deve ser encaixado no sensor.

Para desconectar o sensor, não puxe pelo cabo, mas sim pela luva do plugue.

Para conectá-lo ao CPH7000, a outra extremidade do cabo também deve ser conectada. Para desconectar o CPH7000, não puxe pelo cabo, mas sim pela luva do conector.

#### 4.8 Sistema de transporte

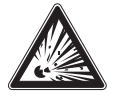

#### PERIGO!

#### Perigo à vida devido perda da proteção contra explosão

O não cumprimento desta instrução de operação e de seu conteúdo pode resultar na perda da proteção à prova de explosão.

- A maleta de serviço e o bolso do cinturão para acessórios não devem ser usados em áreas classificadas.
- A maleta de plástico não está aprovada para a utilização em áreas classificadas! Essas maletas têm de ser sempre guardadas fora da área classificada.

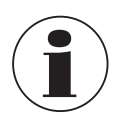

O sistema de transporte fornecido com o calibrador de processo pode ser utilizado em áreas classificadas.

Para o transporte seguro do CPH7000, é possível instalar a alça para ombro correspondente.

#### Procedimento recomendado para instalar a alça de ombro:

1. Puxe os laços fornecidos passando-os pelos ilhós do CPH7000 - veja a figura 1.

Fixe o cinto longo nos cantos superiores do CPH7000, e o cinto curto, nos

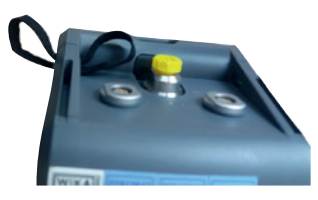

Figura 1

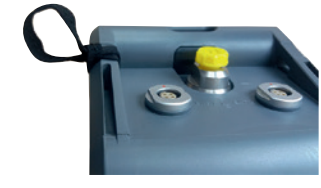

Figura 2

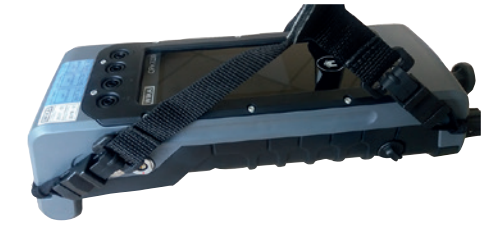

Figura 3

# 2. Passe o laço - veja a figura 2.

Recomendação:

cantos inferiores.

3. Prenda os ganchos da alça de ombro - veja a figura 3.

# 4.9 Display

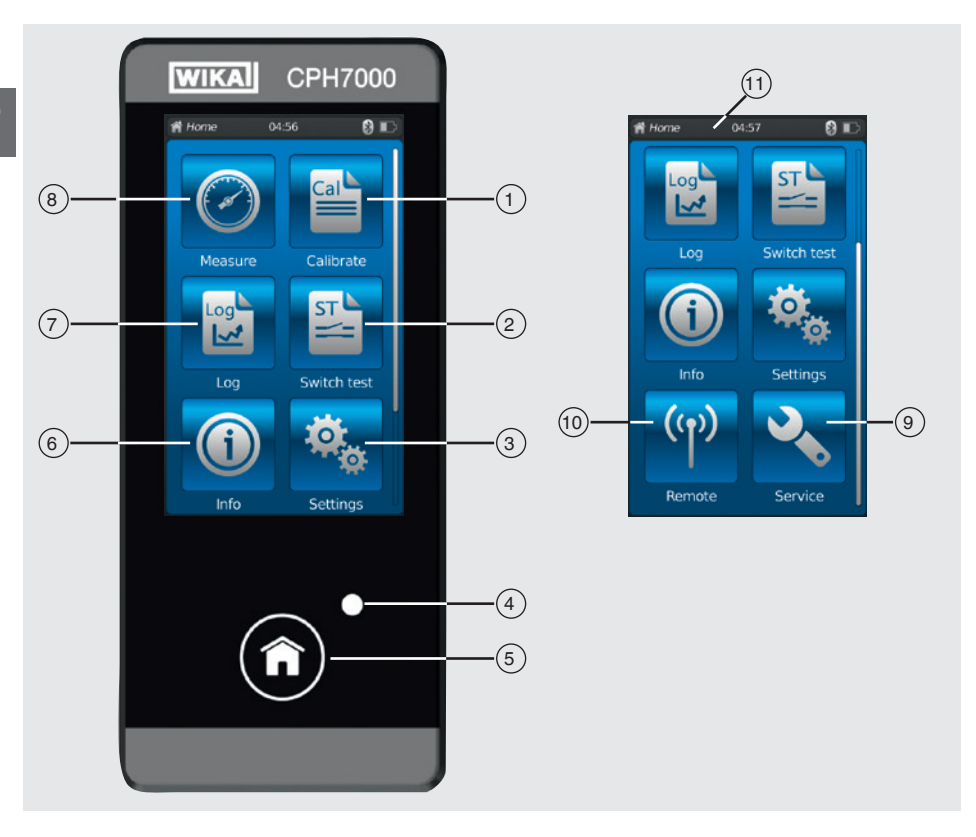

# 4.9.1 Aplicações (apps)

Existem oito aplicações disponíveis na página inicial: Medição, Calibração, Logger, Teste de pressostato, Informação, Configurações, Remota e Serviço.

| Pos.            | Símbolo           |                                                                                                    |                                                                                                    |  |
|-----------------|-------------------|----------------------------------------------------------------------------------------------------|----------------------------------------------------------------------------------------------------|--|
| 1               | Cal               | Calibration (Calibração)<br>Abre a aplicação [Calibrate] / [Calibração] - veja o capítulo 6.4 "Calibração"                                                                                                    |                                                                                                    |  |
| 2               | ST L              | Switch test (Teste de pressostato)<br>Abre a aplicação [Switch test ] / [Teste de pressostato] - veja o capítulo 6.6 "Teste de pressostato"                                                                                                    |                                                                                                    |  |
| 3               | \$                | Settings (Configurações)<br>Para definir ou alterar todos os parâmetros do instrumento, como: idioma, data, hora, brilho do display, unidades de<br>pressão e sondas de temperatura<br>Para mais informações, consulte o capítulo 6.2.2 "Aplicação [Settings] / [Configurações]". |                                                                                                    |  |
| (4) Display LED |                   |                                                                                                    |                                                                                                    |  |
| C               |                   | <ul><li>LED aceso em verde:</li><li>LED piscando em verde:</li></ul>                                                                                                    | A bateria recarregável está com carga máxima<br>CPH7000 em modo de início                                                                                                    |  |
|                 |                   | <ul><li>LED aceso em vermelho:</li><li>LED piscando em vermelho:</li></ul>                                                                                                    | A bateria recarregável está sendo carregada<br>Erro no carregamento<br>⇒ Remova o cabo de carregamento e reconecte-o ao CPH7000                                                                                                    |  |
| 5               |                   | Home<br>Utilize a tecla [Home] para ir até a<br>Se a tecla [Home] for mantida pre<br>arquivo "AAAAMMDD_hhmmss-S<br>O CPH7000 pode armazenar no<br>sobregravadas.                                                                                                    | a página inicial.<br>essionada por mais de 2,5 segundos, uma imagem será criada, com o nome de<br>Screenshot.png" <sup>1)</sup> . Esse arquivo pode ser lido por meio do WIKA-Wireless.<br>máximo 50 imagens. Se forem criadas mais de 50, as primeiras serão |  |
| 1) As instru    | uções nara downlo | nad das imagans astão disponívois sob consul                                                                                                    | ta                                                                                                    |  |

01/2020 PT based on 10/2019 EN/DE

| Pos.    | Símbolo    |                                                                                                    |
|---------|------------|----------------------------------------------------------------------------------------------------|
| 6       |            | Info (Informação)<br>Para ver todas as informações sobre o CPH7000, inclusive todos os sensores internos e externos conectados, veja<br>o capítulo 6.2.3 "Aplicação [Info] / [Informação]". |
| 7       |            | <b>Log (Logger)</b><br>Abre a aplicação [Logger] - veja o capítulo 6.5 "Logger".                                                                                                    |
| 8       | $\bigcirc$ | Measure (Medição)<br>Abre a aplicação [Measure ] / [Medição]. É possível selecionar e exibir três canais ao mesmo tempo. Ver capítulo<br>6.3 "Medição".                                     |
| 9       | 3          | Service (Serviço)<br>Exibição de todos os dados relevantes ao serviço dos sensores conectados e das mensagens de erro atuais - veja<br>o capítulo 6.2.5 "Aplicação [Service] / [Serviço]".  |
| (10)    | (y)        | Remote (Remota)<br>Exibição dos comandos e parâmetros de comunicação<br>Ligando e desligando a interface do WIKA-Wireless - veja o capítulo 6.2.4 "Aplicação [Remote] / [Remota]".          |
| Mais de | finições   |                                                                                                    |

#### Mais definições

"XXX" Menu XXX será selecionado [XXX] Pressione o botão XXX

# 4.9.2 Símbolos da barra de status

| Pos. | Símbolo                                                                                                    |
|------|----------------------------------------------------------------------------------------------------|
| (11) | A Home 08:04 Cal 🚷 📻                                                                                                    |
|      | <ul> <li>A barra de status está localizada na parte superior da tela.</li> <li>Esquerda: exibição da página da função selecionada</li> <li>Meio: exibição da hora atualmente definida</li> <li>Direita: exibição da função ativada e do status da bateria</li> </ul> |

| Símbolo               | O símbolo acende quando:                                 |
|-----------------------|----------------------------------------------------------|
| A Home                | Tela inicial ativada                                     |
| O Measure             | Aplicação [Measure] / [Medição] ativada                  |
| Calibrate             | Aplicação [Calibrate] / [Calibração] ativada             |
| 🔁 Logger              | Aplicação [Logger] ativada                               |
| Switch test           | Aplicação [Switch test] / [Teste de pressostato] ativada |
| lnfo                  | Aplicação [Info] / [Informação] ativada                  |
| A Settings            | Aplicação [Settings] / [Configurações] ativada           |
| <sup>(۱)</sup> Remote | Aplicação [Remote] / [Remota] ativada                    |
| Service               | Aplicação [Service] / [Serviço] ativada                  |
|                       | WIKA-Wireless ligado                                     |
| Cal IIII              | Calibração ligada                                        |
| Log 🛄                 | Logger ligado                                            |
| St III                | Teste de pressostato ligado                              |

| Símbolo      | O símbolo acende quando:                                                                         |
|--------------|--------------------------------------------------------------------------------------------------|
| Cal 8 🎹      | Calibração iniciada e WIKA-Wireless ativo                                                        |
| Log 🕄 🎹      | Logger iniciado e WIKA-Wireless ativo                                                            |
| St 🕄 🎹       | Teste de pressostato iniciado e WIKA-Wireless ativo                                              |
| • ■          | Pedido: Abra a aplicação [Service ] / [Serviço]                                                  |
| <b>⅔ 8 Ⅲ</b> | Pedido: Abra a aplicação [Service ] / [Serviço] e ative o WIKA-Wireless                          |
| 🔧 Cal 🎹      | Pedido: Abra a aplicação [Service ] / [Serviço] e ative a calibração                             |
| 🔧 Log 🎹      | Pedido: Abra a aplicação [Service ] / [Serviço] e ative o logger                                 |
| St III       | Pedido: Abra a aplicação [Service ] / [Serviço] e ative o teste de pressostato                   |
| 🔧 Cal 8 🏬    | Pedido: Abra a aplicação [Service ] / [Serviço] e ative a calibração e o WIKA-Wireless           |
| 🔧 Log 🕴 🎹    | Pedido: Abra a aplicação [Service ] / [Serviço] e ative o logger e o WIKA-Wireless               |
| 🍾 St 🕴 🏬     | Pedido: Abra a aplicação [Service ] / [Serviço] e ative o teste de pressostato e o WIKA-Wireless |

#### 4.9.3 Símbolo da bateria

| Símbolo           | O símbolo acende quando:                                             |
|-------------------|----------------------------------------------------------------------|
| O símbolo da bate | eria está constantemente aceso e depende do status atual da bateria. |
|                   | Status de bateria 100 %                                              |
|                   | Status de bateria 80 %                                               |
|                   | Status de bateria 60 %                                               |
|                   | Status de bateria 40 %                                               |
|                   | Status de bateria 20 %<br>⇒ Carregue a bateria                       |
|                   | Status de bateria 0 %<br>⇒ Carregue a bateria imediatamente          |

# 4.10 Funções e transferência de dados com o software de calibração WIKA-Cal

O calibrador oferece a possibilidade de criar rotinas de calibração de forma rápida e fácil, mas também executar rotinas de calibração predefinidas. Uma memória integrada permite registrar os ciclos do logger, bem como as calibrações, no local. Os processos completos de calibração podem ser transmitidos para um computador por meio da WIKA-Wireless.

Assim que houver uma conexão no WIKA-Wireless, pode haver comunicação com o software de calibração WIKA-Cal a partir da versão 1.0.66. Os dados também podem ser transferidos por meio do Windows Explorer. É possível efetuar uma calibração completa do transmissor, sem papel, usando o CPH7000 e o WIKA-Cal.

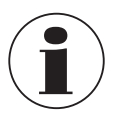

Uma vez que o CPH7000 possui um módulo elétrico, o dispositivo portátil também precisa ser configurado como um multímetro.

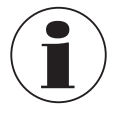

Só existe compatibilidade entre o calibrador de processo CPH7000 e o software de avaliação WIKA-Cal com as seguintes versões de firmware e mais recentes. CPH7000: 1.1.4 ou mais recente WIKA-Cal: 1.0.82 ou mais recente

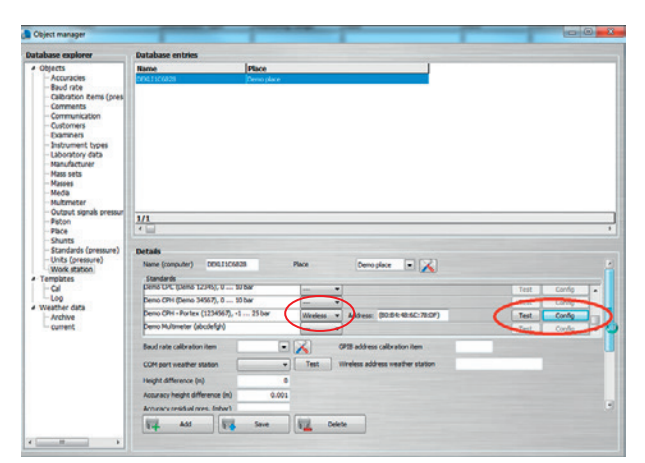

4.10.1 Configuração do WIKA-Cal (também disponível com a versão de demonstração)

- No WIKA-Cal, em "Gerenciador de objetos", abra o item do menu "Estação de trabalho".
   ⇒ O CPH7000 deve ser inicialmente definido como padrão, e atribuído ao local de trabalho.
- 2. Selecione o tipo de comunicação "Wireless" na lista suspensa.
- 3. Clique no campo de endereço.
  - $\Rightarrow$  O endereço será exibido automaticamente. Se necessário, o corrija.
  - ⇒ A comunicação está funcionando apropriadamente se o valor de pressão exibido no instrumento for mostrado quando se pressionar o botão [Teste].
- 4. Salve as configurações com [Salvar].
- 5. Através de [Config], o diálogo de configuração do instrumento foi aberto.

Na janela de configuração, as quatro funções - "Informações gerais", "Sensores", "Sinal de saída" e "Condições ambientais" - ficam disponíveis.

#### Informações gerais

Aqui estão os parâmetros gerais do CPH7000 usado.

É possível definir unidades de pressão específicas com o fator associado ou inserir coeficientes de temperatura específicos para a sonda Pt100.

| ettings                |                              |                 |          |        |
|------------------------|------------------------------|-----------------|----------|--------|
| General Sensors Signa  | al output Ambient conditions |                 |          |        |
| Instrument information |                              |                 |          |        |
| Manufacturer           |                              |                 |          | N      |
| Model                  | CPH7000                      |                 |          | 45     |
| Serial number          | Muster00001                  |                 |          |        |
| Calibration date       | 12/9/2015                    |                 |          |        |
| Firmware               | 1.1.0-1.1.0-1.0.0            |                 |          |        |
| Rechargeable battery   | 62%                          |                 |          |        |
| Operating time         | 7d 00h 27min                 |                 |          |        |
| General settings       |                              | User-defined un | its      |        |
| Language               |                              | •               | Name     | Factor |
| Date                   | 01.01.2016                   | Unit 1          | Name 1   | 1.0000 |
| Time                   | 01:35                        | Unit 2          | Name 2   | 1.0000 |
|                        | 24 h mode                    | User-defined RT | TD probe |        |
| Display brightness     | •                            | ► R0            | 1.000    | 0      |
| Auto off               | Off                          | Coefficient A   | 1.000    | D      |
| Display off            | 10 min                       | Coefficient B   | 1.000    | D      |
|                        |                              | E. Herrison     |          |        |

# Sensores

É possível selecionar os seguintes sensores:

| INT  | = | Sensor de pressão de referência interno                        |
|------|---|----------------------------------------------------------------|
| EXT1 | = | Sensor de pressão de referência externo CPT7000 para o canal 1 |
| EXT2 | = | Sensor de pressão de referência externo CPT7000 para o canal 2 |
| RTD  | = | Sonda de temperatura externa Pt100                             |
| IN   | = | Módulo elétrico integrado                                      |
|      |   |                                                                |

EXT1, EXT2 e RTD só são exibidos quando estes itens também forem conectados.

| ettings<br>General Sensors Sign | al output Ambier | nt conditions |                     |            |   |           |  |
|---------------------------------|------------------|---------------|---------------------|------------|---|-----------|--|
| INT                             | •                |               |                     |            |   |           |  |
| Measured values                 |                  |               | Settings            |            |   |           |  |
| Measured value                  | 1.0197           | 🐥 Zero        | Unit                | bar        | • |           |  |
| Peak Min                        | 1.0068           | 1             | Unit rate           | /sec       | - |           |  |
| Peak Max                        | 1.1396           | 1             | Indication accuracy | 2          |   |           |  |
| Rate                            | 0.0000           |               | Alarm value Min     | -1         |   | activated |  |
| Mean value                      | 1.0196           |               | Alarm value Max     | 25         |   | activated |  |
| Sensor temperature              | 25.93            |               | Serial number       | 00011552   |   |           |  |
| Alarm Min                       |                  |               | Calbration date     | 11.11.2011 |   |           |  |
| Alarm Max                       |                  |               | Production date     | 30.12.1899 |   |           |  |
|                                 |                  |               | Measurement type    | absolute   | - |           |  |
|                                 |                  |               | Measuring range Min | -1         |   |           |  |
|                                 |                  |               | Measuring range Max | 25         |   |           |  |
|                                 |                  |               | Accuracy            | 0.6        |   |           |  |
|                                 |                  |               | Time for mean value | 10         |   |           |  |
|                                 |                  |               | Eller               | Mart       | - |           |  |

# Sinal de saída

Aqui, os valores de corrente e tensão podem ser lidos e sobregravados. O pré-requisito para isso é que, em "Medição", um canal de corrente ou tensão também tenha sido selecionado.

| ettings         |                          |            |   |  |
|-----------------|--------------------------|------------|---|--|
| General Sensors | Signal output Ambient of | conditions |   |  |
| Signal          | 4                        |            |   |  |
| 24 V supply     |                          |            |   |  |
| Coefficients    | -0.1055982               |            |   |  |
|                 | 0.9073465                |            |   |  |
|                 |                          |            |   |  |
|                 |                          |            |   |  |
|                 |                          |            |   |  |
|                 |                          |            |   |  |
|                 |                          |            |   |  |
|                 |                          |            |   |  |
|                 |                          |            |   |  |
|                 |                          |            | Þ |  |
|                 |                          |            |   |  |
|                 |                          |            |   |  |
|                 |                          |            |   |  |
|                 |                          |            |   |  |
|                 |                          |            |   |  |

# Condições de ambiente

Aqui, são exibidos os valores medidos a partir do módulo atmosférico e do barômetro.

| feasured values      |         |     |   |    |  |
|----------------------|---------|-----|---|----|--|
| Atmospheric pressure | 1.01965 | bar | - |    |  |
| Temperature          | 23.9    | PC  | • |    |  |
| lumidity             | 45      | 96  |   |    |  |
| iettings             |         |     |   |    |  |
| Coefficients baro    | 0       |     |   | D  |  |
|                      | 1       | 100 |   | ** |  |
|                      | 0       |     |   |    |  |
|                      | 0       |     |   |    |  |
|                      | 0       |     |   |    |  |
| Coefficients         | _       |     |   |    |  |
| emperature/humidity  |         |     |   |    |  |
|                      |         |     |   |    |  |
|                      |         |     |   |    |  |
|                      |         |     |   |    |  |

#### 4.10.2 WIKA-Cal - Cal-Template

As seguintes opções estão disponíveis com o "Cal-Template": "Nova calibração", "Recalibração", "Upload" e "Download"

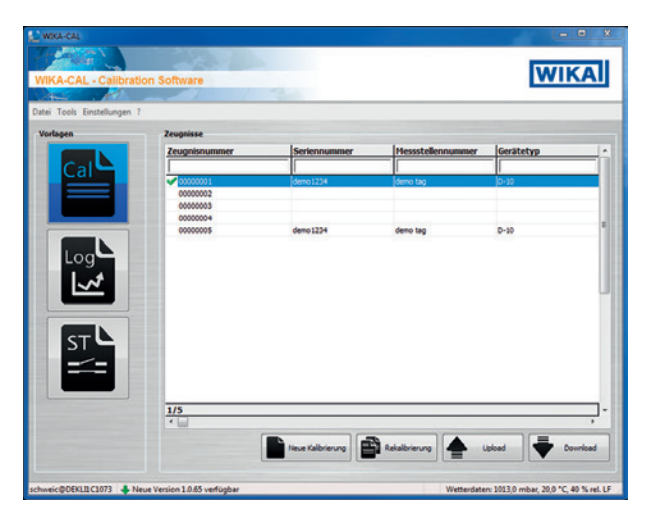

#### Nova calibração

Um novo certificado de calibração será criado. Todos os parâmetros do item de calibração e do instrumento de referência devem ser inseridos, e em seguida a calibração pode ser iniciada. Quando se pressiona a tabela "**Resultados de medição**", uma nova janela é aberta, solicitando os parâmetros da comunicação. Aqui, deve-se selecionar o CPH7000 utilizado, e em seguida a medição é iniciada.

| CONTROL         | Baud rate |
|-----------------|-----------|
| GPIB address    | •         |
| Wireless addres | 5         |
| (B0:B4:48:6C:78 | :DF)      |

#### Recalibração

Upload

Selecione o certificado desejado a partir do banco de dados. Só é possível recalibrar os certificados preenchidos (assinalados em verde). Uma cópia do certificado será criada e aberta, e quando se pressionar a tabela **[Resultados de medição]**, a medição poderá ser reiniciada.

# PT

Com "Upload", é possível definir e instalar uma rotina de calibração no CPH7000.

Todos os parâmetros devem ser inseridos. Os pontos e as séries de medição podem ser especificados por padrão. Com o upload, a rotina de calibração será criada e transferida para o CPH7000.

| a                |           |                     |
|------------------|-----------|---------------------|
| eference         | • TM      |                     |
| lodel            | S-10 ×    | Measuring point Set |
| Serial number    | 1234567   | No. Target value    |
| Tag No.          | Nr.1      |                     |
| ower range limi  | 0         |                     |
| Jpper range limi | 100       |                     |
| Unit             | bar 👻     |                     |
| Class            | 0,5 %FS - |                     |
| Measurement ty   | gauge 🔻   |                     |
| Signal Min       | 4         |                     |
| Signal Max       | 20        |                     |
| Name I and       |           |                     |

#### Download

As calibrações armazenadas no CPH7000 podem ser baixadas e arquivadas usando "Download".

- ▶ Selecione o instrumento de referência e clique em "Download".
  - ⇒ Em seguida, os conjuntos de dados disponíveis serão apresentados na janela de seleção.

| Daten-Download        |                             |     | - 0 X             |
|-----------------------|-----------------------------|-----|-------------------|
| Referenzgerät:        | Demo CPH, (0 10) bar, 34567 | • 🔀 | Download          |
| Verfügbare Datensätze | a                           | -   |                   |
| Rohdaten:             |                             | *   |                   |
|                       |                             |     |                   |
| Carlibation           |                             |     |                   |
| Geratetyp:            |                             | · · |                   |
| Orts                  | Musterort                   | *   | Zeugnis erstellen |
| chweic@DEKLI1C113     | 5                           |     |                   |

#### 4.10.3 WIKA-Cal - Log-Template

As seguintes opções estão disponíveis com o "Log-Template":

#### Novo log

A função "Novo Log" abre um novo protocolo logger.

Seguindo as entradas de todos os parâmetros, a linha de "**Endereço Wireless**" deve ser pressionada na janela de comunicação. Selecione o CPH7000 usado e confirme.

Pressionando o [Resultados de medição], o processo logger é iniciado.

# **Repetir o logging**

Assim como em "Recalibração", é possível repetir sequências do logger.

# 4. Projeto e função / 5. Transporte, embalagem e armazenamento

#### Download

As sequências do logger armazenadas no CPH7000 podem ser baixadas e arquivadas usando "Download".

#### 4.10.4 WIKA-Cal - timbrados de teste de pressostato

Aqui, apenas a opção "Download" fica disponível:

Os procedimentos de teste de pressostato armazenados no CPH7000 podem ser baixados e arquivados usando "**Download**".

A função do teste de pressostato no software WIKA-Cal precisa ser ativada em "Gerenciador de objetos / Timbrados".

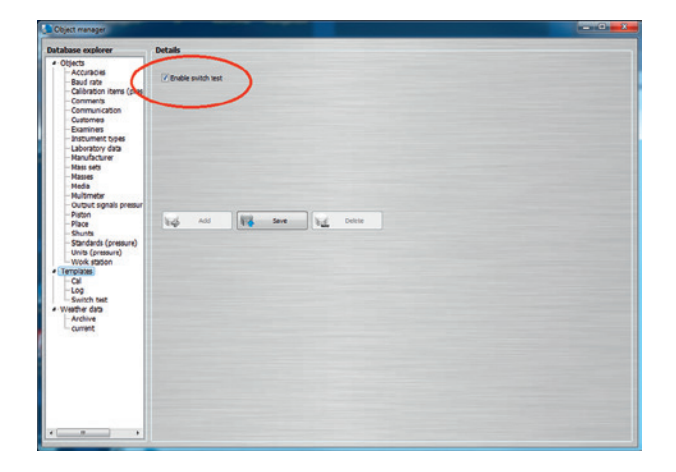

Quando essa caixa é assinalada, o timbrado do teste de pressostato aparece na janela do menu principal (veja o capítulo 4.10.2 "WIKA-Cal - Cal-Template").

# 5. Transporte, embalagem e armazenamento

#### 5.1 Transporte

Verifique se o instrumento apresenta algum dano que possa ter sido provocado durante o transporte. Quaisquer danos evidentes têm de ser imediatamente reportados.

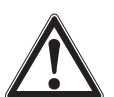

# CUIDADO!

#### Danos devido transporte impróprio

Com o transporte impróprio, um alto nível de danos pode ocorrer.

- No descarregamento dos produtos embalados assim como durante transporte interno, proceda com cuidado e observe os símbolos na embalagem.
- No transporte interno, observe as instruções do capítulo 5.2 "Embalagem e armazenamento".

Na hipótese do instrumento ser transportado de um ambiente frio para outro aquecido, a formação de condensação pode resultar no mau funcionamento do instrumento. Antes de colocá-lo novamente em operação, aguarde até que sua temperatura se equilibre com o ambiente.

#### 5.2 Embalagem e armazenamento

O calibrador de processo CPH7000 é fornecido em uma caixa de plástico. Ela é ideal para proteção durante o transporte (por exemplo, mudança do local de instalação, recalibração).

# Condições admissíveis no local de armazenamento:

|   |                                 | Calibrador de processo<br>modelo CPH7000      | Sensor de pressão de<br>referência modelo CPT7000 | Fonte de alimentação<br>modelo FW7530         |
|---|---------------------------------|-----------------------------------------------|---------------------------------------------------|-----------------------------------------------|
| Т | Temperatura de<br>armazenamento | -20 +60 °C [-4 +140 °F]                       | -20 +80 °C [-4 +176 °F]                           | -40 +70 °C [-40 +158 °F]                      |
|   | Umidade                         | 35 85 % de umidade relativa (sem condensação) | 0 95 % de umidade relativa (sem condensação)      | 20 80 % de umidade relativa (sem condensação) |

#### Evite a exposição aos seguintes fatores:

- Luz solar direta ou proximidade a objetos quentes
- Vibrações e choques mecânicos (quedas bruscas)
- Fuligem, vapor, pó e gases corrosivos
- Areas classificadas, atmosferas inflamáveis

Armazene o calibrador de processo na caixa de plástico fornecida, em um lugar que atenda as condições listadas acima.

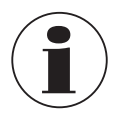

Carregue totalmente o CPH7000 (para evitar uma descarga profunda da bateria recarregável)

#### 5.3 Bateria recarregável

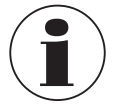

A bateria de íon de lítio integrada está sujeita aos requisitos da Diretiva de Mercadorias Perigosas. Para o transporte, têm de ser observados requisitos especiais de embalagem e identificação. Um especialista em mercadorias perigosas tem de ser consultado ao preparar a embalagem. Não transporte o CPH7000 se a bateria recarregável estiver danificada ou defeituosa. Observe os diferentes requisitos relativos às mercadorias perigosas aplicáveis em cada um dos modos de

Observe os diferentes requisitos relativos às mercadorias perigosas aplicáveis em cada um dos modos de transporte e qualquer outro regulamento nacional.

A bateria recarregável está instalada de modo permanente no calibrador de processo do modelo CPH7000. Se a bateria deixar de funcionar no calibrador do processo, contate o fabricante.

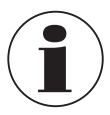

Para detalhes de contato veja capítulo 1 "Informações gerais" ou na contracapa das instruções de operação.

- Não jogue o instrumento no fogo.
  - Se o CPH7000 for queimado, a bateria recarregável integrada pode explodir.
- Não mergulhe o instrumento na água. Se o CPH7000 for mergulhado na água, isto pode causar a destruição do circuito de segurança, a produção de calor, ignição, formação de misturas gasosas de oxigênio e hidrogênio ou corrosão e liberação de eletrólitos.
- Sobrecarga, carregamento reverso e correntes de carga muito altas A sobrecarga, o carregamento reverso, correntes de carga muito altas e o uso de carregadores incorretos podem causar superaquecimento, incêndio, formação excessiva de gases e a destruição da bateria recarregável.
- Trituração, danos mecânicos A trituração pode danificar a bateria recarregável, por exemplo, pela pressão mecânica. Isso pode causar a fuga de eletrólitos, um curto-circuito interno, aquecimento ou um incêndio.
- Antes de armazenar o instrumento por um período prolongado, carregue totalmente o CPH7000, para evitar uma descarga profunda da bateria recarregável.

# 6. Comissionamento, operação

#### Pessoal: Pessoal qualificado

Utilize apenas peças originais (veja capítulo 11 "Acessórios").

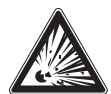

# PERIGO!

#### Perigo à vida devido perda da proteção contra explosão

O não cumprimento desta instrução de operação e de seu conteúdo pode resultar na perda da proteção à prova de explosão.

- Somente execute adaptações no instrumento em ambientes não-explosivos!
- A faixa de temperatura ambiente está limitada de -20 °C a +50 °C.

Antes do comissionamento, verifique a integridade do calibrador de processo CPH7000 e também do transmissor de pressão externo CPT7000.

Só utilize o calibrador e os sensores de pressão de referência se estiverem em perfeito estado, em termos de segurança.

# 6.1 Montagem elétrica

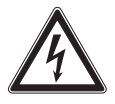

#### PERIGO!

Perigo à vida por corrente elétrica

Ao contato com partes vivas, existe perigo direto à vida.

- Operação com uma fonte de alimentação com defeito (por exemplo, curto-circuito entre a tensão de alimentação e a tensão de saída) pode resultar em tensões muitas perigosas à vida.
- ▶ Use somente a unidade da fonte de alimentação da WIKA, fornecida com o instrumento!

# 6.2 Operação

A tecla On/Off está localizada no lado esquerdo da caixa. Para ligar o instrumento, deve-se pressionar a tecla por cerca de 2,5 s, até que o LED comece a piscar em verde. Assim que o calibrador de processo é ligado, ele passa por uma breve rotina de auto-teste. Em seguida, aparece a tela principal. O calibrador precisa de um período de aquecimento de cerca de 5 minutos até atingir sua exatidão especificada. Grandes mudanças na temperatura ambiente resultam em um período de preparação mais longo. Os sensores de pressão devem ser zerados sempre que o calibrador for iniciado.

# 6.2.1 Tecla ON/OFF

# 6.2.1.1 Ligando

1. Para ligar o instrumento, deve-se pressionar a tecla On/Off por cerca de 2,5 s.

- $\Rightarrow$  A tela principal aparecerá.
- $\Rightarrow$  Agora será possível iniciar as aplicações desejadas.

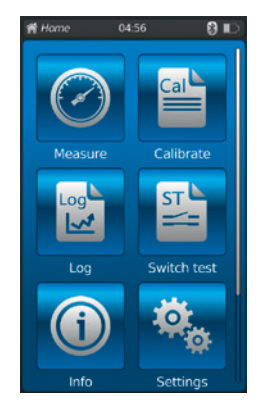

#### 6.2.1.2 Bloqueando a tela

ΡΤ

- 1. Para bloquear a tela, deve-se pressionar brevemente a tecla On/Off.
  - $\Rightarrow$  A caixa de diálogo de bloqueio aparece.
  - $\Rightarrow$  O calibrador de processo fica bloqueado, evitando qualquer outra entrada.
- 2. Para desbloquear a tela, pressione a tecla On/Off.
  - $\Rightarrow$  Volte para a tela principal.

# 6.2.1.3 Desligando

- 1. Para desligar o instrumento, pressione a tecla On/Off por cerca de 2,5 s.  $\Rightarrow$  A caixa de diálogo de desligamento aparece.
- Confirme a caixa de diálogo ou pressione novamente a tecla On/Off.  $\Rightarrow$  O calibrador de processo é desligado.
- Para cancelar, pressione [Home].  $\Rightarrow$  Volte para a tela principal.
- 2. Para desligar o instrumento diretamente, pressione a tecla On/Off por mais de 10 s.  $\Rightarrow$  O calibrador de processo é desligado.

# 6.2.2 Aplicação [Settings] / [Configurações]

Pressione a aplicação [Settings] parar acessar as configurações do instrumento.

# As seguintes informações podem ser inseridas ou alteradas:

- Idioma (1) e (2)
- Hora e data atuais (3) e (4)
- Brilho do display (5)
- Configuração da "função Auto-Off" (6) e (7)
- Configuração da "função Display-Off" (8) e (9)
- Redefinição para as "configurações de fábrica" (10)

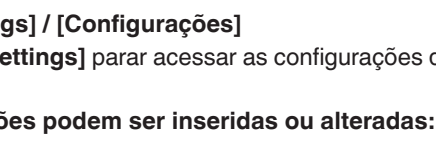

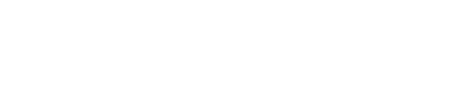

- Unidades de pressão definidas pelo usuário (11)...(14)
- Sondas de temperatura definidas pelo usuário, incluindo todos os coeficientes (15) ... (22)

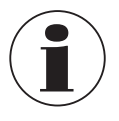

Os limites dos coeficientes de temperatura são 0,0000 ... 999,0000. Valores muito baixos dos coeficientes podem ser inseridos por meio da função exponencial. Aqui, a tecla [.] (ponto) deve ser pressionada duas vezes (por exemplo, 1e-5 para 0,00001, 1e-6 para 0,000001 etc.).

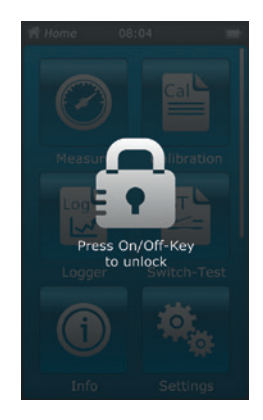

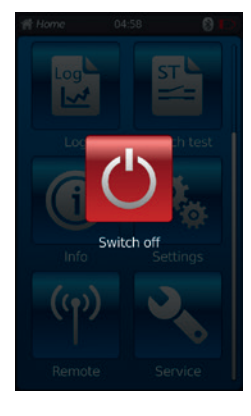

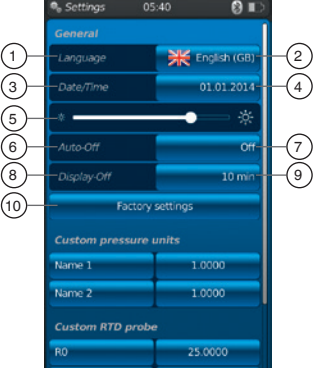

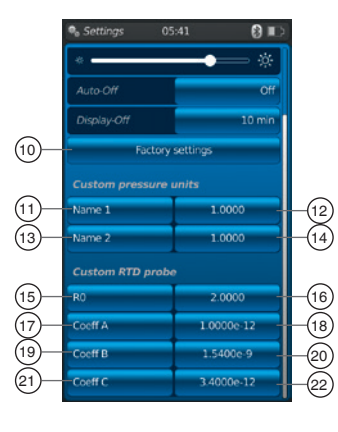

# Configuração e/ou alteração:

Idioma 1 e 2:

1. Pressione o botão 2.

- 2. Clique na bandeira do país para selecionar o idioma.
  - $\Rightarrow$  O idioma de operação desejado é definido.
  - $\Rightarrow$  Volte para a tela de menu.

Pressione [4] para cancelar e voltar à tela do menu "Configurações".

# Data e hora 3 e 4:

# 1. Pressione o botão 4.

- $\Rightarrow$  A data e hora podem ser inseridas por meio das teclas [+] e [-].
- $\Rightarrow$  As teclas [dd.mm.aaaa] e [mm.dd.aaaa] são usadas para selecionar o formato da data.
- $\Rightarrow$  A exibição da hora pode ser selecionada por meio das teclas [24h], [AM] e [PM].
- 2. Pressione [4] para voltar à tela do menu "Configurações" e salvar as configurações.

# Contraste 5:

O contraste ou brilho é ajustado por meio da barra de rolagem.

# Auto off 6 e 7:

Desligamento automático do calibrador de processo após um tempo definido

- 1. Pressione o botão (7).
- 2. Selecione a configuração.
  - $\Rightarrow$  É possível selecionar as seguintes opções: Off, 15 min, 30 min, 60 min e 90 min
  - $\Rightarrow$  A hora desejada é definida.
  - $\Rightarrow$  Volte para a tela de menu.

# Display off (8) e (9):

Desligamento automático do display após um tempo definido

- 1. Pressione o botão (9).
- 2. Selecione a configuração.
  - $\Rightarrow$  É possível selecionar as seguintes opções: Off, 1 min, 3 min, 5 min, 10 min e 15 min  $\Rightarrow$  A hora desejada é definida.
  - $\Rightarrow$  Volte para a tela de menu.

| -        | German       |  |
|----------|--------------|--|
| 米        | English (GB) |  |
|          | English (US) |  |
| <u> </u> | Spanish      |  |
|          | French       |  |
|          | Italian      |  |
|          | Russian      |  |
| -        | Arabian      |  |
|          | Chinese      |  |
|          |              |  |
|          |              |  |
|          |              |  |

0

| ♠ Settings | 03:     | 59 |       | 8 E) |
|------------|---------|----|-------|------|
| Da         | ate/Tin |    |       |      |
| Date       |         |    |       |      |
| +          | +       | -  |       | +    |
| 18         | 1       | 0  | 2     | 016  |
|            | -       |    |       | -    |
| dd.mm.y    | ууу     | mm | n.dd. | уууу |
| Time       |         |    |       |      |
| +          |         |    | +     |      |
| 3          |         | 58 |       |      |
| -          |         | -  |       |      |
| 24h        |         | AM | I     | PM   |
|            |         |    |       |      |
|            |         |    |       |      |

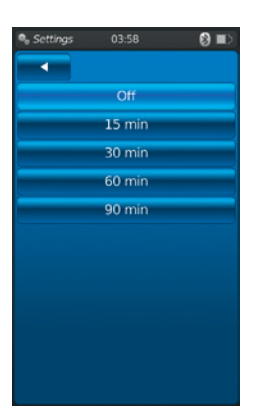

| Settings | 03:58  | (III) |
|----------|--------|-------|
|          |        |       |
|          | Off    |       |
|          | 1 min  |       |
|          | 3 min  |       |
|          | 5 min  |       |
|          | 10 min |       |
| -        | 15 min |       |
|          |        |       |
|          |        |       |
|          |        |       |
|          |        |       |
|          |        |       |

# Configurações de fábrica (10):

Pressione a tecla (10) para restaurar o calibrador de processo às configurações de fábrica.

# PΤ

# 1. Pressione o botão 10.

Pressione **[OK]** para restaurar as configurações e reiniciar o instrumento. Para cancelar, pressione **[Home]**.

 $\Rightarrow$  Volte para a tela principal.

# Unidades de pressão definidas pelo usuário (1), (1), (1), (1), (2), (3) e (14):

- 1. Pressione a tecla (1) ou (3).
  - $\Rightarrow$  Será apresentado um teclado alfanumérico.
- 2. Insira o nome da unidade de pressão definida pelo usuário.
- 3. Confirme com **[OK]**.  $\Rightarrow$  Volte para a tela de menu.
- 4. Pressione a tecla (12) ou (14).
- ⇒ Será apresentado um teclado numérico.
   5. Insira o fator de multiplicação da unidade de pressão definida pelo usuário.
- $\Rightarrow$  A unidade básica é "bar".
- 6. Confirme com [OK].
  - $\Rightarrow$  Volte para a tela de menu.

Pressione [Delete] para eliminar toda a entrada.
Pressione [←] para eliminar a última etapa da entrada.
Para cancelar, pressione [Home].
⇒ Volte para a tela de menu.

⇒ Os valores não serão salvos.

É possível definir no máximo duas unidades de pressão definidas pelo usuário.

# Sondas de temperatura definidas pelo usuário (RTD) (15) ... (22):

- 1. Pressione a tecla (16), (18), (20) ou (22).
- ⇒ Será apresentado um teclado numérico.
- 2. Insira valores numéricos.
- 3. Confirme com [OK].
  - $\Rightarrow$  Volte para a tela de menu.

Pressione [**Delete**] para eliminar toda a entrada. Pressione [←] para eliminar a última etapa da entrada. Para cancelar, pressione [**Home**].

 $\Rightarrow$  Volte para a tela de menu.

Não é possível alterar as teclas (15), (17), (19) e (21).

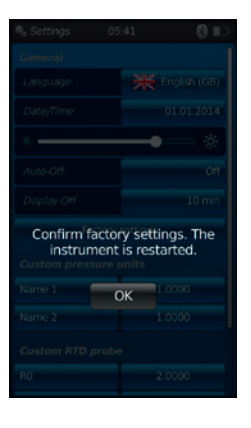

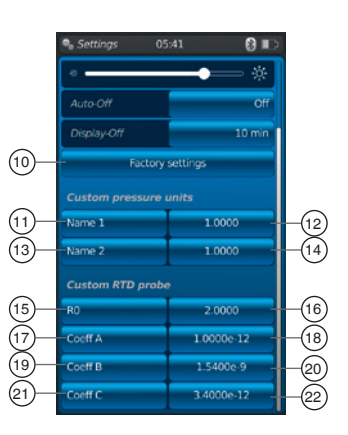

# 6.2.3 Aplicação [Info] / [Informação]

Pressione a aplicação **[Info]** para ver todas as informações sobre o CPH7000, inclusive todos os sensores internos e externos conectados.

# As seguintes informações são apresentadas:

Para o calibrador de processo:

Número de série, data de calibração, data de produção, firmware, endereço MAC, status da bateria, memória utilizada

Para um sensor interno (int) ou externo (EXT1, EXT2) conectado, uma sonda de temperatura Pt100 (RTD) ou o módulo atmosférico (AMB):
 Faixa de medição, data de calibração, data de produção

# 6.2.4 Aplicação [Remote] / [Remota]

Pressione a aplicação **[Remote]** parar acessar a transferência de dados. Este é o local em que a interface WIKA-Wireless é ligada ou desligada, e o CPH7000 pode ser conectado a um computador através dela.

# Ligando ou desligando a interface WIKA-Wireless:

- 1. Pressione a aplicação [Remote].
- 2. Pressione a tecla [Off] ou [On]
  - ⇒ Durante a ativação, o sinal de funcionamento sem fio aparecerá ao lado do ícone da bateria.

⇒ Durante a desativação, ele não aparece.

# 6.2.5 Aplicação [Service] / [Serviço]

Todas as informações importantes para os serviços são listadas na aplicação [Service]. Uma marca de verificação verde indica que o instrumento está funcionando corretamente. Um X vermelho ou o valor máximo do sensor indica um erro.

| service         | 04:00 | ()<br>()     |
|-----------------|-------|--------------|
|                 |       | no serial nr |
|                 |       | 6d 13h       |
| Overtemperature |       |              |
| Internal commun |       |              |
| ∎ ent           |       | 00011552     |
|                 |       |              |
|                 |       |              |
|                 |       |              |
|                 |       |              |
|                 |       |              |
|                 |       |              |
|                 |       |              |
|                 |       |              |
|                 |       |              |
|                 |       |              |
|                 |       |              |
|                 |       |              |
|                 |       |              |

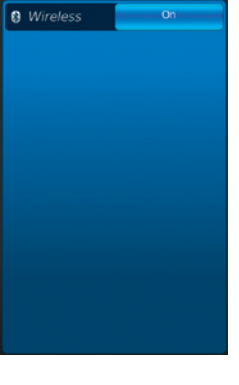

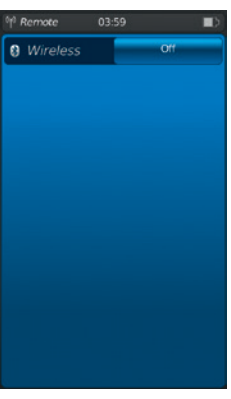

O aviso "Chave" na barra de status só é reconhecido quando, após um erro, a janela de serviço é aberta.

- Pressione a tecla [Home].
  - $\Rightarrow$  Volte para a tela principal.
  - $\Rightarrow$  A mensagem de erro não é mais exibida.

# 6.2.6 Mais configurações

# 6.2.6.1 Memória

Se mais de 90 % da memória interna (1 GB RAM e 4 GB Flash) tiver sido usada, essa mensagem será exibida.

Para evitar perda de dados, transfira-os para um meio de armazenamento externo e elimine-os no CPH7000.

A conexão para transferência de dados é feita por WIKA-Wireless.

O WIKA-Cal é o software que fará outras análises.

# 6.2.6.2 Bateria recarregável

Se a carga da bateria estiver abaixo de 10 %, essa mensagem de aviso será exibida. O CPH7000 deve ser carregado imediatamente, por meio da fonte de alimentação fornecida, caso contrário poderá haver perda de dados.

# 6.2.6.3 Alterando a tarefa da aplicação

Se um registro de dados (por exemplo, um processo do logger) estiver em execução em segundo plano e uma nova aplicação de medição (por exemplo, Medição) for iniciada ao mesmo tempo, aparecerá uma mensagem de aviso (por exemplo, o logger está ativo. Deseja iniciar a medição mesmo assim?).

- Confirme com [OK].
  - ⇒ A nova aplicação de medição é iniciada

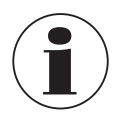

A aplicação anterior é encerrada. Esse processo de logger pode ser salvo na próxima vez em que você abrir a aplicação. Não será possível continuar a medição encerrada.

# Para cancelar, pressione [Home].

- $\Rightarrow$  Volte para a tela principal.
- $\Rightarrow$  Os dados continuam sendo registrados em segundo plano.

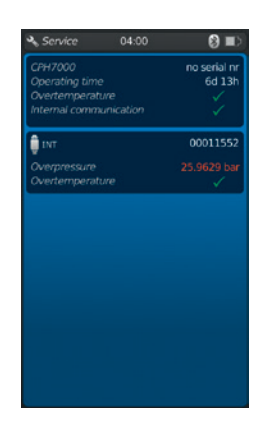

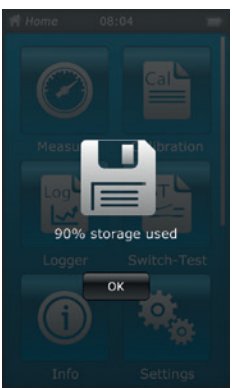

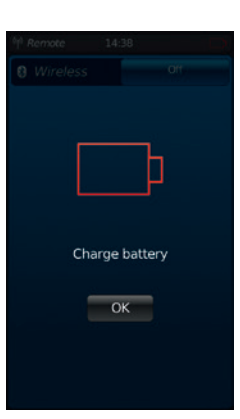

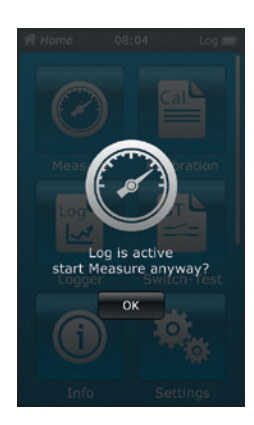
#### 6.3 Medição

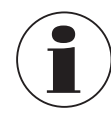

Quando se utiliza o módulo elétrico, é possível alcançar melhores resultados se a bateria não estiver sendo carregada durante a medição.

#### 6.3.1 Configuração da função "Medição"

Pressione a aplicação [Measure] para acessar a função "Medição". Nesta função, todos os canais de medição são exibidos simultaneamente.

Um canal de medição é composto por vários segmentos.

- Os seguintes parâmetros podem ser configurados:
- Tipo de item de teste (1)
- INT, EXT1 <sup>1</sup>), EXT2 <sup>1</sup>), mA<sub>IN</sub>, mA<sub>IN</sub>24V, V<sub>IN</sub>, V<sub>IN</sub>24V, mA<sub>Out</sub>, mA<sub>Out</sub>24V, GAU <sup>1</sup>), DIFF, AMB <sup>1</sup>), RTD <sup>1</sup>) teste de pressostato, teste de pressostato<sub>24V</sub>, [---]
- Pinagem (2)
- Indica que o CPH7000 está no modo de configuração 3
- Tipo de pressão (rel. ou abs.) ④
- Se uma referência barométrica for instalada no CPH7000, será possível alterar entre rel.
- e abs. O CPH7000 calcula o respectivo valor de pressão a partir dos valores do barômetro.
- Unidade (5)
- Ajuste do ponto zero 6

# 6.3.1.1 Configurando item de teste 1

Pressione diretamente um dos canais de medição para acessar a tela de configuração dos itens a medir.

- 1. Pressione o botão 1.
  - $\Rightarrow$  A janela de seleção dos possíveis métodos de medição é apresentada.
  - ⇒ Você pode escolher entre: INT, EXT1 <sup>1</sup>), EXT2 <sup>1</sup>), mA<sub>IN</sub>, mA<sub>IN</sub>, MA<sub>IN</sub>, V<sub>IN</sub>, V<sub>IN</sub>, V<sub>IN</sub>, V<sub>IN</sub>, W<sub>IN</sub>, MA<sub>Out</sub>, mA<sub>Out</sub>, mA<sub>Out</sub>, MA<sub>Out</sub>, GAU <sup>1</sup>), DIFF, AMB <sup>1</sup>), RTD <sup>1</sup>) teste de pressostato, teste de pressostato<sub>24V</sub>, [---]
- 2. Selecione o tipo de item de teste.
  - $\Rightarrow$  Volte para a tela de menu.

#### Selecionando o tipo de pressão ④

- 3. Pressione o botão (4).
- 4. Selecione o tipo de pressão (rel. ou abs.)
  - ⇒ Se uma referência barométrica for instalada no CPH7000, será possível alterar entre rel. e abs. O CPH7000 calcula o respectivo valor de pressão a partir dos valores do barômetro.

#### Selecionando a unidade de pressão (5)

- 5. Pressione o botão (5).
  - ⇒ A janela de seleção das possíveis unidades de pressão é apresentada.
- 6. Selecione a unidade de pressão.
  - $\Rightarrow$  Volte para a tela de menu.

#### Ajuste do ponto zero 6

- 7. Pressione o botão (6).
  - ⇒ Será apresentado um teclado numérico.
- 8. Ajuste o ponto zero

01/2020 PT based on 10/2019 EN/DE

- 9. Confirme com [OK].
  - $\Rightarrow$  Volte para a tela de menu.

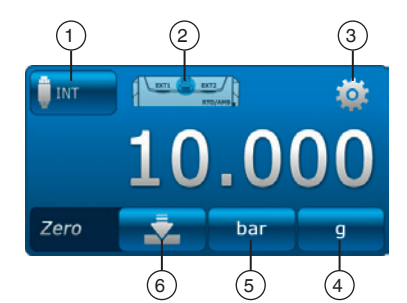

Canais 1

Canais 2

Canais 3

ΡΤ

# Pinagem 2

- 1. Pressione o botão (2).
  - $\Rightarrow$  A janela de seleção das possíveis pinagens é apresentada.
  - $\Rightarrow$  Você pode escolher entre: INT, EXT1 <sup>1</sup>), EXT2 <sup>1</sup>), mA<sub>IN</sub>, mA<sub>IN</sub>24V, V<sub>IN</sub>, V<sub>IN</sub>24V, mA<sub>Out</sub>,

```
mA<sub>Out</sub>24V, GAU <sup>1</sup>), DIFF, AMB <sup>1</sup>), RTD <sup>1</sup>) teste de pressostato, teste de pressostato<sub>24V</sub>, [---]
2. Selecione a pinagem.
```

- $\Rightarrow$  Volte para a tela de menu.
- 1) Só aparece se houver um sensor externo conectado.

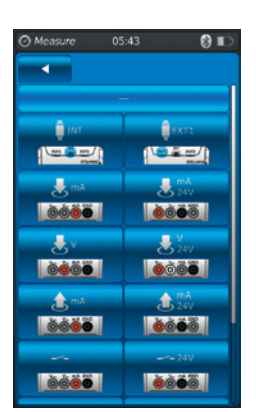

#### 6.3.1.2 Configurando itens de teste 2 e 3

Os itens de teste 2 e 3 são programados da mesma forma que o item de teste 1.

Se apenas 1 item de teste for medido, o tipo de item de teste [---] será selecionado na janela de seleção dos itens de teste 2 e 3.

# 6.3.2 Funções com símbolo e significado

| Função  | Símbolo         | Significado                                                                                                    |
|---------|-----------------|----------------------------------------------------------------------------------------------------|
| INT     | <b>INT</b>      | Sensor de pressão de referência interno<br>O valor de pressão atual do sensor de pressão de referência interno é exibido.                                                                                                    |
| EXT1    | EXTI            | Sensor de pressão de referência externo para o canal 1<br>O valor de pressão atual do sensor de pressão de referência externo no canal 1 é exibido.<br>Essa função só pode ser selecionada se também houver um sensor externo conectado ao<br>canal 1.                                                                                                    |
| EXT2    | EXT2            | Sensor de pressão de referência externo para o canal 2<br>O valor de pressão atual do sensor de pressão de referência externo no canal 2 é exibido.<br>Essa função só pode ser selecionada se também houver um sensor externo conectado ao<br>canal 2.                                                                                                    |
| RTD     | RTD             | Sonda de temperatura externa<br>O valor de temperatura atual da sonda de temperatura externa é exibido.<br>Essa função só pode ser selecionada se também houver uma sonda de temperatura externa<br>conectada.                                                                                                    |
| INmA    | A mA            | <ul> <li>Medindo corrente</li> <li>Ativa o módulo elétrico integrado para medição da corrente (0 30 mA).</li> <li>▶ Observe a pinagem elétrica - veja o capítulo 6.3.5 "Medindo corrente".</li> </ul>                                                                                                    |
| INmA24V | 24V             | <ul> <li>Medindo a corrente com fonte de tensão DC 24 V</li> <li>Ativa o módulo elétrico integrado para medição da corrente com fonte de tensão simultânea</li> <li>DC 24 V (0 30 mA), por meio do CPH7000.</li> <li>▶ Observe a pinagem elétrica - veja o capítulo 6.3.6 "Medindo a corrente com fonte de tensão simultânea DC 24 V".</li> </ul>                                                                           |
| INV     | <b>.</b> ⊻      | <ul> <li>Medindo tensão</li> <li>Ativa o módulo elétrico integrado para medição da tensão (DC 0 30 V).</li> <li>▶ Observe a pinagem elétrica - veja o capítulo 6.3.7 "Medindo tensão".</li> </ul>                                                                                                    |
| INV24V  | <b>V</b><br>24V | <ul> <li>Medindo a tensão com fonte de tensão DC 24 V</li> <li>A medição do valor de tensão tem uma precisão até 3 casas decimais.</li> <li>Ativa o módulo elétrico integrado para medição da corrente com fonte de tensão simultânea<br/>DC 24 V (DC 0 30 V), por meio do CPH7000.</li> <li>▶ Observe a pinagem elétrica - veja o capítulo 6.3.8 "Medindo a tensão com fonte de tensão<br/>simultânea DC 24 V".</li> </ul> |

| Função                         | Símbolo     | Significado                                                                                                    |
|--------------------------------|-------------|----------------------------------------------------------------------------------------------------|
| OUTmA                          | <b>1</b> mA | <ul> <li>Simulando a corrente</li> <li>A corrente (mA) é gerada a partir da fonte de corrente integrada.</li> <li>▶ Observe a pinagem elétrica - veja o capítulo 6.3.9 "Simulando a corrente".</li> </ul>                                                                                                    |
| OUTmA24V                       | 24V         | <ul> <li>Simulando a corrente com fonte de tensão DC 24 V</li> <li>A corrente (mA) é gerada a partir da fonte de corrente integrada. A fonte de tensão interna é constante (DC 24 V).</li> <li>▶ Observe a pinagem elétrica - veja o capítulo 6.3.10 "Simulando a corrente com fonte de tensão simultânea DC 24 V".</li> </ul>                                                                                                    |
| GAU                            | ₽GAU        | <ul> <li>Captura do valor de pressão manual</li> <li>Permite a entrada manual de um valor (por exemplo, de um manômetro).</li> <li>▶ Observe a pinagem elétrica - veja o capítulo 6.3.11 "Captura do valor de pressão manual".</li> </ul>                                                                                                    |
| DIFF                           | — DIFF      | <b>Exibindo o valor da diferença</b><br>Exibe o valor da diferença entre duas conexões selecionadas. Para essa subtração (maior -<br>menor), aplica-se a regra do valor significativo.                                                                                                    |
| Teste de<br>pressostato        | ~           | <ul> <li>Teste de pressostato</li> <li>Se nenhuma referência for selecionada, o teste de pressostato também não poderá ser selecionado.</li> <li>O sensor interno ou um sensor externo poder ser usado como referência.</li> <li>▶ Observe a pinagem elétrica - veja o capítulo 6.6 "Teste de pressostato".</li> </ul>                                                                                                    |
| Teste de<br>pressostato<br>24V | <b></b> 24V | <ul> <li>Teste de pressostato com fonte de tensão DC 24 V</li> <li>A chave é fornecida pelo CPH7000 com DC 24 V.</li> <li>O sensor interno ou um sensor externo poder ser usado como referência.</li> <li>▶ Observe a pinagem elétrica - veja o capítulo 6.6 "Teste de pressostato".</li> </ul>                                                                                                    |
| АМВ                            | САМВ        | Exibindo os parâmetros ambientais<br>Mostra os valores do módulo atmosférico existente e do barômetro integrado. Se o módulo<br>atmosférico não estiver conectado, são exibidos apenas traços () no lugar dos valores<br>medidos de temperatura e umidade.<br>A função "AMB" só pode ser selecionada se o módulo atmosférico externo ou o barômetro<br>também estiver conectado. Se o barômetro estiver conectado, os dados de pressão<br>atmosférica podem ser lidos pela função "AMB". |

# 6.3.3 Medindo o sensor de pressão de referência externo no canal 1 ou no canal 2

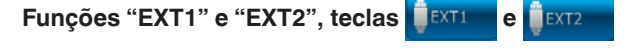

# Pinagem do canal 1

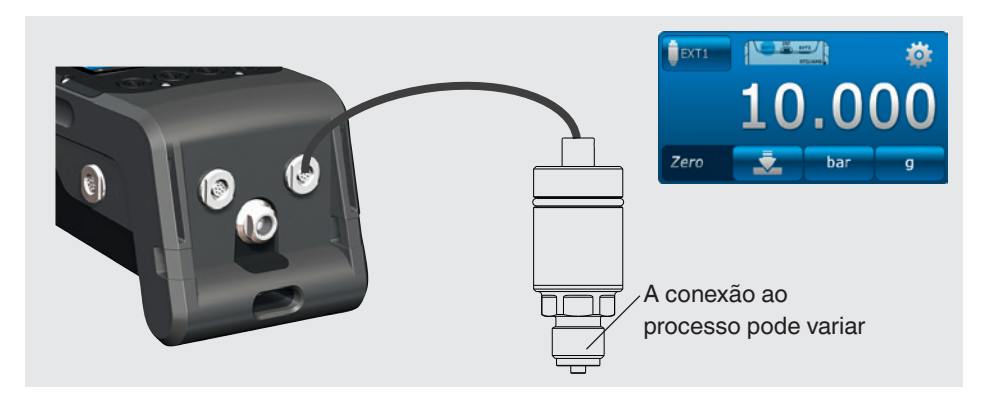

#### Pinagem do canal 2

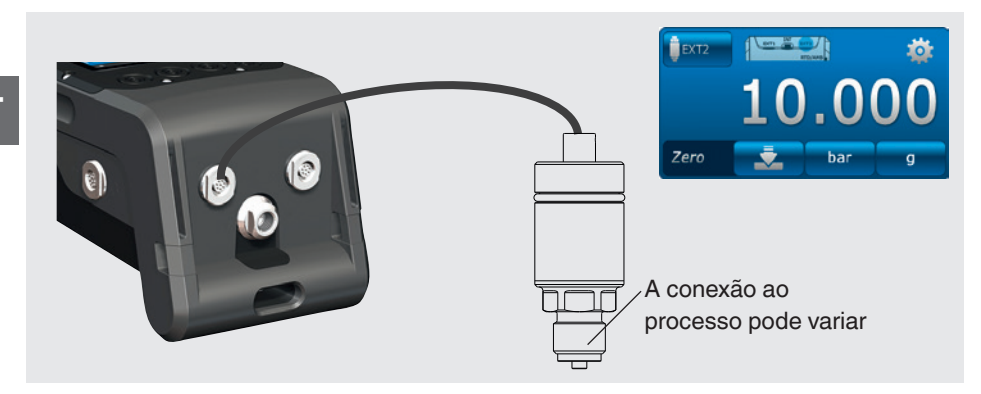

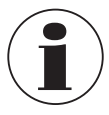

A conexão também pode ser feita com o CPH7000 ligado. As duas portas podem usadas ao mesmo tempo.

#### 6.3.4 Medindo a sonda de temperatura externa

| Função "RTD", tecla | 1 | RTD |
|---------------------|---|-----|
|---------------------|---|-----|

#### Pinagem

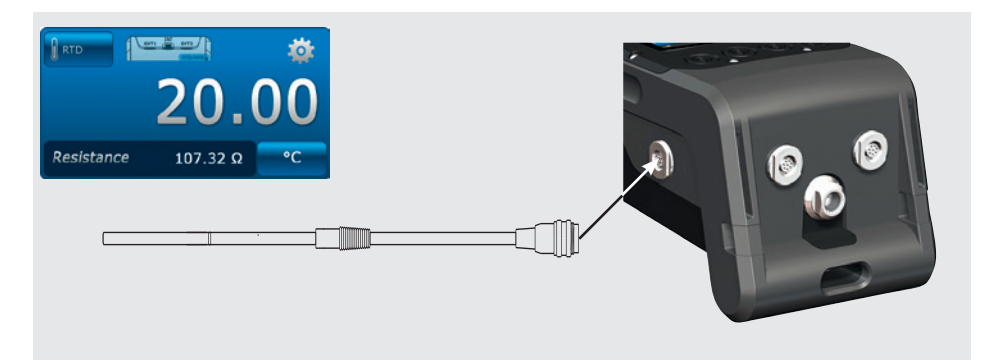

O ponto de conexão para a sonda Pt100 está localizado no CPH7000, no lado direito da caixa.

Para executar uma medição da temperatura, a aplicação [Measure] deve ser aberta, e deve-se selecionar a função "RTD" (em um dos 3 canais).

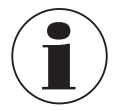

A função "RTD" só pode ser selecionada quando a sonda de temperatura estiver conectada.

#### 6.3.5 Medindo corrente

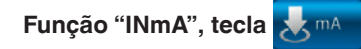

#### Pinagem

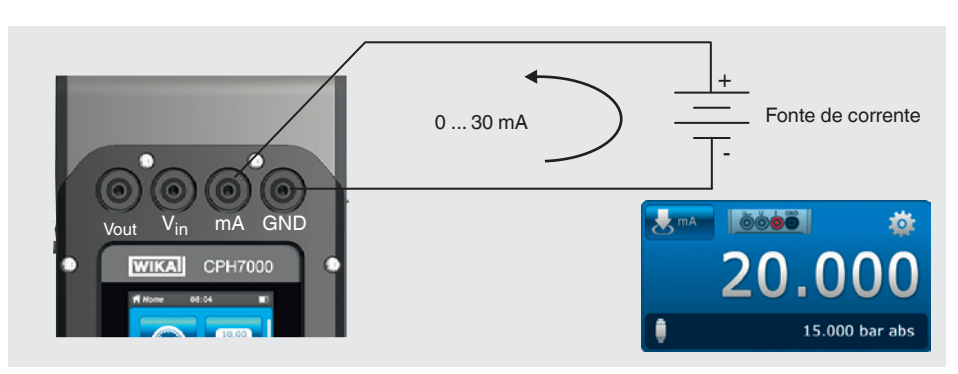

Para medir a corrente, deve-se abrir a aplicação [Measure] e selecionar a função "INmA" (em uma das 3 janelas).

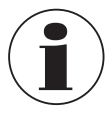

Inicialmente, insira todas as configurações no CPH7000, e em seguida faça a conexão elétrica.

## 6.3.6 Medindo a corrente com fonte de tensão simultânea DC 24 V

Função "INmA24V", tecla 🛃 🙀

#### Pinagem

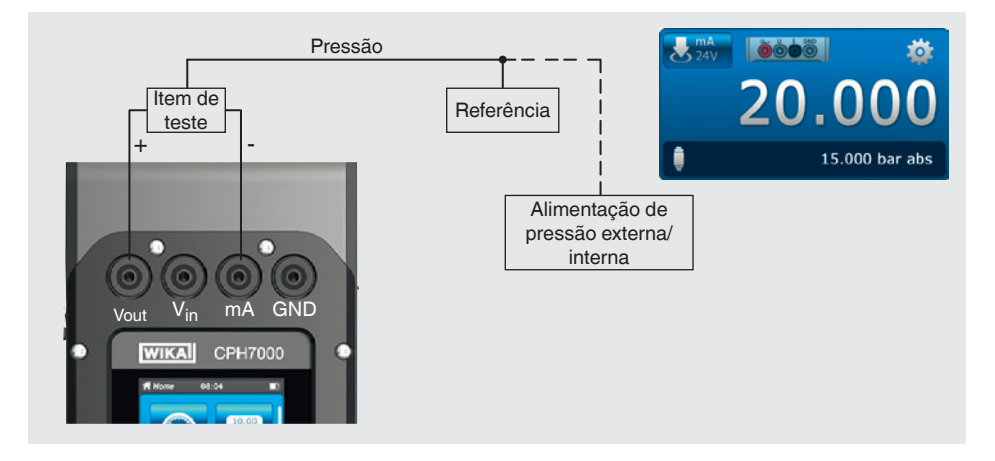

Para medir a corrente, deve-se abrir a aplicação [Measure] e selecionar a função "INmA24V" (em uma das 3 janelas).

ΡТ

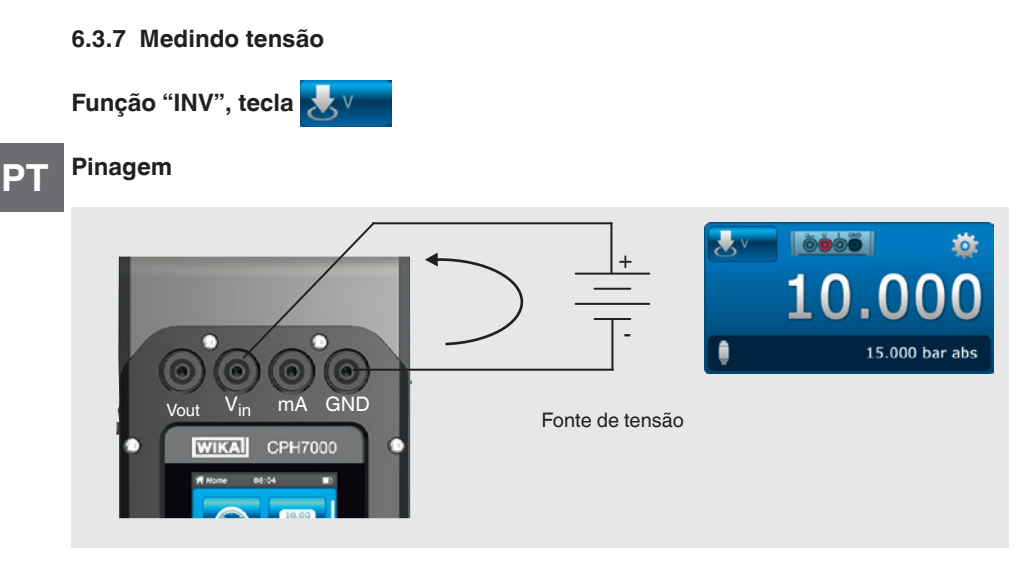

Para medir a tensão, deve-se abrir a aplicação [Measure] e selecionar a função "INV" (em uma das 3 janelas).

#### 6.3.8 Medindo a tensão com fonte de tensão simultânea DC 24 V

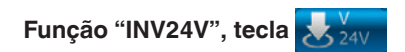

#### Pinagem

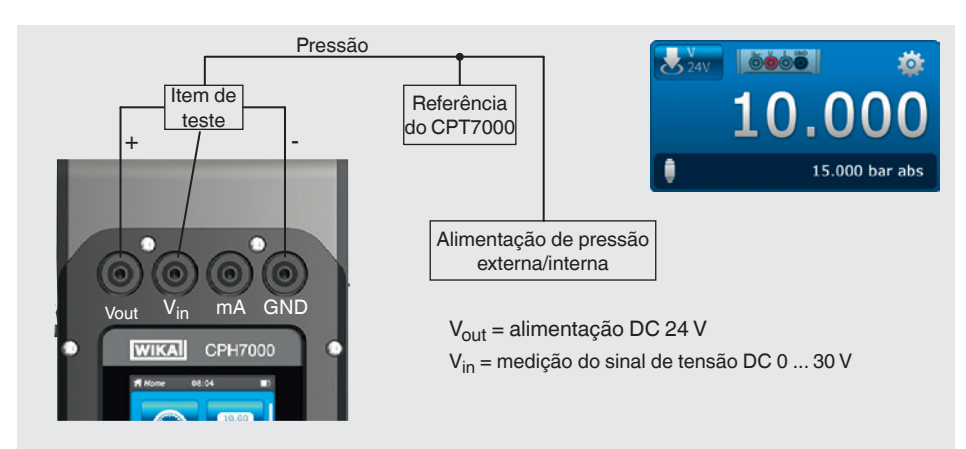

Para medir a tensão, deve-se abrir a aplicação [Measure] e selecionar a função "INV24V" (em uma das 3 janelas).

# 6.3.9 Simulando a corrente

Função "OUTmA", tecla 🛕 🛤

#### Pinagem

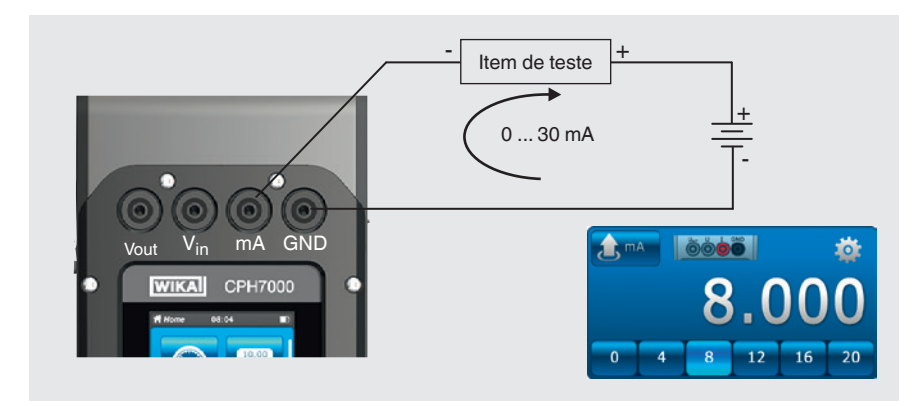

Para simular a corrente, deve-se abrir a aplicação [Measure] e selecionar a função "OUTmA" (em uma das 3 janelas).

#### 6.3.10 Simulando a corrente com fonte de tensão simultânea DC 24 V

# Função "OUTmA24V", tecla

#### Pinagem

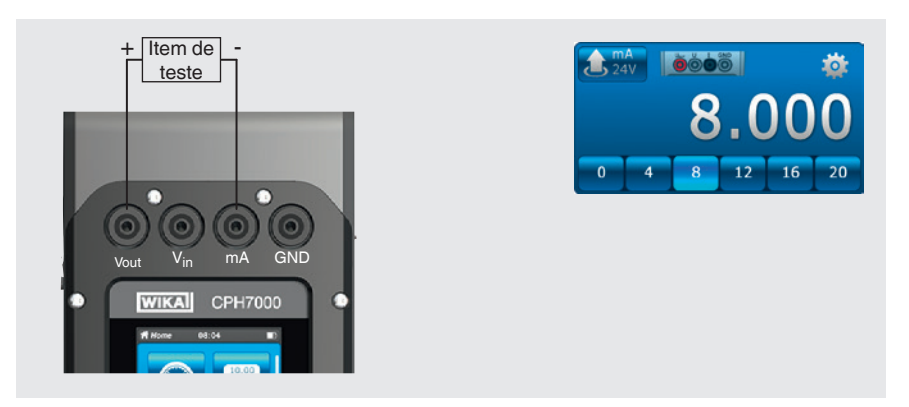

Para simular a corrente com a tensão fornecida pelo CPH7000, deve-se abrir a aplicação [Measure] e selecionar a função "OUTmA24V" (em uma das 3 janelas).

6.3.11 Captura do valor de pressão manual

Função "GAU", tecla QGAU

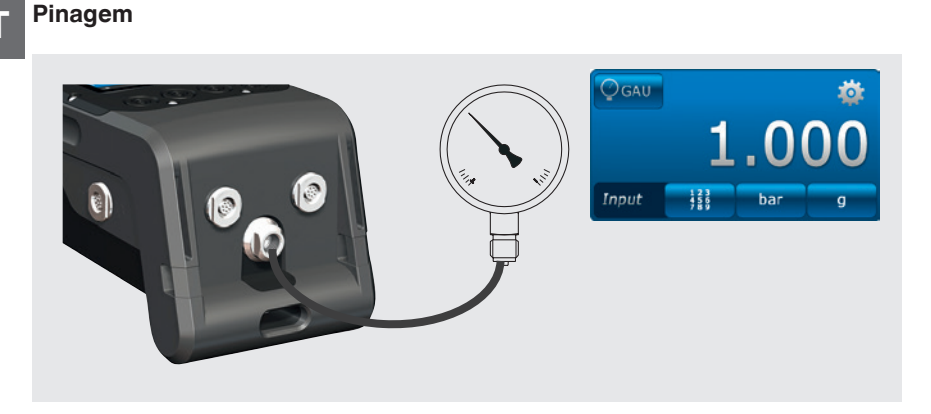

Para inserir manualmente os valores de pressão, deve-se abrir a aplicação [Measure] e selecionar a função "GAU" (em uma das 3 janelas).

#### 6.4 Calibração

Pressione a aplicação [Calibrate] para acessar a função de calibração.

- 1. Pressione a aplicação [Calibrate].
  - $\Rightarrow$  A janela da aplicação **[Calibrate]** é exibida.
- 2. Pressione a tecla [+]
  - $\Rightarrow$  O novo processo de calibração pode ser iniciado.

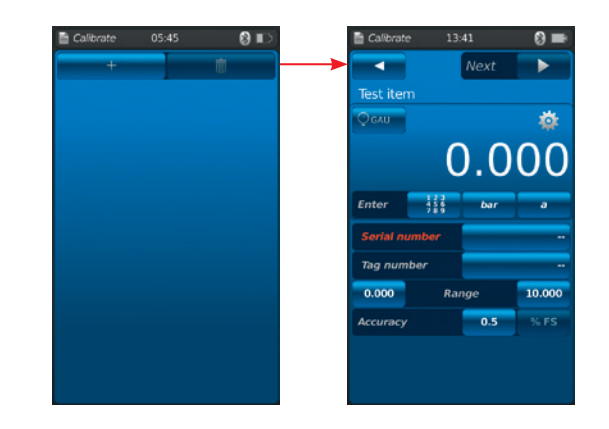

#### 6.4.1 Preparando a calibração

Os itens de teste são definidos em primeiro lugar, e a referência, por último.

#### 6.4.1.1 Selecionando o item de teste

- 1. Pressione o botão (1).
  - $\Rightarrow$  A janela de seleção dos possíveis tipos de itens de teste é apresentada.
  - ⇒ Você pode escolher entre: INT, EXT1 <sup>1</sup>), EXT2 <sup>1</sup>), mA<sub>IN</sub>, mA<sub>IN</sub>, MA<sub>IN</sub>, V<sub>IN</sub>, V<sub>IN</sub>, V<sub>IN</sub>, V<sub>IN</sub>, MA<sub>Out</sub>, mA<sub>Out</sub>, mA<sub>Out</sub>, mA<sub>Out</sub>, GAU <sup>1</sup>), DIFF, AMB <sup>1</sup>), RTD <sup>1</sup>) teste de pressostato, teste de pressostato<sub>24V</sub>, [---]
  - $\Rightarrow$  O display (2) indica a pinagem.
  - $\Rightarrow$  O display (3) indica que o CPH7000 está no modo de configuração.
- 2. Selecione o item de teste.
  - $\Rightarrow$  Volte para a tela de menu.
- 1) Só aparece se houver um sensor externo conectado.

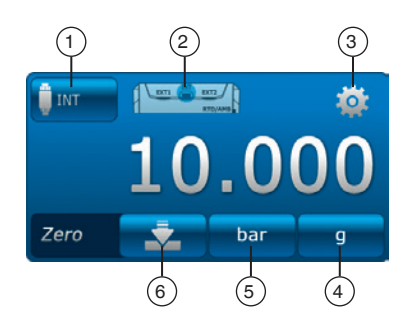

#### Selecionando o tipo de pressão 4

- 3. Pressione o botão (4).
- 4. Selecione o tipo de pressão (rel. ou abs.)
  - ⇒ Se uma referência barométrica for instalada no CPH7000, será possível alterar entre rel. e abs. O CPH7000 calcula o respectivo valor de pressão a partir dos valores do barômetro.

# Selecionando a unidade de pressão (5)

- 5. Pressione o botão (5).
  - $\Rightarrow$  A janela de seleção das possíveis unidades de pressão é apresentada.
- 6. Selecione a unidade de pressão.
  - $\Rightarrow$  Volte para a tela de menu.

# Ajuste do ponto zero 6

- 7. Pressione o botão 6.
  - ⇒ Será apresentado um teclado numérico.
- 8. Ajuste o ponto zero
- 9. Confirme com [OK].
  - $\Rightarrow$  Volte para a tela de menu.

# Número de série (7) e número Tag (9)

- 10. Pressione as teclas (8) e (10).
  - $\Rightarrow$  Será apresentado um teclado numérico.
- 11. Insira o número de série e o número Tag.
  - ⇒ É necessário introduzir um número de série (campo obrigatório (8))! Se ele não for introduzido, a função [Next ►] será desabilitada.
- 12. Confirme com [OK].
  - $\Rightarrow$  Volte para a tela de menu.

# Faixa de medição (1) e (12)

- 13. Pressione as teclas (11) e (12).
  - $\Rightarrow$  Será apresentado um teclado numérico.
  - ⇒ A faixa de medição pode ser configurada entre os valores ... e .....
- 14. Insira as faixas de medição.
- 15. Confirme com [OK].
  - $\Rightarrow$  Volte para a tela de menu.

# Unidade de pressão (3) e tipo de pressão (4)

- 16. Pressione o botão (14).
  - $\Rightarrow$  A janela de seleção das possíveis unidades de pressão é apresentada.
- 17. Selecione a unidade de pressão.
  - $\Rightarrow$  Volte para a tela do menu "Referência".
- 18. Pressione novamente a tecla (14).
- 19. Selecione o tipo de pressão (rel. ou abs.)

# Exatidão 15 e 16

- 20. Pressione a tecla.
  - ⇒ Será apresentado um teclado numérico.
- 21. Insira a exatidão.
- 22. Confirme com [OK].
  - $\Rightarrow$  Volte para a tela de menu.

A referência é selecionada quando se pressiona [Next  $\triangleright$ ].

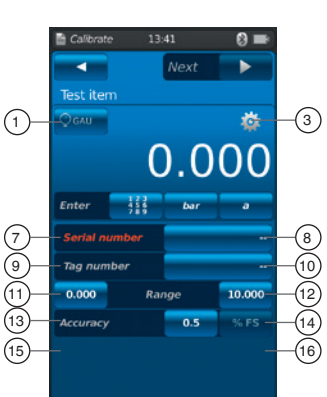

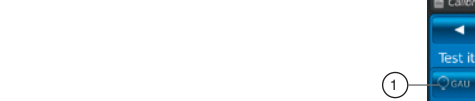

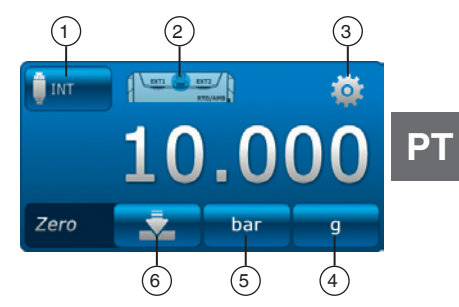

## 6.4.1.2 Selecionando a referência

#### 1. Pressione o botão (1).

- $\Rightarrow$  A janela de seleção das possíveis referências é apresentada.
- $\Rightarrow$  É possível selecionar as seguintes opções: INT, EXT1 ou EXT2
- $\Rightarrow$  O display (2) indica a pinagem.
- $\Rightarrow$  O display (3) indica que o CPH7000 está no modo de configuração.
- 2. Selecione a referência.
  - $\Rightarrow$  Volte para a tela de menu.

## Selecionando o tipo de pressão (4)

- 3. Pressione o botão 4.
- 4. Selecione o tipo de pressão (rel. ou abs.)
  - ⇒ Se uma referência barométrica for instalada no CPH7000, será possível alterar entre rel. e abs. O CPH7000 calcula o respectivo valor de pressão a partir dos valores do barômetro.

# Selecionando a unidade de pressão (5)

- 5. Pressione o botão (5).
  - $\Rightarrow$  A janela de seleção das possíveis unidades de pressão é apresentada.
- 6. Selecione a unidade de pressão.
- $\Rightarrow$  Volte para a tela de menu.

# Ajuste do ponto zero 6

- 7. Pressione o botão 6.
  - $\Rightarrow$  Será apresentado um teclado numérico.
- 8. Ajuste o ponto zero
- 9. Confirme com [OK].
  - $\Rightarrow$  Volte para a tela de menu.

# Número de série 17

 $\Rightarrow$  É automaticamente detectada e transmitida

# Faixa de medição (18) e (19)

⇒ A faixa de medição de ... a ... é automaticamente detectada e transmitida

# Exatidão 20 e 21

 $\Rightarrow$  É automaticamente detectada e transmitida

# Data de calibração 22

 $\Rightarrow$  É automaticamente detectada e transmitida

[Next ▶] permite definir os pontos de calibração.

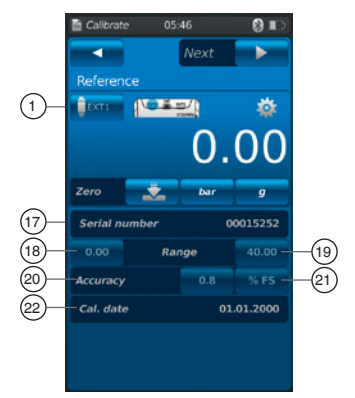

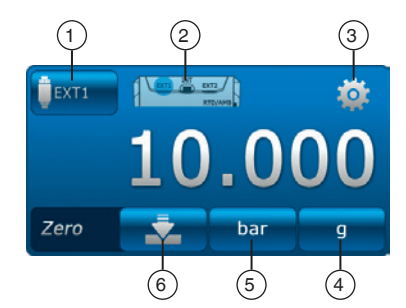

# 6.4.1.3 Determinando os pontos de calibração

- 1. Pressione a tecla [Next ►].
  - $\Rightarrow$  A janela de programação dos pontos de calibração é apresentada.

A série de medições e os pontos de teste da calibração são definidos nesta janela.

# Insira o número de séries de medição (1) e (2)

- 2. Pressione o botão (2).
  - $\Rightarrow$  Será apresentado um teclado numérico.
- 3. Insira o número de séries de medição.
  - $\Rightarrow$  Volte para a tela de menu.

#### Insira o número de pontos de teste (3) e (4)

- 4. Pressione o botão 4.
- ⇒ Será apresentado um teclado numérico.
- 5. Insira o número de pontos de teste.
  - $\Rightarrow$  Volte para a tela de menu.

A série de medições é realizada no sentido ascendente (5) e descendente (7).

#### Determinando os pontos de teste 6

No primeiro ciclo, os pontos de teste podem ser manualmente movidos para cima 6. Durante a primeira calibração no sentido descendente 8 e nas séries de medições subsequentes, esta seleção é automaticamente adaptada.

Pressione [Start ►] para iniciar o processo de calibração.

#### 6.4.2 Executando a calibração

- 1. Quando as configurações padrão forem executadas, pressione [Start ►] para iniciar o processo de calibração.
  - $\Rightarrow$  O primeiro ponto de calibração é considerado.
- ► Utilize a marca [√] para registrar este valor de pressão e pressione a tecla [√] para considerar o próximo ponto de calibração.
- ► A tecla [X] (no canto superior esquerdo) é usada para descartar o ponto de calibração registrado e passar para o ponto seguinte, pressionando-se a tecla [√].
- 2. Repita o procedimento até passar por todos os pontos de calibração.

Os seguintes valores são apresentados:

- Indicação da referência do valor medido 2
- Indicação do item de teste do valor medido 3
- Indicação dos pontos de teste atuais e seguintes 4
- Indicação do resultado de medição do atual ponto de teste 5 na forma numérica

#### A atual calibração pode ser apresentada na forma de um gráfico ou tabela.

- Representação em gráfico 6
- Pressione o botão 6

Os seguintes valores são apresentados:

- Indicação da referência do valor medido (2)
- Indicação do item de teste do valor medido (3)
- Indicação dos pontos de teste atuais e seguintes (4)
- Indicação do resultado de medição do atual ponto de teste (5) em gráfico

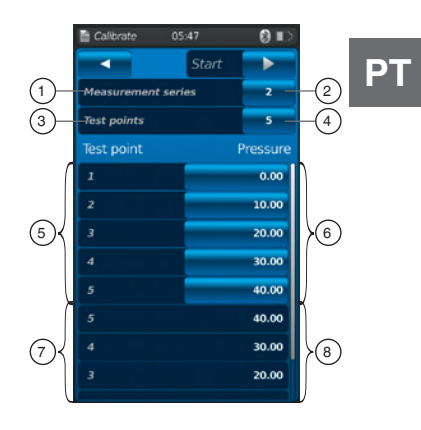

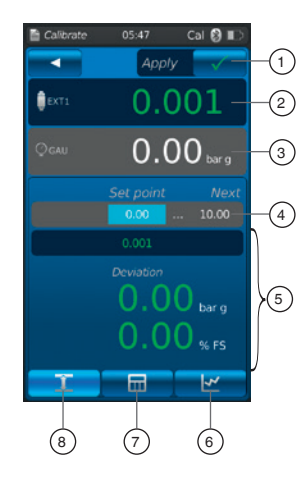

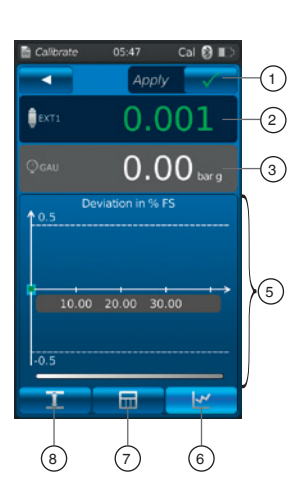

# Representação em tabela 7

- ▶ Pressione o botão (7)
- Os seguintes valores são apresentados:
- Indicação da referência do valor medido 2
- Indicação do item de teste do valor medido 3
- Indicação dos pontos de teste atuais e seguintes 4
- Indicação do resultado de medição do atual ponto de teste (5) em tabela
- Pressione o botão (8)
   A representação volta para a forma numérica.

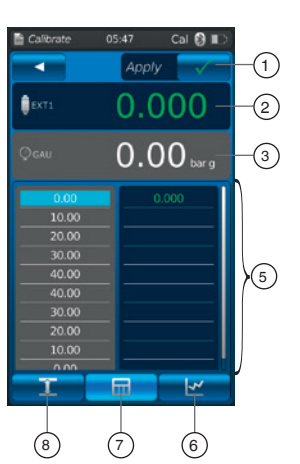

0.80 % F

#### 6.4.3 Concluindo a calibração

- Quando chegar ao último ponto de calibração, confirme pressionando a tecla [Apply √].
  - $\Rightarrow$  Será apresentada uma visão geral da calibração realizada.
- Confirme com a função de chaveamento [Done √].
   ⇒ O processo de calibração é salvo na aplicação [Calibrate].

Se a calibração for feita com sucesso, será assinalada com uma moldura verde. Caso contrário, com uma moldura vermelha.

Os processos de calibração não realizados com sucesso podem ser refeitos - veja o capítulo 6.4.5 "Repetindo uma calibração".

#### 6.4.4 Representação dos resultados da calibração

Os processos de calibração armazenados são salvos como uma tabela na janela principal da aplicação [Calibrate].

A descrição da calibração é a seguinte:

- Item de teste com número de série e número de tag
- Faixa de pressão e unidade

Pressione a tecla (1) para eliminar um processo de calibração selecionado - veja o capítulo 6.4.6 "Eliminando uma calibração".

Pressione a tecla (3) para preparar um novo processo de calibração - veja o capítulo 6.4.1 "Preparando a calibração".

#### 6.4.5 Repetindo uma calibração

- 1. Para refazer um processo de calibração já armazenado, selecione-o.
- 2. Pressione a tecla [ReCal] para criar uma cópia do processo de calibração selecionado.
  - $\Rightarrow$  O processo de calibração selecionado não será sobregravado.
  - ⇒ Todos os parâmetros são brevemente pré-visualizados, e podem ser corrigidos, se necessário.
  - $\Rightarrow$  O novo processo de calibração é criado, com os mesmos parâmetros.
- 3. Pressione [Start] para iniciar o processo de calibração copiado.
- 4. Para ver mais procedimentos, consulte o capítulo 6.4.2 "Executando a calibração".

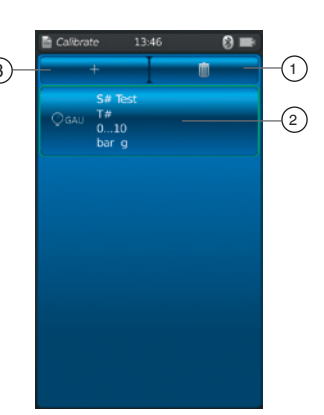

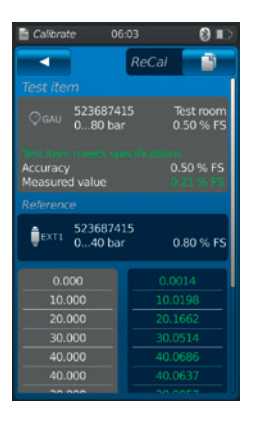

10.00

## 6.4.6 Eliminando uma calibração

Pressione a aplicação **[Calibrate]** para abrir a função de calibração. Todos os processos de calibração são apresentados.

Os processos de calibração podem ser eliminados pressionando-se a tecla [Eliminar].

- 1. Pressione a tecla [Eliminar].
- 2. Selecione o processo de calibração desejado.
  - ⇒ Também é possível selecionar vários processos de calibração ao mesmo tempo.
- 3. Confirme com a tecla [ 🗸 ].
  - $\Rightarrow$  O processo de calibração é eliminado.

## 6.5 Logger

Pressione a aplicação **[Calibrate]** para acessar a função do logger. Essa função permite medir e exibir até três itens de teste diferentes, ao mesmo tempo.

## 1. Pressione a aplicação [Logger].

- $\Rightarrow$  A janela da aplicação **[Logger]** é exibida.
- 2. Pressione a tecla [+]
  - $\Rightarrow$  O novo processo de logger pode ser iniciado.

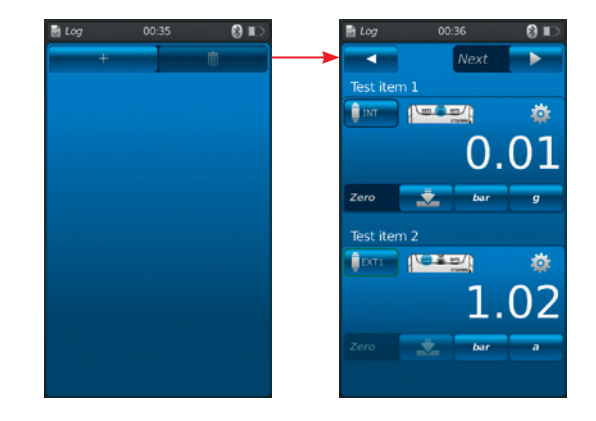

#### 6.5.1 Preparando um processo de logger

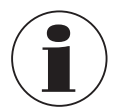

Para evitar inconsistências durante a captura de dados, é necessário observar a sequência de itens de teste 1, 2 e 3.

Para realizar o processo de logger, o item de teste 1 deve ser sempre inserido no primeiro campo. Os outros itens de teste devem, em seguida, ser inseridos no segundo e no último campo.

### 6.5.1.1 Configurando item de teste 1

- 1. Pressione o botão (1).
  - $\Rightarrow$  A janela de seleção dos possíveis tipos de itens de teste é apresentada.
  - ⇒ Você pode escolher entre: INT, EXT1 <sup>1</sup>), EXT2 <sup>1</sup>), mA<sub>IN</sub>, mA<sub>IN</sub>, M<sub>IN</sub>, V<sub>IN</sub>, V<sub>IN</sub>
  - $\Rightarrow$  O display (2) indica a pinagem.
  - $\Rightarrow$  O display (3) indica que o CPH7000 está no modo de configuração.
- 2. Selecione o tipo de item de teste.
  - $\Rightarrow$  Volte para a tela de menu.
- 1) Só aparece se houver um sensor externo conectado.

#### Selecionando o tipo de pressão (4)

- 3. Pressione o botão 4.
- 4. Selecione o tipo de pressão (rel. ou abs.).
  - ⇒ Se uma referência barométrica for instalada no CPH7000, será possível alterar entre rel. e abs. O CPH7000 calcula o respectivo valor de pressão a partir dos valores do barômetro.

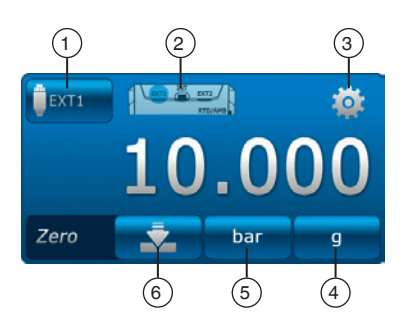

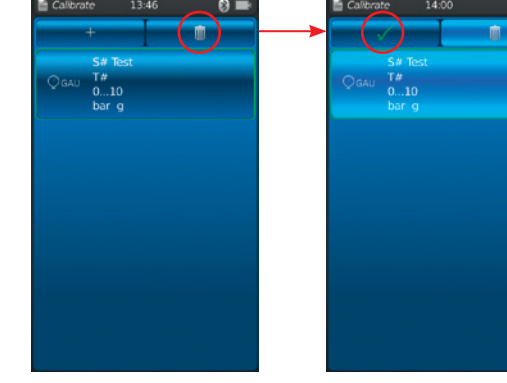

ΡΤ

Instruções de operação WIKA, calibrador portátil de processo, modelo CPH7000

# Selecionando a unidade de pressão (5)

- 5. Pressione o botão (5).
  - ⇒ A janela de seleção das possíveis unidades de pressão é apresentada.
- 6. Selecione a unidade de pressão.
  - $\Rightarrow$  Volte para a tela de menu.

#### Ajuste do ponto zero 6

- 7. Pressione o botão (6).
  - ⇒ Será apresentado um teclado numérico.
- 8. Ajuste o ponto zero
- 9. Confirme com [OK].
  - $\Rightarrow$  Volte para a tela de menu.

#### 6.5.1.2 Configurando item de teste 2

O item de teste 2 é programado da mesma forma que o item de teste 1.

Se apenas 1 item de teste for medido, o tipo de item de teste [---] será selecionado na janela de seleção dos itens de teste 2 e 3.

Pressione [Next ▶] para definir outros parâmetros.

#### 6.5.1.3 Configurando item de teste 3

- 1. Pressione a tecla [Start ►].
  - $\Rightarrow$  A janela de programação do item de teste 3 é apresentada.
- 2. Pressione o botão (1).
  - $\Rightarrow$  A janela de seleção dos possíveis tipos de itens de teste é apresentada.
  - ⇒ Seleção = "DIFF" sempre calcula o item de teste 2 item de teste 1
- 3. Selecione os tipos de itens de teste.
  - $\Rightarrow$  Volte para a tela de menu.

#### 6.5.1.4 Configurando os parâmetros do logger

Na configuração do "Item de teste 3", os parâmetros do logger também são definidos. Quando se seleciona "Automático", os seguintes parâmetros são inseridos:

- Função de logger automático (7)
- Função de logger manual 8
  - $\Rightarrow$  Os pontos de dados são registrados por confirmação manual.
- Intervalo ajustável (9) e (10): 0,5 ... 3.600 s
- Duração ajustável (1) e (12): 1 s ... 60 h
- Hora inicial (13) e (14): data inicial atual ou livremente selecionável → Observe a hora do sistema!

#### Configurando o intervalo (9)

- 1. Pressione o botão 10.
- ⇒ Será apresentado um teclado numérico.
- 2. Insira o número de Intervalos.
- 3. Confirmado com [OK].
  - $\Rightarrow$  Volte para a tela de menu.

#### Configurando a duração (1)

- 4. Pressione o botão 12.
  - $\Rightarrow$  Será apresentado um teclado numérico.
- 5. Insira a duração.
- 6. Confirmado com [OK].
  - $\Rightarrow$  Volte para a tela de menu.

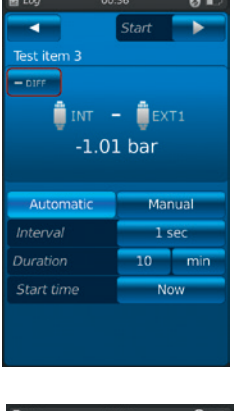

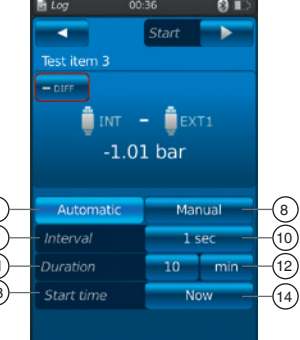

# Configurando a hora inicial (13)

- 7. Pressione o botão (14).
  - ⇒ Será apresentado um teclado numérico.
- 8. Insira uma hora desejada ou a hora atual.
- 9. Confirmado com [OK].
  - $\Rightarrow$  Volte para a tela de menu.
- 10. Pressione [Start ▶] para iniciar o processo de logger.

# 6.5.2 Representação dos resultados do logger

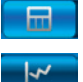

Representação do processo de logger em tabela

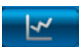

selecionados).

Representação do processo de logger em gráfico

A tabela mostra o tempo restante (1), os pontos de medição individuais (5) e os itens de teste 1, 2 e 3 (2) (se selecionados).

Mova a tela (4) para a direita ou esquerda para ver os itens de teste.

Mova a tela ③ para cima ou para baixo para ver todas as etapas de medição.

O gráfico mostra o tempo restante (1), e os itens de teste 1, 2 e 3 (6) ... (8) (se

eixo do tempo, de forma a apresentar sempre o valor de pressão atual.

Pressione a tecla [Stop] (10) para encerrar o processo.

Na metade inferior da tela, aparece um gráfico dinâmico (9). O gráfico dinâmico move-se no

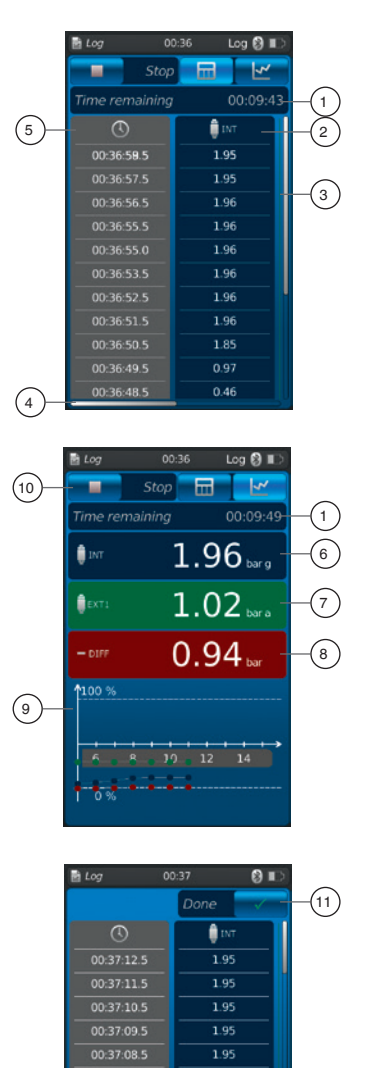

O campo de texto (12) pode ser usado para adicionar comentários sobre o processo. ▶ Pressione a tecla [Done √] (1) para salvar este processo.

Todos os valores medidos são exibidos novamente, antes de serem salvos.

(12)

Os processos de logger armazenados são salvos como uma tabela na janela principal da aplicação **[Logger]**.

Todos os processos de logger realizados são listados.

### As seguintes informações são representadas:

- Data e hora inicial
- Item de teste 1, 2 e 3 (se selecionados)
  - ⇒ Se os itens de teste 2 e 3 não forem selecionados, esses campos ficam vazios.

Para se analisar ou repetir um processo com maior precisão, ele pode ser aberto novamente.

- 1. Selecione o processo desejado e pressione a tecla.
  - $\Rightarrow$  O processo selecionado será aberto.
  - $\Rightarrow$  O resultado do logger será apresentado em forma de gráfico ou tabela.
  - ⇒ O campo de texto (12) pode ser usado para adicionar comentários sobre o processo copiado.

#### **Repetindo o logger**

2. Pressione a tecla [ReLogI] para criar uma cópia do processo de logger selecionado.

- $\Rightarrow$  O processo selecionado não será sobregravado.
- ⇒ Todos os parâmetros são brevemente pré-visualizados, e podem ser corrigidos, se necessário.
- 3. Pressione [Start ▶] para iniciar o processo de logger copiado.

Pressione a tecla [Stop] para encerrar o processo de logger.

#### 6.5.4 Eliminando o logger

Os processos de logger individuais podem ser eliminados acessando-se "Lixeira = Eliminar".

Pressione a aplicação **[Logger]** para abrir a função do logger. Todos os processos armazenados são apresentados.

Os processos podem ser eliminados pressionando-se a tecla [Eliminar].

- 1. Pressione a tecla [Eliminar].
- 2. Selecione o processo desejado e pressione a tecla.
  - ⇒ Também é possível selecionar vários processos ao mesmo tempo.
- 3. Confirme com a tecla [  $\checkmark$  ].
- $\Rightarrow$  O processo de logger é eliminado.
- 4. Pressione a tecla [Home].
  - $\Rightarrow$  Volte para a tela principal.

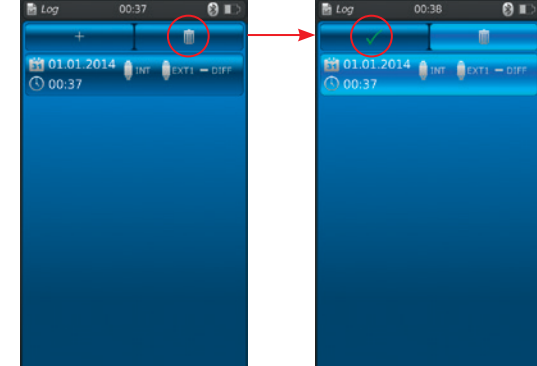

by 12:40 € ■

 ReLog

 Image: Control of the state of the state of the st

1 01.01.2014

00:37

#### 6.6 Teste de pressostato

Ativa o teste dos pressostatos. Se nenhum sensor de pressão for selecionado como referência (INT ou EXT1 / EXT2), o teste de pressostato também não poderá ser selecionado.

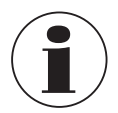

Para os testes de comutação com fonte de tensão de DC 24 V, a chave será diretamente alimentada pelo CPH7000.

#### 6.6.1 Teste de pressostato com fonte de tensão externa

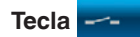

#### Pinagem

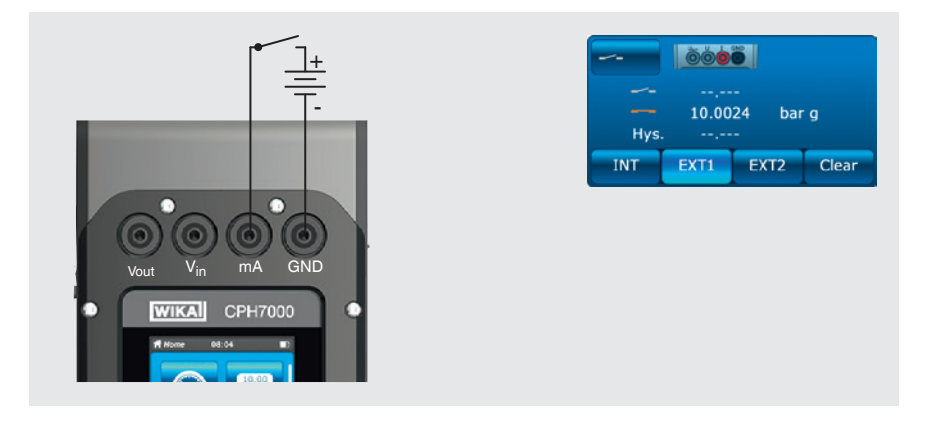

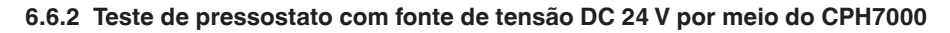

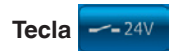

#### Pinagem

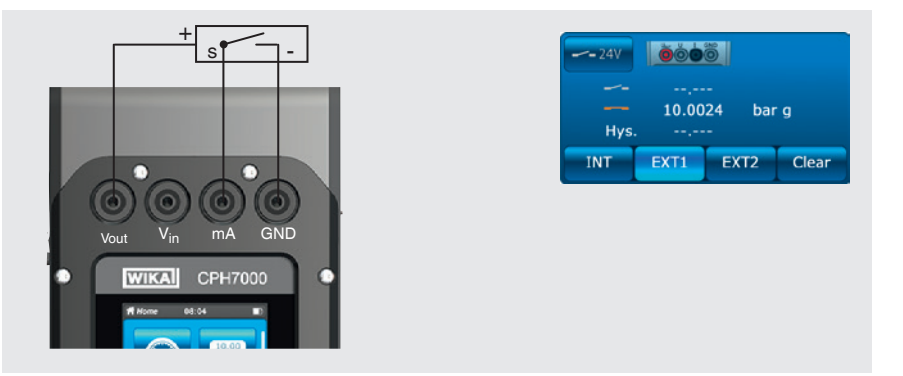

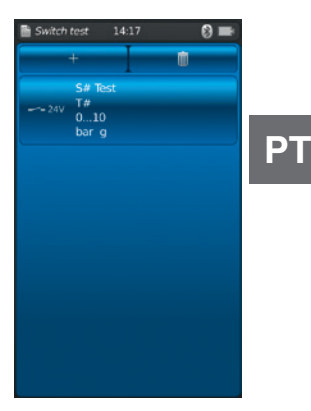

#### 6.6.3 Preparando o teste de pressostato

Pressione a aplicação **[Switch test]** para acessar a função do teste de pressostato.

1. Pressione a aplicação [Switch test].

 $\Rightarrow$  A janela da aplicação [Switch test] será exibida.

- 2. Pressione a tecla [+]
  - $\Rightarrow$  O novo processo de teste de pressostato pode ser iniciado.

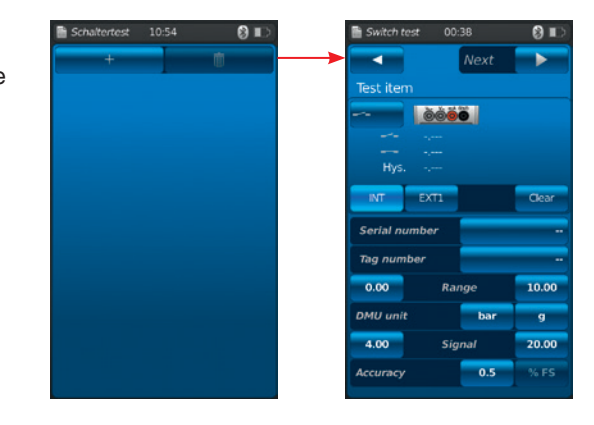

# 6.6.3.1 Selecionando o item de teste

- 1. Pressione o botão (1).
  - ⇒ Seleção entre "teste de pressostato" e "teste de pressostato com 24 V". ⇒ O display (2) indica a pinagem.
- 2. Use a tecla (3) [INT], [EXT1] ou [EXT2] para selecionar o canal.
  - ⇒ Os valores de medição (ponto de limite e histerese) podem ser eliminados por meio da tecla (4).

# Número de série (5) e número Tag (7)

- 3. Pressione as teclas (6) e (8).
- $\Rightarrow$  Será apresentado um teclado numérico.
- 4. Insira o número de série e o número Tag.
- 5. Confirme com [OK].
  - $\Rightarrow$  Volte para a tela de menu.

#### Faixa de pressão

- 6. Pressione as teclas 9 e 10.
  - $\Rightarrow$  Será apresentado um teclado numérico.
- 7. Insira as faixas de pressão.
- 8. Confirme com [OK].
  - $\Rightarrow$  Volte para a tela de menu.

# Unidade de pressão (12) e tipo de pressão (12)

- 9. Pressione o botão (12).
  - ⇒ A janela de seleção das possíveis unidades de pressão é apresentada.
- 10. Selecione a unidade de pressão.
  - $\Rightarrow$  Volte para a tela do menu "Referência".
- 11. Pressione o botão (12).
  - $\Rightarrow$  Selecione o tipo de pressão (rel. ou abs.)

#### Sinal

- 12. Pressione as teclas (13) e (14).
- ⇒ Será apresentado um teclado numérico.
- 13. Insira o sinal.
- 14. Confirme com [OK].
  - $\Rightarrow$  Volte para a tela de menu.

#### Exatidão (15)

- 15. Pressione o botão (16).
  - ⇒ Será apresentado um teclado numérico.
- 16. Insira a exatidão.
- 17. Confirme com [OK].
  - $\Rightarrow$  Volte para a tela de menu.

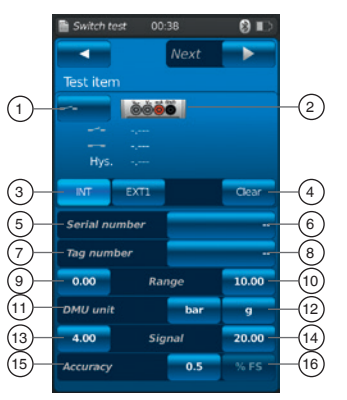

#### 18. Pressione a tecla [Next ►].

⇒ A janela de programação para a referência é apresentada.

Deve-se selecionar uma referência. Você pode selecionar a referência interna ou várias referências externas. Se nenhum sensor de pressão de referência externo estiver conectado, o sensor interno sempre será exibido.

#### 6.6.3.2 Selecionando a referência

- 1. Pressione a tecla [Next ►].
  - ⇒ A janela de programação para a referência é apresentada.
- 2. Pressione o botão (1).
  - $\Rightarrow$  A janela de seleção das possíveis referências é apresentada.
  - ⇒ É possível selecionar as seguintes opções: INT, EXT1 <sup>1</sup>), EXT2 <sup>1</sup>)
- 1) Só aparece se houver um sensor externo conectado.
  - $\Rightarrow$  O display (17) indica a pinagem.
  - $\Rightarrow$  O display (18) indica que o CPH7000 está no modo de configuração.
- 3. Selecione a referência.
  - $\Rightarrow$  Volte para a tela de menu.

#### Selecionando o tipo de pressão (19)

- 4. Pressione o botão (19).
- 5. Selecione o tipo de pressão (rel. ou abs.)
  - ⇒ Se uma referência barométrica for instalada no CPH7000, será possível alterar entre rel. e abs. O CPH7000 calcula o respectivo valor de pressão a partir dos valores do barômetro.

#### Selecionando a unidade de pressão 20

- 6. Pressione o botão 20.
  - ⇒ A janela de seleção das possíveis unidades de pressão é apresentada.
- 7. Selecione a unidade de pressão.
  - $\Rightarrow$  Volte para a tela de menu.

# Ajuste do ponto zero 21

- 8. Pressione o botão (21).
- $\Rightarrow$  Será apresentado um teclado numérico.
- 9. Ajuste o ponto zero
- 10. Confirme com [OK].
  - $\Rightarrow$  Volte para a tela de menu.

#### Número de série (22)

 $\Rightarrow$  É automaticamente detectada e transmitida

#### Faixa de pressão (23) e (24)

 $\Rightarrow$  É automaticamente detectada e transmitida

### Faixa de pressão 25 e 26

 $\Rightarrow$  É automaticamente detectada e transmitida

#### Data de calibração (27)

 $\Rightarrow$  É automaticamente detectada e transmitida

Pressione [Next ►] para iniciar o teste de pressostato

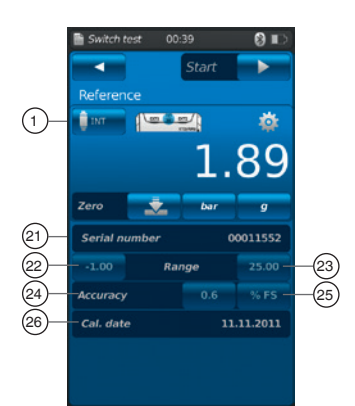

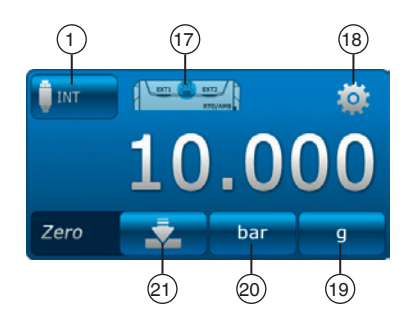

#### 6.6.4 Executando e concluindo o teste de pressostato

1. Quando as configurações padrão forem executadas, pressione [Start ▶] para iniciar o teste de pressostato.

O seguinte é apresentado:

РΤ

- Valor medido da referência
- Valor medido do item de teste com contato aberto
- Valor medido do item de teste com contato fechado
- Histerese do contato do item de teste
- A tecla [X] (no canto esquerdo superior) é usada para descartar o teste de pressostato registrado e repetir o teste.
- ► Use a tecla [Next ►] para confirmar o teste de comutação registrado.
  - $\Rightarrow$  Será apresentada uma visão geral de todo o teste de comutação.

# Os seguintes valores são apresentados:

- Especificações do item de teste (2)
- Tipo de teste de pressostato (com fonte de tensão interna ou externa)
- Número de série e número Tag
- Valores de medição e histerese do contato
- Faixa de medição do item de teste

#### Especificações da referência (3)

- Número de série
- Faixa de medição
- Exatidão

#### Comentário (4)

Os comentários e notas necessários podem ser inseridos aqui.

- Para isso, toque no respectivo campo.
- 2. Confirme com [Done  $\checkmark$ ].
  - ⇒ O processo do teste de pressostato será salvo na aplicação [Switch test].

#### 6.6.5 Analisando ou repetindo um teste de pressostato

Os testes de comutação armazenados são salvos como uma tabela na janela principal da aplicação [Switch test].

Todos os testes de pressostato realizados são listados.

#### As seguintes informações são representadas:

- Tipo de teste de pressostato (com fonte de tensão interna ou externa)
- Número de série e número Tag
- Faixa de medição

Para se analisar ou repetir um processo com maior precisão, ele pode ser aberto novamente.

- 1. Selecione o processo desejado e pressione a tecla.
  - $\Rightarrow$  O processo selecionado será aberto.
  - $\Rightarrow$  Todas as informações importantes são apresentadas.

#### Repetindo um teste de pressostato

- 2. Pressione a tecla [ReSt] para criar uma cópia do teste de pressostato selecionado.
  - ⇒ O processo de teste de pressostato selecionado não será sobregravado.
  - ⇒ Todos os parâmetros são brevemente pré-visualizados, e podem ser corrigidos, se necessário.
  - ⇒ O campo de texto ④ pode ser usado para adicionar comentários sobre o teste de pressostato copiado.
- 3. Pressione [Start] para iniciar o processo de teste de pressostato copiado.

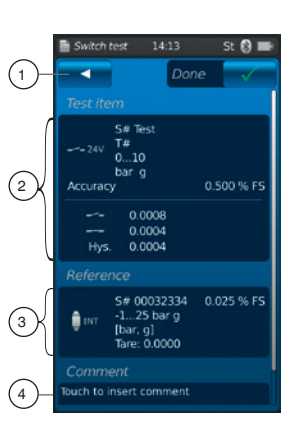

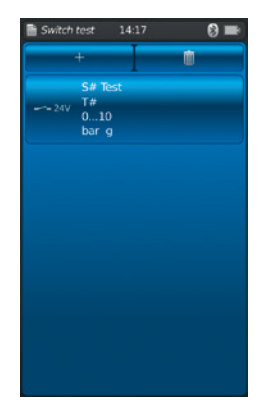

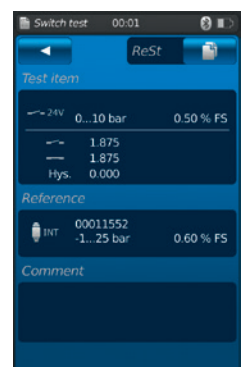

# 6. Comissionamento, operação / 7. Falhas

#### 6.6.6 Eliminar teste de pressostatos

Os processos de teste de pressostato individuais podem ser eliminados acessando-se "Lixeira = Eliminar".

Pressione a aplicação **[Switch test]** para abrir a função do teste de pressostato.

Todos os processos armazenados são apresentados.

Os processos podem ser eliminados pressionando-se a tecla [Eliminar].

#### 1. Pressione a tecla [Eliminar].

- Selecione o processo desejado e pressione a tecla.
   ⇒ Também é possível selecionar vários processos ao mesmo tempo.
   Confirme com a tecla [ ✓ ].
- ⇒ O processo de teste de pressostato é eliminado.
- 4. Pressione a tecla [Home].
  - $\Rightarrow$  Volte para a tela principal.

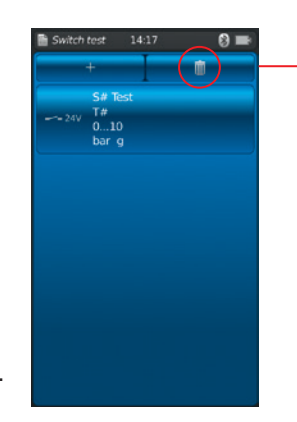

# 7. Falhas

Pessoal: Pessoal qualificado

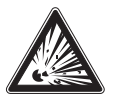

#### PERIGO! Perigo à vida por explosão

Devido trabalho em áreas inflamáveis, existe o risco de explosão que pode causar à morte.

Somente corrigir falhas em atmosferas não explosivas!

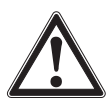

# CUIDADO!

#### Ferimentos, danos ao patrimônio e ao meio ambiente

Se as falhas não puderem ser eliminadas através das medidas listadas, o calibrador de processo deve ser imediatamente retirado da operação.

- ▶ Certifique que a pressão ou sinal não estiver presente e protege-o contra comissionamento acidental.
- Entre em contato com o fabricante.
- ▶ Se a devolução for necessária, siga as instruções no capítulo 9.1 "Devolução".

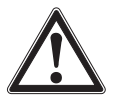

#### AVISO! (Apenas para o modelo CPT7000)

Ferimentos, danos ao patrimônio e ao meio ambiente podem ser causados por substâncias residuais O contato com substâncias perigosas (por exemplo, oxigênio, acetileno, substâncias inflamáveis ou tóxicos), meios prejudicais (por exemplo, corrosivo, tóxico, carcinogênico, radioativo), e também em unidades de refrigeração e compressores, podem causar ferimentos, danos ao patrimônio e ao meio ambiente. Caso ocorra alguma falha, pode haver meios agressivos com temperaturas extremas e/ou sob alta pressão ou vácuo, no sensor de pressão de referência CPT7000.

Para estes meios, adicionalmente a todas as outras diretrizes, os códigos e diretrizes adequadas devem ser respeitadas.

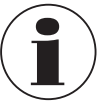

Para detalhes de contato veja capítulo 1 "Informações gerais" ou na contracapa das instruções de operação.

| Falhas                                 | Causas                            | Medidas                                                                           |
|----------------------------------------|-----------------------------------|-----------------------------------------------------------------------------------|
| O instrumento não liga.                | Bateria recarregável sem carga.   | Conecte a unidade de fonte de alimentação e carregue a bateria.                   |
|                                        | Bateria recarregável com defeito. | Entre em contato com o fabricante.                                                |
| A transferência de dados não funciona. | O WIKA-Wireless não foi ativado.  | Ative o WIKA-Wireless - veja o capítulo 6.2.4<br>"Aplicação [Remote] / [Remota]". |

# 8. Manutenção, limpeza e recalibração

#### Pessoal: Pessoal qualificado

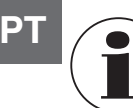

Para detalhes de contato veja capítulo 1 "Informações gerais" ou na contracapa das instruções de operação.

#### 8.1 Manutenção

O calibrador de processo modelo CPH7000 e os sensores de pressão de referência modelo CPT7000 não requerem manutenção.

Isso não é válido para a bomba integrada. A bomba deve ser revista pelo fabricante em intervalos regulares. Os reparos só devem ser efetuados pelo fabricante.

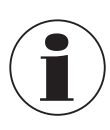

A unidade de bombeamento é uma peça consumível. Recomenda-se fazer a manutenção regular da bomba após 100.000 ciclos, no máximo. Em condições de uso normais, isto equivale a uma vida útil de 2 anos.

#### 8.2 Limpeza

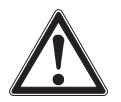

#### CUIDADO!

#### Ferimentos, danos ao patrimônio e ao meio ambiente

Limpeza inadequada pode resultar em ferimentos, danos ao patrimônio e ao meio ambiente. Eventuais resíduos em instrumentos desmontados podem resultar em risco para as pessoas, o ambiente e os equipamentos.
 Executar o processo de limpeza como descrito abaixo.

- 1. Antes da limpeza, drene e desligue o instrumento.
- 2. Limpe o instrumento com um pano úmido.

As conexões elétricas não devem entrar em contato com a umidade!

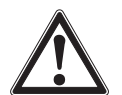

#### CUIDADO! Dano ao instrumento

Limpeza inadequada pode causar danos ao instrumento!

- Não utilize quaisquer agentes agressivos de limpeza.
- Não utilize objetos afilados ou duros para a limpeza.
- ▶ Não use solventes ou abrasivos para limpeza.

#### 8.3 Recalibração

#### Certificado de calibração DKD/DAkkS - certificados oficiais:

Nós recomendamos a recalibração do instrumento em intervalos de aproximadamente 12 meses pelo fabricante. Se necessário, as configurações básicas serão corrigidas.

# 9. Devolução e descarte

Pessoal: Pessoal qualificado

#### 9.1 Devolução

#### Ao enviar o instrumento para devolução, não deixe de observar:

Todos os instrumentos devolvidos à WIKA têm de estar isentos de quaisquer substâncias perigosas (ácidos, bases, soluções, etc.) e devem ser limpados antes da devolução.

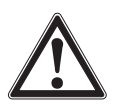

# AVISO!

#### Ferimentos, danos ao patrimônio e ao meio ambiente por meios residuais.

Meios residuais no instrumento podem originar riscos para as pessoas, o ambiente e o equipamento.
Limpe o instrumento, veja capítulo 8.2 "Limpeza".

Para devolver o instrumento, utilize a caixa de plástico fornecida!

#### Para evitar danos:

▶ Identifique a carga como transporte de um instrumento de medição altamente sensível.

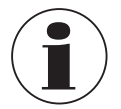

Informações sobre devoluções podem ser encontradas na área de "Serviços" no website.

#### Bateria recarregável

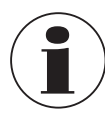

A bateria de íon de lítio integrada está sujeita aos requisitos da Diretiva de Mercadorias Perigosas. Para o transporte, têm de ser observados requisitos especiais de embalagem e identificação. Um especialista em mercadorias perigosas tem de ser consultado ao preparar a embalagem.

Não transporte o instrumento se a bateria recarregável estiver danificada ou defeituosa. Observe os diferentes requisitos relativos às mercadorias perigosas aplicáveis em cada um dos modos de transporte e qualquer outro regulamento nacional.

A bateria recarregável está instalada de modo permanente no calibrador de processo do modelo CPH7000. Se a bateria deixar de funcionar, contate o fabricante.

A bateria é uma peça consumível. Todas as baterias recarregáveis têm um número limitado de ciclos de carregamento e podem requerer uma verificação a qualquer momento. Se você detectar que o CPH7000 precisa ser carregado mais frequentemente, contate o fabricante imediatamente.

Para detalhes de contato veja capítulo 1 "Informações gerais" ou na contracapa das instruções de operação.

#### 9.2 Descarte

O descarte incorreto pode colocar em risco o meio ambiente.

Descarte os componentes do instrumento e a embalagem de forma compatível com os regulamentos de descarte de resíduos específicos na legislação vigente.

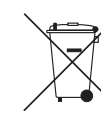

Não descarte com lixo doméstico. Garanta um descarte adequado de acordo com os regulamentos nacionais.

# 10. Especificações

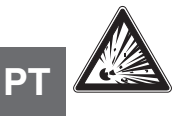

#### PERIGO! Perigo à vida devido perda da proteção contra explosão

O não cumprimento desta instrução de operação em áreas potencialmente explosivas pode resultar na perda da proteção à prova de explosão.

Observe os seguintes valores de limites e instruções.

#### 10.1 Calibrador digital de processo modelo CPH7000

| Calibrador digital de processo mod             | elo CPH7000                                                                                                    |                                                                                                    |  |
|------------------------------------------------|----------------------------------------------------------------------------------------------------|----------------------------------------------------------------------------------------------------|--|
| Indicação                                      |                                                                                                    |                                                                                                    |  |
| Display                                        | Touchscreen display colorido                                                                                                    |                                                                                                    |  |
| Resolução do display                           | Até 5 digitos, conforme solicitaç                                                                                                    | ção do cliente                                                                                                    |  |
| Unidades de pressão                            | mbar, bar, psi, Pa, kPa, hPa, MI inH <sub>2</sub> O (20 °C), inH <sub>2</sub> O (60 °F), ir Torr, micron, g/l (20 °C), kg/m <sup>3</sup> (                       | Pa, mmHg, cmHg, inHg, mmH₂O, mH₂O, inH₂O (4 °C),<br>iHg (0 °C), inHg (60 °F), kg/cm², kp/cm², lbf/tt², kN/m², atm,<br>(20 °C) e também duas unidades definidas pelo usuário |  |
| Configurações                                  |                                                                                                    |                                                                                                    |  |
| Aplicações (apps)                              | Medição, calibração, logger, tes                                                                                                    | ste de pressostato                                                                                                    |  |
| Frequência de medição                          | Pressão<br>Corrente/Tensão<br>Pressostato de aplicação<br>Módulo Pt100/AMB                                                                                       | 50/s<br>60/s<br>60/s<br>1/s                                                                                                    |  |
| Indicação da taxa de atualização               | 4/s                                                                                                    |                                                                                                    |  |
| Idiomas do menu                                | Inglês, Alemão, Espanhol, Italiano, Russo, Árabe, Chinês (configurável)                                                                                          |                                                                                                    |  |
| Conexões                                       |                                                                                                    |                                                                                                    |  |
| Sensores de pressão externos 1)                | máx. 2, compatível com modelo                                                                                                    | OCPT7000 sensor de pressão referência                                                                                                    |  |
| Módulo de ambiente externo 1)                  | máx. 1 módulo de ambiente <sup>2)</sup>                                                                                                    |                                                                                                    |  |
| Sonda externa de temperatura 1)                | máx. 1 sonda de temperatura externa <sup>2)</sup>                                                                                                    |                                                                                                    |  |
| Geração de pressão manual <sup>1)</sup>        | -0,85 +25 bar [-12,3 +360                                                                                                    | psi]                                                                                                    |  |
| Fonte de tensão                                |                                                                                                    |                                                                                                    |  |
| Alimentação                                    | Bateria interna recarregável de                                                                                                    | íon de lítio (tempo típico para recarregar < 7 h)                                                                                                    |  |
| Vida útil da bateria                           | mínimo 8 horas <sup>3)</sup>                                                                                                    |                                                                                                    |  |
| Condições ambientais                           |                                                                                                    |                                                                                                    |  |
| Temperatura de operação                        | -10 +50 °C [14 122 °F]                                                                                                    |                                                                                                    |  |
| Temperatura de armazenamento                   | -20 +50 °C [-4 +122 °F]                                                                                                    |                                                                                                    |  |
| Temperatura ambiente durante o<br>carregamento | 0 40 °C [32 104 °F] (apena                                                                                                    | is permitida fora das áreas classificadas)                                                                                                    |  |
| Umidade do ar                                  | a 35 °C [95 °F]: máx. 90 % r. h. (sem condensação)<br>a 40 °C [104 °F]: máx. 75 % r. h. (sem condensação)<br>a 50 °C [122 °F]: máx. 45 % r. h. (sem condensação) |                                                                                                    |  |
| Vibração e choques                             | 15 g conforme EN 60068-2-6                                                                                                    |                                                                                                    |  |
| Comunicação                                    |                                                                                                    |                                                                                                    |  |
| Interface                                      | WIKA-Wireless 4)                                                                                                    |                                                                                                    |  |

Opcional Sonda de temperatura e módulo de ambiente usam a mesma conexão. 2)

Não podem ser usados ao mesmo tempo. Operação contínua (sem iluminação de fundo, WIKA-Wireless desativado e o módulo elétrico sem tensão/corrente). Necessita um computador com interface Bluetooth® 2.1

3) 4)

F

| Calibrador | digital de | processo mode | lo CPH7000 |
|------------|------------|---------------|------------|
|------------|------------|---------------|------------|

| Caixa            |                                                                                                    |
|------------------|----------------------------------------------------------------------------------------------------|
| Material         | Policarbonato+ABS-Blend                                                                                                    |
| Grau de proteção | IP54 categoria 2<br>(testado em conformidade com as normas ATEX e IECEx: IP20)                                                       |
| Dimensões        | veja desenho técnico                                                                                                    |
| Peso             | aprox. 1,9 kg [4,16 lb] sem bomba interna e sensor referência<br>aprox. 2,5 kg [5,51 lb] incluindo bomba interna e sensor referência |

| Tecnologia do sensor interno                |                              |                                             |                 |                  |                   |           |
|---------------------------------------------|------------------------------|---------------------------------------------|-----------------|------------------|-------------------|-----------|
| Pressão <sup>5)</sup>                       |                              |                                             |                 |                  |                   |           |
| Pressão manométrica                         | bar                          | -1 +1                                       | -1 5            | -1 10            | -1 20             | -1 25     |
|                                             | psi                          | -14,5 +15                                   | -14,5 +70       | -14,5 +150       | -14,5 +300        | -14,5 +35 |
| Pressão absoluta                            | bar abs.                     | 0 1.6                                       | 0 6             | 0 10             | 0 20              | 0 25      |
|                                             | psi abs.                     | 0 15                                        | 0 100           | 0 150            | 0 300             | 0 350     |
| Proteção contra sobrepressão                | 3 vezes                      |                                             |                 |                  |                   |           |
| Exatidão da cadeia de medição <sup>6)</sup> | 0,025 % da                   | faixa de medição                            | 7)              |                  |                   |           |
| Resolução                                   | 5 dígitos                    |                                             |                 |                  |                   |           |
| Conexão de pressão                          | G 1/8 B rosca                | a fêmea ou ½ NPT                            | rosca fêmea (ap | enas com unidade | e pneumática conf | igurada)  |
| Referência barométrica 1) 8)                |                              |                                             |                 |                  |                   |           |
| Faixa de medição                            | 850 1.100 mbar [12,3 16 psi] |                                             |                 |                  |                   |           |
| Exatidão                                    | ±1 mbar                      |                                             |                 |                  |                   |           |
| Segurança elétrica                          |                              |                                             |                 |                  |                   |           |
| Resistência à sobretensão                   | Sim                          |                                             |                 |                  |                   |           |
| Resistência à curto circuito                | Sim                          | Sim                                         |                 |                  |                   |           |
| Proteção contra polarização<br>invertida    | Sim                          |                                             |                 |                  |                   |           |
| Resistência à tensão                        | Até 60 V                     |                                             |                 |                  |                   |           |
| Impedância de entrada                       |                              |                                             |                 |                  |                   |           |
| Medindo corrente                            | 20 Ω                         |                                             |                 |                  |                   |           |
| Medindo tensão                              | 1 ΜΩ                         |                                             |                 |                  |                   |           |
| Corrente                                    |                              |                                             |                 |                  |                   |           |
| Entrada da medição                          | 0 30 mA                      | 0 30 mA (mA - Socket)                       |                 |                  |                   |           |
| Alimentação                                 | 0 24 mA                      | 0 24 mA (V <sub>OUT</sub> - Socket)         |                 |                  |                   |           |
| Resolução                                   | 1 µA                         |                                             |                 |                  |                   |           |
| Exatidão                                    | Medição: 0,<br>Alimentação   | 01 % ±1 μA <sup>9)</sup><br>o: 0,01 % ±2 μA |                 |                  |                   |           |
| Tensão                                      |                              |                                             |                 |                  |                   |           |
| Entrada da medição                          | DC 0 30                      | V (V <sub>IN</sub> - Socket)                |                 |                  |                   |           |
| Alimentação                                 | DC 24 V (V                   | OUT Socket)                                 |                 |                  |                   |           |

1) Opcional 5)

Resolução

Exatidão

1 mV

0,01 % da leitura ±1 mV

O sensor interno de referência está disponível apenas com combinação com a unidade pneumática. É definido pela incerteza de medição, qual é expresso pelo fator de cobertura (k = 2) e inclui os seguintes fatores: o desempenho intrínseco do instrumento, a incerteza de medição do instrumento de referência, estabilidade ao longo prazo, influência das condições ambientais, efeitos de desvio e temperatura além da faixa compensada durante o ajuste periódico do 6) ponto zero. Calibrado em 23 °C [74 °F] e em posição vertical de montagem.

7)

8)

Camorado em 20 0 [/4 · F] e em posição ventica de montagem. A referência barométrica pode ser utilizada para alternar tipos de pressão (absoluta <=> manométrica). Com sensores de pressão manométrica, a faixa de medição dos sensores devem iniciar com -1 bar [-15 psi] para realizar uma emulação completa da pressão absoluta. Em caso de interferência causada por campos eletromagnéticos de alta frequência em uma faixa de frequência de 100 ... 300 MHz, um desvio elevado de até 0,1 % é esperado para a função de medição atual. 9)

ΡΤ

ΡΤ

#### 10.2 Fonte de alimentação modelo FW7530 ou FW8030/12

| Fonte de alimentação modelo FW7530 ou FW8030/12 |                                                        |  |
|-------------------------------------------------|--------------------------------------------------------|--|
| Tensão de entrada                               | AC 100 240 V, 50 60 Hz                                 |  |
| Tensão de saída                                 | DC 12 V                                                |  |
| Corrente nominal de saída                       | 2.500 mA                                               |  |
| Condições ambientais                            |                                                        |  |
| Temperatura de operação                         | 0 40 °C [32 +104 °F]; até 90 % r. h. (sem condensação) |  |
| Temperatura de armazenamento                    | -40 +70 °C [-40 +158 °F]                               |  |
| Umidade do ar                                   | 20 80 % r. h. (sem condensação)                        |  |

# 10.3 Sonda de temperatura Pt100

| Sonda de temperatura Pt100 <sup>1)</sup> |                                                   |  |
|------------------------------------------|---------------------------------------------------|--|
| Faixa de medição                         | -50 +250 °C [-58 +482 °F]                         |  |
| Exatidão                                 | 1/10 DIN, classe B ±0,1 °C <sup>10)</sup>         |  |
| Comprimento da sonda                     | 200 mm [7,87 in]                                  |  |
| Diâmetro da sonda                        | 3 mm [0,12 in]                                    |  |
| Comprimento do cabo                      | 1 m [3,28 ft]                                     |  |
| Conexão ao CPH7000                       | máx. 1 sonda de temperatura externa <sup>2)</sup> |  |
| Termorresistência customizada            | Coeficientes de entrada do R0, A, B e C           |  |

#### 10.4 Módulo atmosférico

| Módulo atmosférico <sup>1)</sup> |                                         |
|----------------------------------|-----------------------------------------|
| Faixa de medição                 |                                         |
| Umidade do ar                    | 0 100 % r. h.                           |
| Temperatura                      | -30 +125 °C [-22 +257 °F]               |
| Exatidão                         |                                         |
| Umidade do ar                    | ±5 % r. h.                              |
| Temperatura                      | ±0,2 °C [0,36 °F]                       |
| Conexão ao CPH7000               | máx. 1 módulo atmosférico <sup>2)</sup> |

# 10.5 WIKA-Wireless

| WIKA-Wireless <sup>4)</sup> |                      |
|-----------------------------|----------------------|
| Faixa de frequência         | 2.400 2.500 MHz      |
| Potência de saída HF        | máx. 2 dBm (+ 2 dBi) |
| Número de canais            | 79                   |
| Espaço entre canais         | 1 MHz                |
| Largura de banda            | 80 MHz               |
| Potência de saída           | 4 dBm / 10 mW        |

Opcional 1)

 Opcional
 Opcional
 Sonda de temperatura e módulo de ambiente usam a mesma conexão. Não podem ser usados ao mesmo tempo.
 Necessita um computador com interface Bluetooth® 2.1
 Em um evento de interferência causado por campos eletromagnéticos de alta frequência em uma faixa de frequência de 100 ... 300 MHz, um desvio elevado de até ±0,2 K é esperado por campos eletromagnéticos de alta frequência em uma faixa de frequência de 100 ... 300 MHz, um desvio elevado de até ±0,2 K é esperado por campos eletromagnéticos de alta frequência em uma faixa de frequência de 100 ... 300 MHz, um desvio elevado de até ±0,2 K é esperado para a função de medição da temperatura.

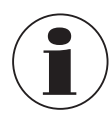

O uso do módulo de rádio está sujeito as provisões e regulamentos do país respectivo e o módulo pode ser usado apenas nos países onde um certificado nacional está disponível: Áustria, Bélgica, Chipre, República Checa, Dinamarca, Estônia, Finlândia, França, Alemanha, Grécia, Hungria, Irlanda, Itália, Látvia, Lituânia, Luxemburgo, Malta, Polônia, Portugal, Eslováquia, Eslovênia, Espanha, Suécia,

As unidades com marcação FCC / IC também são aprovadas para os EUA e o Canadá.

Verifique se essas certificações se aplicam ao seu país. Não é permitido usar o WIKA-Wireless em países sem uma aprovação válida de radio.

#### Aviso FCC e IC:

#### Este dispositivo está em conformidade com a parte 15 das regras da FCC.

#### A operação está sujeita às duas seguintes condições:

1. Este dispositivo não pode causar interferência prejudicial.

Holanda Reino Unido, Suíça e a Noruega.

2. Este dispositivo tem de aceitar qualquer interferência recebida, incluindo a interferência que pode causar um funcionamento indesejável.

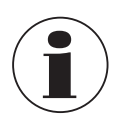

01/2020 PT based on 10/2019 EN/DE

Este instrumento foi testado e está em conformidade com os limites para um instrumento digital classe B, nos termos da parte 15 das regras do FCC. Estes limites são projetadas para prover proteção adequada contra interferências prejudicais em instalações residenciais. Este equipamento gera, usa, e pode irradiar energias de radiofrequência, e se não for montado e utilizado conforme as instruções, pode causar interferências prejudicais à comunicação de radio. Entretanto, não há garantia que a interferência não irá ocorrer em uma instalação particular.

#### 10.6 Sensor de pressão de referência modelo CPT7000

| Sensor de pressão de referência | a modelo | CPT7000     |             |                         |                        |             |
|---------------------------------|----------|-------------|-------------|-------------------------|------------------------|-------------|
| Faixa de pressão                |          |             |             |                         |                        |             |
| Pressão manométrica             | bar      | -0,25 +0,25 | -0,4 +0,4   | -0,6 +0,6               | -1 0                   | -1 +0,6     |
|                                 |          | -1 +1       | -1 +1,5     | -1 +2,5                 | -1 +3                  | -1 +5       |
|                                 |          | -1 +9       | -1 +10      | -1 +15                  | -1 +24                 | -1 +25      |
|                                 |          | -1 +39      | -1 +40      |                         |                        |             |
|                                 |          | 0 0,4       | 0 0,6       | 0 1                     | 0 1,6                  | 0 2,5       |
|                                 |          | 0 4         | 06          | 0 10                    | 0 16                   | 0 25        |
|                                 |          | 0 40        | 0 60        | 0 100                   | 0 160                  | 0 250       |
|                                 |          | 0400 0600 0 | 0 700       | 0 1.000                 | 0 1.600 <sup>11)</sup> |             |
|                                 |          | 0 2.500 11) | 0 4.000 11) | 0 5.000 11)             | 0 6.000 11)            | 0 7.000 11) |
|                                 |          | 0 8.000 11) | 0 9.000 11) | 0 10.000 <sup>11)</sup> |                        |             |
|                                 | psi      | -14,5 0     | -8 +8       | -14,5 +15               | -14,5 +40              | -14,5 70    |
|                                 |          | -14,5 +100  | -14,5 +130  | -14,5 +300              |                        |             |
|                                 |          | 05          | 0 10        | 020                     | 0 30                   | 0 50        |
|                                 |          | 0 60        | 0 100       | 0 150                   | 0 160                  | 0 200       |
|                                 |          | 0 300       | 0 500       | 0700                    | 0 1.000                | 0 1.500     |
|                                 |          | 0 2.000     | 0 3.000     | 05.000                  | 0 6.000                | 08.000      |
|                                 |          | 0 10.000    | 0 15.000    | 020.000                 | 030.000                | 0 50.000    |
|                                 |          | 0 100.000   | 0 150.000   |                         |                        |             |
| Pressão absoluta                | bar abs. | 0 1         | 0 1.6       | 0 2.5                   | 0 4                    | 0 6         |
|                                 |          | 0 10        | 0 16        | 0 25                    | 0 40                   |             |
|                                 | psi abs. | 0 15        | 0 20        | 0 30                    | 0 50                   | 0 60        |
|                                 |          | 0 100       | 0 150       | 0 200                   | 0 300                  | 0 500       |

11) > 1.000 ... < 4.000 bar [> 14.500 ... < 60.000 psi]: exatidão expandida de 0,15 % FS

≥ 4.000 bar [≥ 60,000 psi]: exatidão expandida de 0,25 % FS

ΡΤ

| Sensor de pressão de referência   | a modelo CPT7000                                                                                                    |                                                                                                    |  |
|-----------------------------------|----------------------------------------------------------------------------------------------------|----------------------------------------------------------------------------------------------------|--|
| Proteção contra sobrepressão      | 3 vezes; < 25 bar<br>2 vezes; > 25 bar ≤ 600 bar<br>1,5 vezes; > 600 bar ≤ 1.600 bar<br>1,3 vezes; > 1.600 bar ≤ 6.000 bar<br>1,1 vezes; > 6.000 bar | 3 vezes; < 360 psi<br>2 vezes; > 360 psi ≤ 8.700 psi<br>1,5 vezes; > 8.700 psi ≤ 25.000 psi<br>1,3 vezes; > 25.000 psi ≤ 85,000 psi<br>1,1 vezes; > 85.000 psi                                                                                                    |  |
| Conexão ao processo               |                                                                                                    |                                                                                                    |  |
| Versões selecionáveis             | <ul> <li>G % B</li> <li>G ¼ B</li> <li>G ¼ fêmea</li> <li>G ½ B</li> <li>G ½ B macho para G ¼ fêmea</li> </ul>                                       | <ul> <li>Conexão faceada ao processo G ½ B com anel<br/>de vedação em NBR</li> <li>Conexão faceada ao processo G ½ B com anel<br/>de vedação em EPDM</li> <li>Conexão faceada ao processo G 1 B com anel<br/>de vedação em NBR</li> <li>Conexão faceada ao processo G 1 B com anel<br/>de vedação em EPDM</li> </ul> |  |
|                                   | ■ 1/4 NPT<br>■ 1/2 NPT                                                                                                    | <ul> <li>½ NPT macho para ¼ NPT fêmea</li> <li>½ NPT fêmea</li> </ul>                                                                                                    |  |
|                                   | <ul> <li>M16 x 1,5 fêmea com cone de vedação</li> <li>M18 x 1,5 macho para G ¼ fêmea</li> </ul>                                                      | <ul> <li>M20 x 1,5</li> <li>M20 x 1,5 fêmea com cone de vedação</li> </ul>                                                                                                    |  |
|                                   | 9/16-18 UNF fêmea F250-C                                                                                                    |                                                                                                    |  |
|                                   | R ½ conforme ISO7 (DIN 2999)                                                                                                    |                                                                                                    |  |
| Informação do sensor              |                                                                                                    |                                                                                                    |  |
| Exatidão <sup>6)</sup>            | 0,025 % da faixa de medição <sup>7)</sup>                                                                                                    |                                                                                                    |  |
| Resolução                         | 5 dígitos                                                                                                    |                                                                                                    |  |
| Faixa compensada                  | 10 60 °C [50 140 °F]                                                                                                    |                                                                                                    |  |
| Material                          |                                                                                                    |                                                                                                    |  |
| Partes molhadas                   | Aço inoxidável (com faixa de medição ≤ 25 ba                                                                                                    | ır ≤ 360 bar Elgiloy <sup>®</sup> como adição)                                                                                                    |  |
| Fluído interno de transmissão     | Óleo sintético (somente para faixas de mediçã                                                                                                    | ăo de até 25 bar [360 psi])                                                                                                    |  |
| Condições de referência (conforme | IEC 61298-1)                                                                                                    |                                                                                                    |  |
| Pressão atmosférica               | 860 hPa < P < 1.060 hPa (12,5 psi < P < 15,4                                                                                                    | psi)                                                                                                    |  |
| Temperatura ambiente              | 18 °C < T < 28 °C, modelo. 23 °C                                                                                                    |                                                                                                    |  |
| Umidade do ar                     | 35 % r. h. < T < 95 % r. h. , modelo. 55 % r. h.                                                                                                    |                                                                                                    |  |
| Posição                           | Hand-held virado pra cima                                                                                                    |                                                                                                    |  |
| Condições ambientais              |                                                                                                    |                                                                                                    |  |
| Temperatura de meio               | -20 +60 °C [-4 +140 °F] <sup>12)</sup><br>-20 +80 °C [-4 +176 °F]                                                                                    |                                                                                                    |  |
| Temperatura de operação           | -20 +80 °C [-4 +176 °F]                                                                                                    |                                                                                                    |  |
| Temperatura de armazenamento      | -20 +80 °C [-4 +176 °F]                                                                                                    |                                                                                                    |  |
| Umidade relativa                  | 0 95 % r. h. (sem condensação)                                                                                                    |                                                                                                    |  |
| Compensação de temperatura        | 10 60 °C [50 140 °F]                                                                                                    |                                                                                                    |  |
| Coeficiente de temperatura        | Ponto de ajuste = 0,1 % / 10 K<br>Faixa de medição = 0,1 % / 10 K                                                                                    |                                                                                                    |  |
| Caixa                             |                                                                                                    |                                                                                                    |  |
| Material                          | Aço inoxidável                                                                                                    |                                                                                                    |  |
| Conexão ao CPH7000                | Opção: operação externa através cabo de cor<br>play)                                                                                                 | nexão de 1 m ou 3 m [3,28 ft ou 9,84 ft] (plug-and-                                                                                                    |  |
| Grau de proteção                  | IP65 / IP67 quando conectado                                                                                                    |                                                                                                    |  |
| Dimensões                         | veja desenho técnico                                                                                                    |                                                                                                    |  |
| Peso                              | aprox. 230 gramas [0,5 lbs]                                                                                                    |                                                                                                    |  |

É definido pela incerteza de medição, qual é expresso pelo fator de cobertura (k = 2) e inclui os seguintes fatores: o desempenho intrínseco do instrumento, a incerteza de medição do instrumento de referência, estabilidade ao longo prazo, influência das condições ambientais, efeitos de desvio e temperatura além da faixa compensada durante o ajuste periódico do 6) Calibrado em 23 °C [74 °F] e em posição vertical de montagem. Para versões para oxigênio, a temperatura de meio não deve exceder 60 C [140 F].

7) 12)

# 10. Especificações

#### 10.7 Aprovações

| Logo       | Descrição                                                                                                    | País           |
|------------|----------------------------------------------------------------------------------------------------|----------------|
| <b>€€</b>  | <ul> <li>Declaração de conformidade UE para CPH7000</li> <li>Diretiva EMC<br/>Emissão EN 61326 (grupo 1, classe B) e imunidade (ambiente eletromagnético básico)</li> <li>Diretiva RED<br/>EN 300 328, faixa harmonizada de frequência 2.400 2.500 MHz; Bluetooth<sup>®</sup> Classic, máx.<br/>potência de transmissão 10 mW. O instrumento pode ser utilizado sem limitações na EU e<br/>também nas CH, NO e LI.</li> <li>Proteção de saúde e segurança</li> <li>Diretiva ROHS</li> <li>Diretiva ATEX (opcional)<br/>Áreas classificadas</li> <li>- Ex i Zona 1 gás</li> <li>II 2G Ex ib IIC T4 Gb</li> </ul>                 | União Europeia |
| <b>€</b> € | Declaração de conformidade UE para CPT7000         ■ Diretiva EMC         EN 61326 emissão (grupo 1, classe B) e imunidade (aplicação industrial)         ■ Diretiz para equipamentos de pressão         PS > 200 bar; módulo A, acessório de pressão         ■ Diretiva RoHS         ■ Diretiva ATEX (opcional)         Áreas classificadas         - Ex i       Zona 0 gás         II 1G Ex ia IIC T4 Ga         Zona 1 montagem para zona 0 gás       II 1/2G Ex ia IIC T4 Ga/Gb         Zona 20 poeira       II 1D Ex ia IIIC T135 °C Da         Zona 21 montagem para zona 20 poeira       II 1/2D Ex ia IIIC T135°C Da/Db | União Europeia |
| IEC IECEx  | IECEx para CPH7000 (opção)       Áreas classificadas       - Ex i Zona 1 gás     Ex ib IIC T4 Gb                                                                                                    | Internacional  |
|            | IECEx para CPT7000 (opção)Áreas classificadas- Ex iZona 0 gásEx ia IIC T4 GaZona 1 montagem para zona 0 gásEx ia IIC T4 Ga/GbZona 20 poeiraEx ia IIIC T135°C DaZona 21 montagem para zona 20 poeiraEx ia IIIC T135°C Da/Db                                                                                                    | Internacional  |

#### 10.8 Certificados

| Certificado                              |                                                                                                    |
|------------------------------------------|----------------------------------------------------------------------------------------------------|
| Calibração                               | Padrão: certificado de calibração 3.1 conforme EN 10204<br>Opção: Certificado de calibração DKD/DAkkS (equivalente ISO 17025) |
| Intervalo de recalibração<br>recomendado | 1 ano (depende das condições de uso)                                                                                          |

# 10.9 Patentes, direitos de propriedade

| Patentes                               |                             |
|----------------------------------------|-----------------------------|
| Projeto                                | Registrado sob USD 786.719S |
| Aprovações e certificados, veja o site |                             |

Consulte a folha de dados CT 15.51 da WIKA e a documentação do pedido para mais informações.

# 10.10 Dimensões em mm [polegadas]

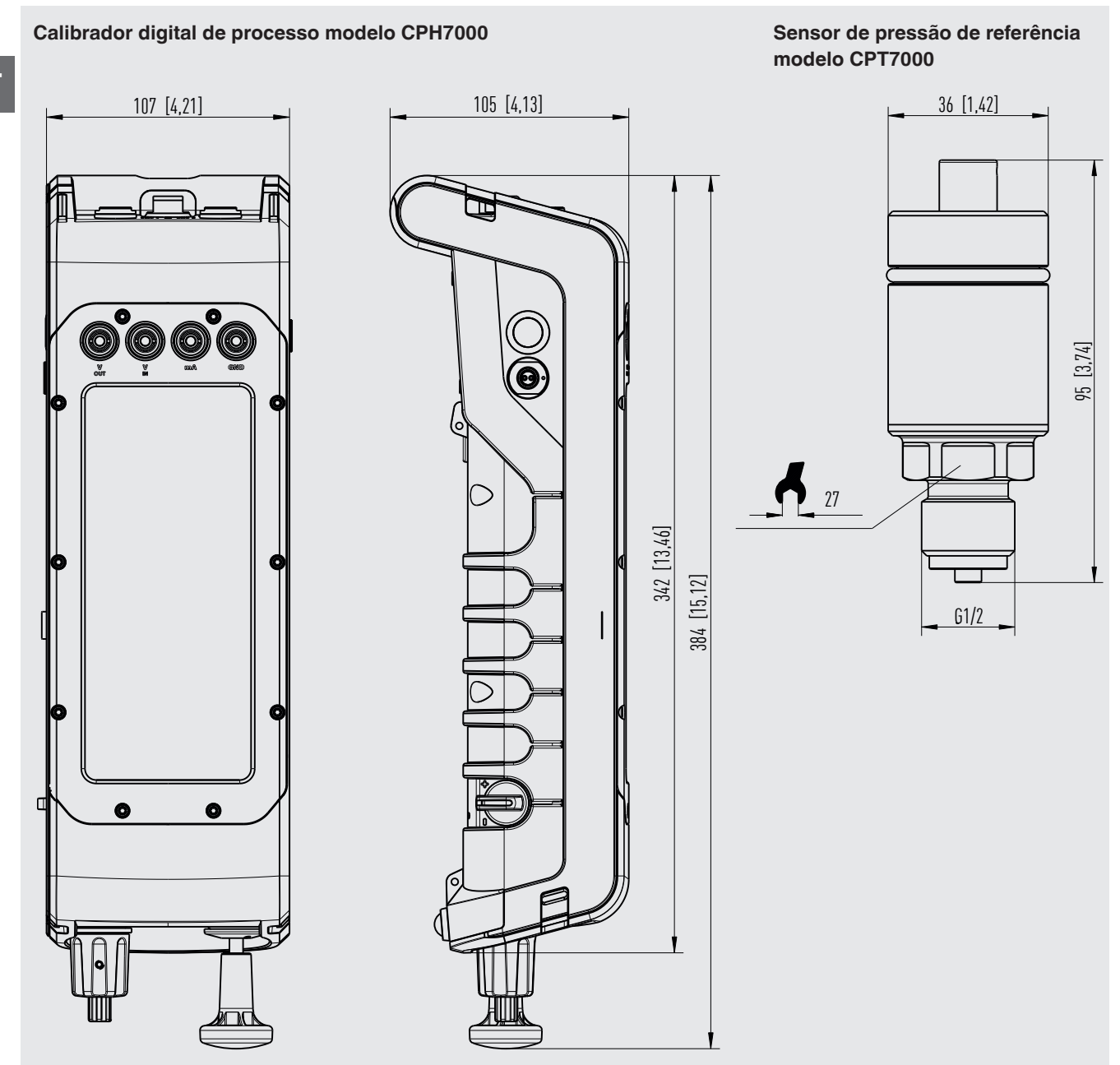

01/2020 PT based on 10/2019 EN/DE

# 11. Acessórios

|                       |                                                                                                    | Código de pedido |
|-----------------------|----------------------------------------------------------------------------------------------------|------------------|
|                       | Características especiais                                                                                                    | CPH-A-70         |
| 6ª ª 6                | Conjunto de adaptador "Padrão"<br>Consiste de:<br>■ G ½ macho para G ½, G ¼, ½ NPT ou ¼ NPT fêmea<br>■ Jogo de vedação                                                                                                    | -G-              |
| 20 60 (A)<br>Deas 9 0 | <ul> <li>Conjunto de adaptador para conexão de mangueira de 4 mm</li> <li>Consiste de:</li> <li>G ½ fêmea para G ½, G ¼, ½ NPT ou ¼ NPT fêmea</li> <li>Mangueira de 1 m</li> <li>5 acoplamentos para mangueira</li> <li>Jogo de vedação</li> </ul>                                                                                   | -F-              |
| 6 <sup>0</sup> • 6    | Conjunto de adaptador com conexão de mangueira<br>Consiste de:<br>G 1⁄8 via mangueira para G 1⁄4, G 1⁄2, 1⁄4 NPT ou 1⁄2 NPT fêmea                                                                                                    | -7-              |
|                       | Conjunto de conexão de pressão modelo Minimess 1620<br>inclui mangueira do item de teste, comprimento 1 m [3,28 pés]<br>M Utilização não permitida em área classificada!                                                                                                    | -8-              |
|                       | <ul> <li>Conjunto de separador de sujeira "Padrão"</li> <li>Consiste de:</li> <li>Separador de sujeira</li> <li>Jogo de vedação</li> <li>Mangueira</li> <li>Conexão de mangueira G ¼ via mangueira para G ¼, G ½, ¼ NPT ou ½ NPT fêmea</li> <li>Utilização não permitida em área classificada!</li> </ul>                            | -L-              |
|                       | <ul> <li>Conjunto de separador de sujeira com porca serrilhada</li> <li>Consiste de:</li> <li>Separador de sujeira</li> <li>Porca</li> <li>Jogo de vedação</li> <li>Mangueira</li> <li>Conexão de mangueira G ¼ via mangueira para G ¼, G ½, ¼ NPT ou ½ NPT fêmea</li> <li>Utilização não permitida em área classificada!</li> </ul> | -M-              |
|                       | Jogo de vedação<br>Consiste de:<br>■ 4 vedações USIT G ½<br>■ 2 vedações USIT G ¼<br>■ Caixa de plástico                                                                                                    | -D-              |
|                       | Caixa de plástico         Para 1 calibrador de processo modelo CPH7000 para armazenamento e transporte         M       Utilização não permitida em área classificada!                                                                                                    | -K-              |
| To a constant         | Sistema de transporte                                                                                                    | -U-              |

# 11. Acessórios

|         |                                                                                                    | Código de pedido |
|---------|----------------------------------------------------------------------------------------------------|------------------|
|         | Características especiais                                                                                                    | CPH-A-70         |
| PREFEAT | Cinto e bolsa para acessórios                                                                                                    | -A-              |
|         | Sistema de transporte e bolsa de cintura para acessórios M Utilização não permitida em área classificada!                                 | -W-              |
|         | Conjunto de cabos de teste<br>3 pretos<br>3 vermelhos<br>Diversos adaptadores                                                             | -T-              |
|         | Cabo de conexão do sensor<br>para sensor de pressão de referência modelo CPT7000; comprimento 1 m [3,28 pés]                              | -S-              |
|         | para sensor de pressão de referência modelo CPT7000; comprimento 3 m [9,84 pés]                                                           | -V-              |
| 6       | Sonda de temperatura Pt100<br>(sem calibração)<br>Em áreas classificadas podem ser usados somente sondas padrão com o<br>número 14113648! | -P-              |
|         | Módulo atmosférico                                                                                                    | -E-              |
|         | Fonte de alimentação           Mutilização não permitida em área classificada!                                                            | -N-              |
| (··)    | Pen-drive USB para WIKA-Wireless                                                                                                    | -B-              |
|         | Informações para cotações                                                                                                    |                  |
|         | 1. Código de pedido: CPH-A-70<br>2. Opção:                                                                                                | ↓<br>[ ]         |

Acessórios WIKA podem ser encontrados em www.wika.com.br

EU-Konformitätserklärung EU Declaration of Conformity Dokument Nr.: 14214994.03 Document No .: Wir erklären in alleiniger Verantwortung, dass die mit CE gekennzeichneten Produkte We declare under our sole responsibility that the CE marked products Typenbezeichnung: CPH7000-ST and CPH7000-IS (2) Type Designation: Beschreibung: Portabler Prozesskalibrator Description: Portable process calibrator gemäß gültigem Datenblatt: CT 15.51 according to the valid data sheet: die wesentlichen Schutzanforderungen der folgenden Richtlinien erfüllen: Harmonisierte Normen: comply with the essential protection requirements of the directives: Harmonized standards: 2011/65/EU Gefährliche Stoffe (RoHS) EN 50581:2012 Hazardous substances (RoHS) 2014/53/EU Funkanlagen Gesundheit und Sicherheit (Artikel 3 (1) a)) Radio Equipment Protection of health and safety (Article 3 (1) (a)) EN 60950:2006 + A11:2009 + A1:2010 + A12:2011 + A2:2013 EN 62479:2010 Elektromagnetische Verträglichkeit (Artikel 3 (1) b)) Electromagnetic compatibility (Article 3 (1) b)) EN 301 489-1 V1.9.2 (2011-09) EN 301 489-17 V2.2.1 (2012-09) EN 61326-1:2013 Effektive Nutzung Frequenzspektrum (Artikel 3 (2)) Effective use of spectrum (Article 3 (2)) EN 300 328 V2.1.1 (2016-11) 2014/34/EU Explosionsschutz (ATEX) (2) Explosion protection (ATEX) (2) EN 60079-0:2018 (1) II 2G Ex ib IIC T4 Gb EN 60079-11:2012 (1) EU-Baumusterprüfbescheinigung BVS 19 ATEX E 021 X von DEKRA Testing and Certification GmbH (Reg.-Nr. 0158). EU type-examination certificate BVS 19 ATEX E 021 X of DEKRA EXAM Testing and Certification GmbH (Reg. No. 0158). (1) (2) ATEX nur für Modell CPH7000-IS. ATEX only for model CPH7000-IS. Unterzeichnet für und im Namen von / Signed for and on behalf of WIKA Alexander Wiegand SE & Co. KG Klingenberg, 2019-08-09 Christian Splitthoff, Vice President Harald Hartl, Manager Quality Assurance Calibration Technology & Services Calibration Technology WIKA Alexander Wiegand SE & Co. KG Alexander-Wiegand-Straße 30 63911 Klingenberg Germany Tel. +49 9372 132-0 Fax +49 9372 132-406 E-Mail info@wika.de www.wika.de Kommanditgesellschaft: Sitz Klingenberg – Amtsgericht Aschaffenburg HRA 1819 Komplementärin: WIKA International SE - Sitz Klingenberg -Amtsgericht Aschaffenburg HRB 10505 Vorstand: Alexander Wiegand Vorsitzender des Aufsichtsrats: Dr. Max Egli many

# Apêndice: Declaração de conformidade da UE para modelo CPT7000

|                                                                                                    | EU-Konformitätsen                                                                     | rklärung                                                                            |
|----------------------------------------------------------------------------------------------------|---------------------------------------------------------------------------------------|-------------------------------------------------------------------------------------|
|                                                                                                    | EU Declaration of C                                                                   | onformity                                                                           |
| Dokument Nr.:<br>Document No.:                                                                                                    | 14214995.03                                                                           |                                                                                     |
| Wir erklären in alleiniger Ver<br>We declare under our sole r                                                                                           | rantwortung, dass die mit CE gekennz<br>responsibility that the CE marked proc        | zeichneten Produkte                                                                 |
| Typenbezeichnung:<br>Type Designation:                                                                                                    | CPT7000                                                                               |                                                                                     |
| Beschreibung:<br>Description:                                                                                                    | Referenz-Drucksen<br>Reference pressure                                               | sor<br>e sensor                                                                     |
| gemäß gültigem Datenblatt:<br>according to the valid data s                                                                                             | sheet: CT 15.51                                                                       |                                                                                     |
| die wesentlichen Schutzanfo<br>comply with the essential pro-                                                                                           | orderungen der folgenden Richtlinien<br>otection requirements of the directive        | erfüllen: Harmonisierte Normen:<br>s: Harmonized standards:                         |
| 2011/65/EU Gefährliche Sto<br>Hazardous sub                                                                                                    | offe (RoHS)<br>Istances (RoHS)                                                        | EN 50581:2012                                                                       |
| 2014/68/EU Druckgerateric<br>Pressure Equip                                                                                                    | oment Directive (PED) (1)<br>ische Verträglichkeit (EMV)                              |                                                                                     |
| 2014/30/EU Electromagneti                                                                                                    | ic Compatibility (EMC)<br>utz (ATEX) <sup>(2)</sup>                                   | EN 61326-1:2013                                                                     |
| 2014/34/EU Explosion prote                                                                                                    | ection (ATEX) <sup>(2)</sup>                                                          |                                                                                     |
| II 1G Ex ia IIC T4 0<br>II 1/2G Ex ia IIC T4<br>II 1/2G Ex ia IIC T4<br>II 1D Ex ia IIIC T13<br>II 1/2D Ex ia IIIC T13                                  | ∃a<br>4 Ga/Gb<br>35°C Da<br>135°C Da/Db                                               | <sup>(3)</sup><br>EN 60079-0:2012 +A11:2013<br>EN 60079-11:2012<br>EN 60079-26:2015 |
| (1) PS > 200 bar; Modul A, druch<br>PS > 200 bar; Module A, pres                                                                                        | khaltendes Ausrüstungsteil<br>ssure accessory                                         |                                                                                     |
| (2) Nur für Modelle CPT7000-IS<br>Only for Models CPT7000-IS                                                                                            | und CPT7000-13<br>and CPT7000-13                                                      |                                                                                     |
| (3) EU-Baumusterprüfbescheinig                                                                                                    | Jung BVS 18 ATEX E 072 X von DEKRA EXAM                                               | M GmbH (RegNr. 0158).                                                               |
|                                                                                                    |                                                                                       |                                                                                     |
|                                                                                                    |                                                                                       |                                                                                     |
| Unterzeichnet für und im Namen vo                                                                                                    | on / Signed for and on behalf of                                                      |                                                                                     |
| Unterzeichnet für und im Namen vo<br>WIKA Alexander Wiegand                                                                                             | on / Signed for and on behalf of<br>SE & Co. KG                                       |                                                                                     |
| Unterzeichnet für und im Namen vo<br>WIKA Alexander Wiegand<br>Klingenberg, 2019-08-12-                                                                 | on / Signed for and on behalf of<br>SE & Co. KG                                       | H.Hall                                                                              |
| Unterzeichnet für und im Namen vo<br>WIKA Alexander Wiegand<br>Klingenberg, 2019-08-12<br>Christian, Splitthoff, Vice Pro<br>WIKA Calibration Technolog | on / Signed for and on behalf of<br>SE & Co. KG<br>esident Hara<br>gy & Services Cali | ald, Hartl, Manager Quality Assurance<br>bration Technology                         |

01/2020 PT based on 10/2019 EN/DE

ΡΤ

Subsidiárias da WIKA no mundo podem ser encontrados no site www.wika.com.

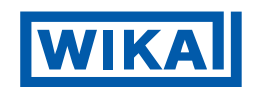

# WIKA do Brasil Ind. e Com. Ltda.

Av. Úrsula Wiegand, 03 18560-000 Iperó - SP/Brasil Tel. +55 15 3459-9700 Fax +55 15 3266-1196 vendas@wika.com.br www.wika.com.br